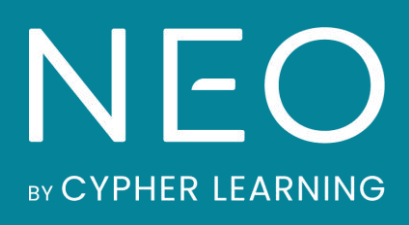

la sa interna

Guía de inicio para Profesores

# Guía de inicio para Profesores

# Índice

| Introducción                           | 3  |
|----------------------------------------|----|
| Navegando en la plataforma             | 5  |
| Centro de ayuda                        | 10 |
| Perfil                                 | 12 |
| Ejemplo de una clase                   | 13 |
| Crear una clase                        | 25 |
| Configuración de una clase             |    |
| Agregar lecciones                      | 31 |
| Inscribir estudiantes                  | 35 |
| Añadir evaluaciones y tareas           |    |
| Calificaciones                         | 41 |
| Dominios y Competencias                |    |
| Uso de automatización en una clase     | 52 |
| Gamificación                           | 54 |
| Asistencia                             | 56 |
| Importar / Exportar contenido de clase | 58 |
| Creación de ruta de aprendizaje        | 59 |
| Comunicación con los usuarios          | 62 |
| Notificaciones                         | 65 |
| Resumen                                |    |

### Introducción

NEO es un LMS de clase mundial, galardonada como una de las mejores plataformas para el uso de escuelas y universidades. Esta plataforma es conocida por ofrecer a los usuarios una gran experiencia de usuario mientras incorpora las herramientas esenciales que las escuelas necesitan para obtener una dinámica de enseñanza-aprendizaje efectiva.

NEO es un producto de CYPHER LEARNING, una empresa que se especializa en ofrecer plataformas de e-learning para organizaciones de todo el mundo. CYPHER LEARNING proporciona un LMS similar llamada MATRIX para las empresas y una llamada INDIE para los emprendedores. Los productos de CYPHER LEARNING son utilizados por más de 20,000 organizaciones, traducidos en 40+ idiomas, con millones de usuarios y han ganado varios premios.

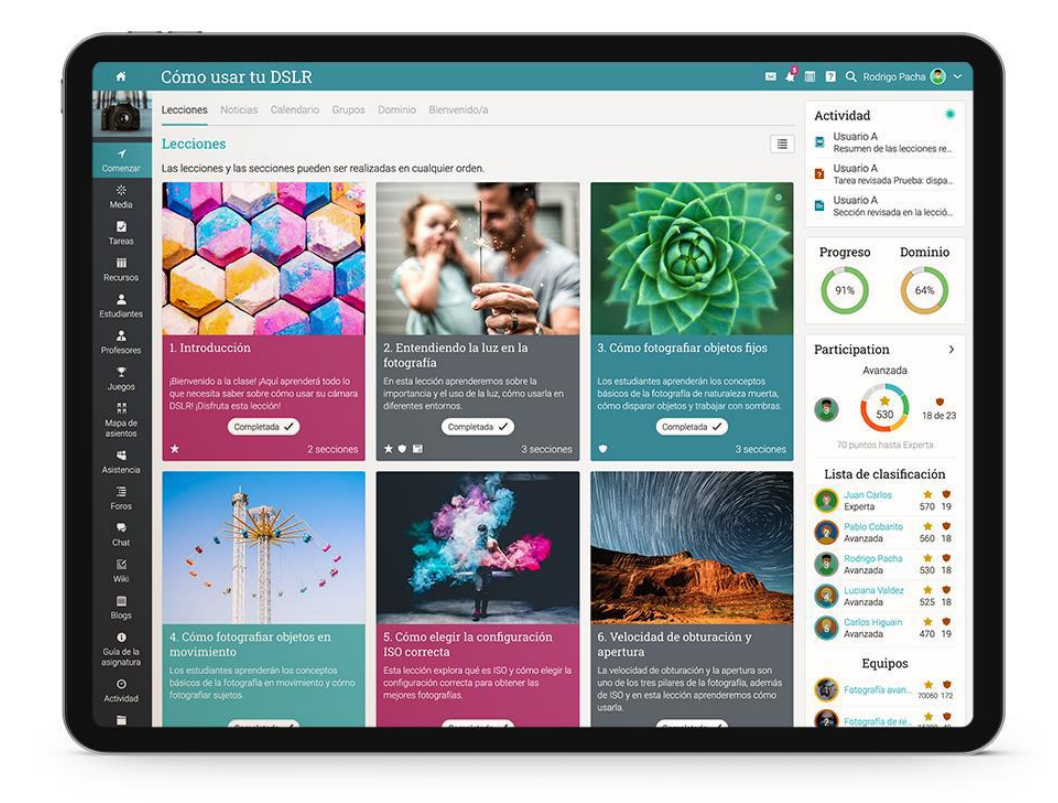

## Guía de inicio para Profesores

Queremos que nuestros usuarios obtengan los mejores resultados al utilizar nuestro sitio, especialmente cuando están empezando. Por ello, hemos creado tres guías de inicio para los tipos principales de usuarios en NEO: administradores, profesores y estudiantes.

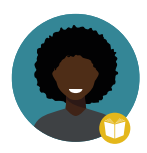

Guía de introducción para Profesores (esta guía) explica temas como: crear una clase, usar competencias y calificar evaluaciones.

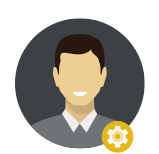

Guía de introducción para Administradores explica temas como: navegar en NEO, configuración de características, personalización de plataforma y gestión de usuarios.

Guía de Introducción para los Estudiantes explica temas como: incripción a clases, subir archivos para evaluación y comunicación efectiva con profesores.

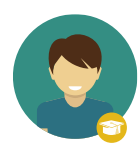

Guía de Introducción para los Padres explica temas como: accesar a una cuenta de padre o tutor, acceder a la información del estudiante y cómo navegar en la plataforma.

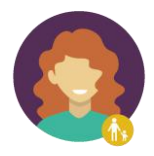

Esta guía contiene los pasos más comunes para los profesores que utilizan NEO. Si deseas buscar un tema en específico, consulta el índice.

Si tienes alguna duda adicional o quieres saber más acerca de nuestras herramientas, consulta nuestro centro de ayuda o visita nuestro foro de soporte.

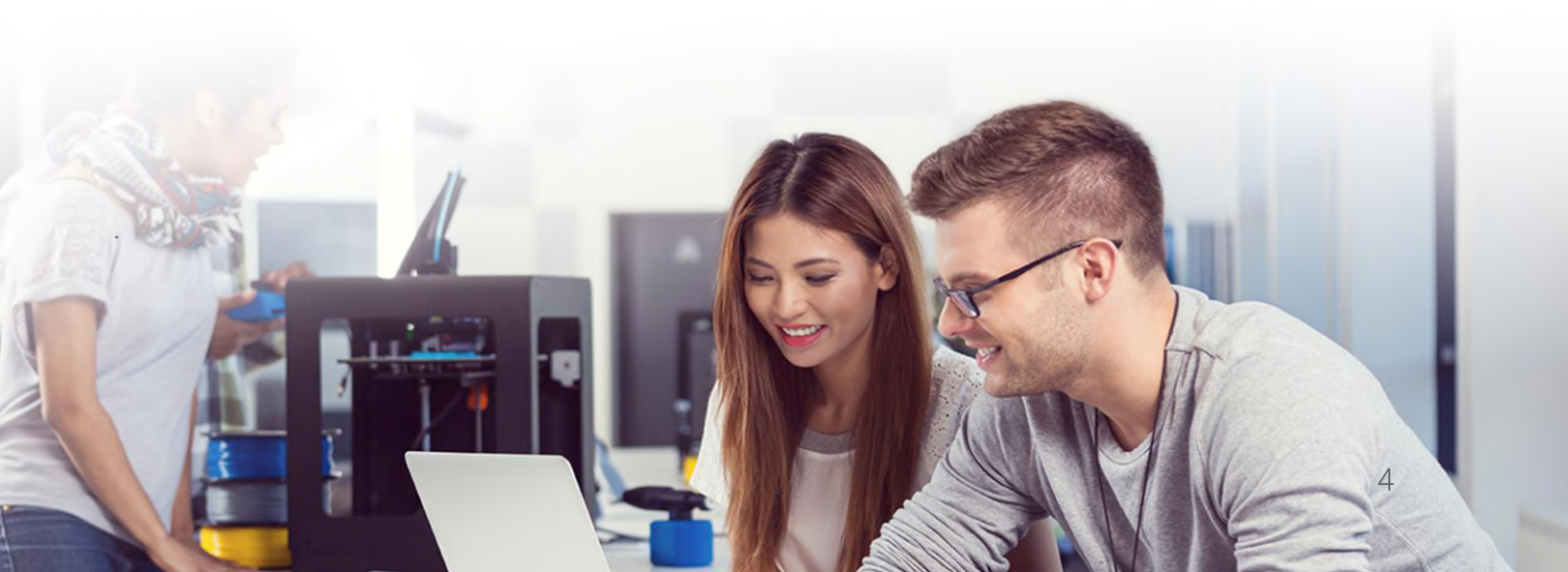

## Página de inicio y navegación

La página de inicio es la primera página que verás cuando inicies sesión con tu cuenta. Aquí podrás encontrar una visión general de la información más importante del sitio. En sus páginas, los maestros también podrán ver el calendario, lista de tareas pendientes y más.

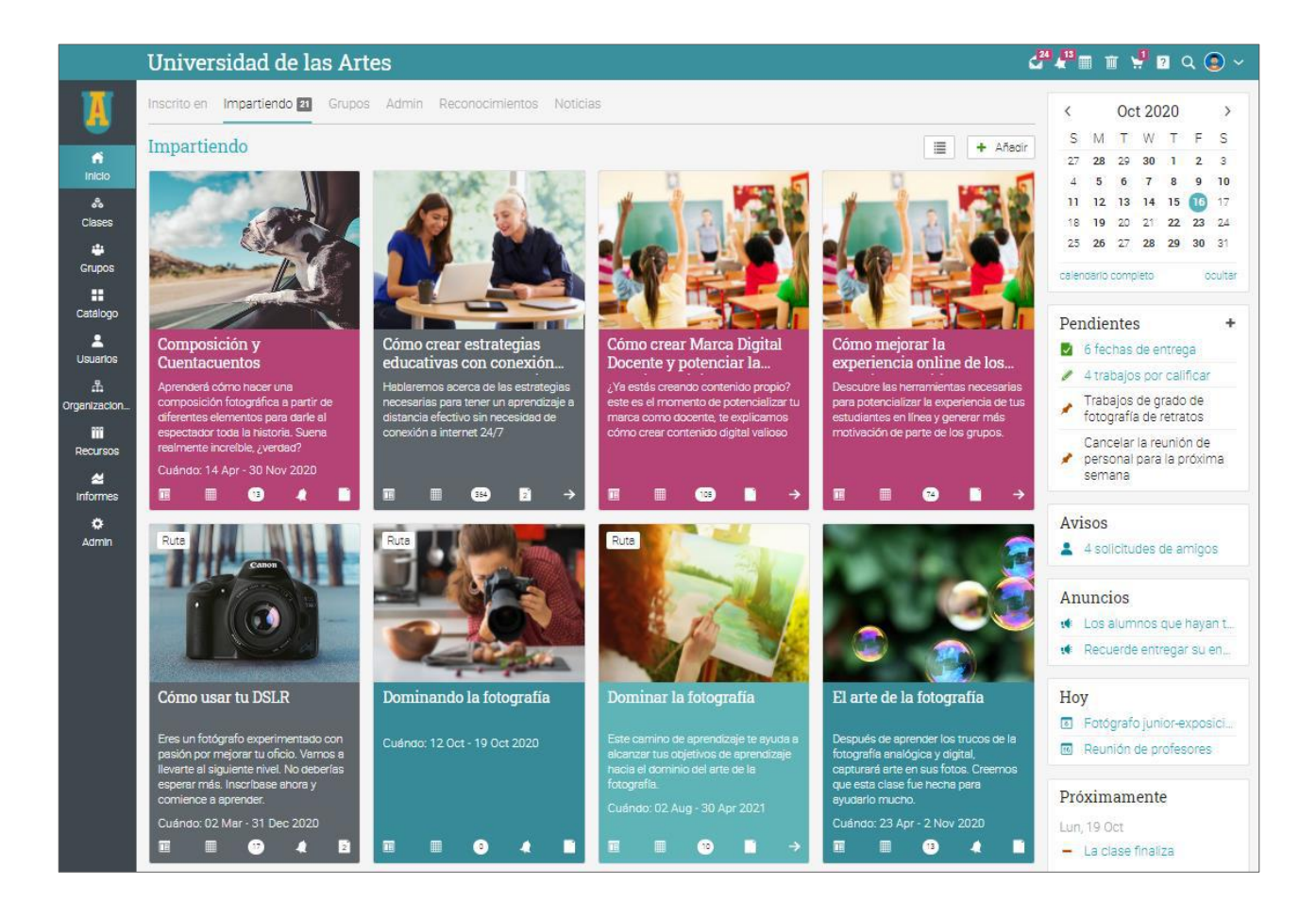

## Guía de inicio para Profesores

#### Íconos y navegación

Verás varios íconos en la plataforma que pueden ser utilizados para agregar, editar, eliminar y otras acciones. Aquí una visión general de los íconos más importantes:

- + Agrega contenido como clases, secciones y recursos.
- Remueve elementos de tu plataforma.
- Edita una página o elemento.
- Configura diferentes elementos, como tus clases.
- Elimina elementos.
- Accesa a tus mensajes a través del ícono en la barra superior derecha.
- Notificaciones te permite actualizar a los cambios en el sistema.
- La papelera abre una ventana emergente de contenido eliminado como clases o lecciones.
- Tu carrito de compra contiene tu orden (si está activado el comercio electrónico).
- Este ícono da acceso al Centro de ayuda de NEO.
- Q Usa el ícono de búsqueda para encontrar contenido específico en tu sitio.

#### Barra de la izquierda

La barra de la izquierda contiene pestañas que le permiten navegar rápidamente a las áreas principales del sitio, como: Clases, Grupos, Panel de control, Noticias, Bienvenida, Usuarios y Reportes.

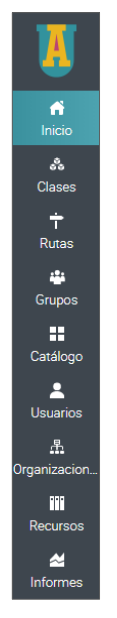

La barra de la izquierda te permite acceder a estas pestañas independientemente de la página en donde se encuentre. Si posicionas tu cursor sobre una pestaña, aparecerá una ventana emergente con las opciones más importantes de esa área.

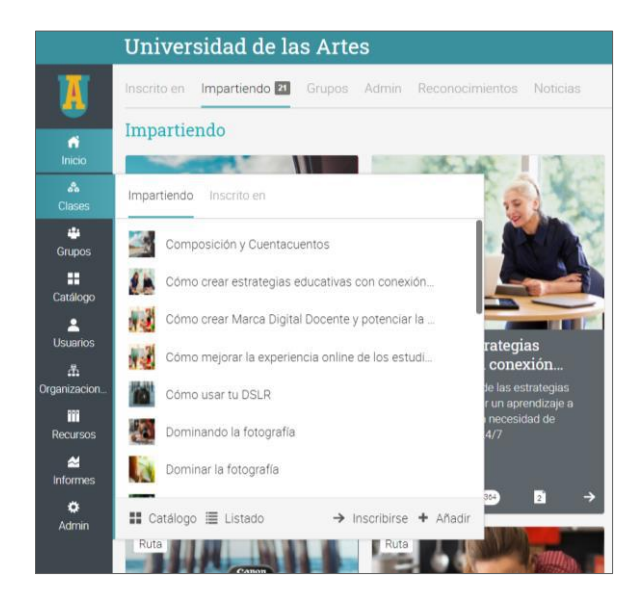

#### Barra superior de la derecha

La barra superior de la derecha muestra diferentes íconos, si haces clic en ellos puedes acceder a los mensajes, notificaciones, calendario, papelera de reciclaje, centro de ayuda, búsqueda y ver o editar tu perfil.

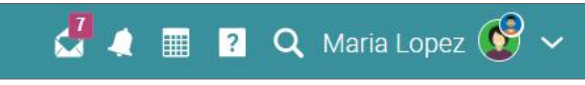

#### Barra de la derecha

En la barra de la derecha podrás encontrar tareas pendientes, una lista de eventos próximos, así como una lista de todas las ventanas minimizadas. Para ver más detalles, solo haz clic en un elemento.

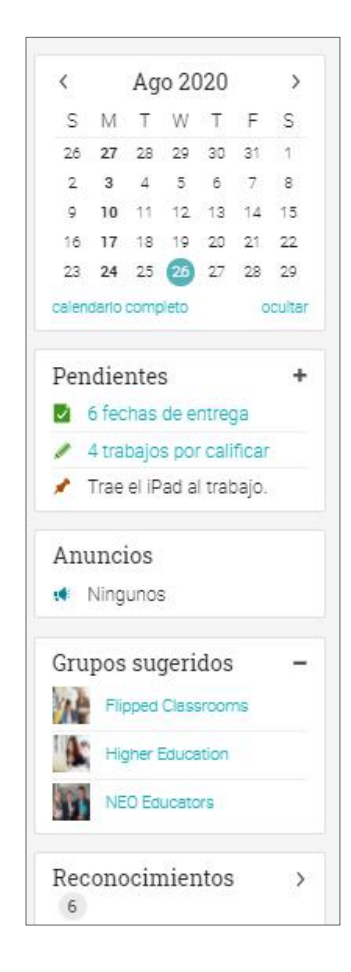

#### Noticias

El portal de noticias de la página principal se utiliza para agregar novedades para amigos, clases, grupos o para toda la escuela. Las noticias de productos generalmente contienen actualizaciones del equipo de NEO y del administrador de su sitio. De forma predeterminada, un portal de noticias solo muestra las últimas, pero puede desplazarse hacia abajo en la página para ver más elementos.

|                           | Univers     | idad de las Artes                                                                                                    | ් | 🦓 🖩 🗑 😨 🛛                                                          | م 🕲 👻            |
|---------------------------|-------------|----------------------------------------------------------------------------------------------------|---|--------------------------------------------------------------------|------------------|
| X                         | Inscrito en | mpartiendo Grupos Admin Reconocimientos Noticias                                                                                                    |   | < Oct 2020                                                         | >                |
|                           | Noticias    |                                                                                                    | 0 | S M T W T                                                          | F S              |
| Inicio                    |             | 🔸 Publicar 📢 Anuncio                                                                                                    |   | 45678                                                              | 9 10             |
| Clases                    |             | Product news > Latest posts from the NEO Blog hace acerca de S honas                                                                                                    |   | 11 12 13 14 15<br>18 19 20 21 22                                   | 17<br>23 24      |
| Grupos                    |             | Hi everyone,<br>Here are this week's posts on the NEO blog:                                                                                                    |   | 25 26 27 28 29<br>calendario completo                              | 30 31<br>ocultar |
| Lataicgo<br>L<br>Usuarios |             | 5 Ways in which educational videos enhance online learning                                                                                                    |   | Pendientes 6 fechas de entre                                       | •ga              |
| Crganizacion              |             | Tools for professional-looking digital portfolios                                                                                                    |   | <ul> <li>Trabajos de grade</li> <li>fotografía de retro</li> </ul> | o de<br>atos     |
| Recursos                  |             | Subscribe to the NEO Blog and we'll keep you updated with the most valuable EdTech tips, trends, and resources!                                                                                                    |   | Cancelar la reunio<br>personal para la p<br>semana                 | ón de<br>próxima |
| Admin                     |             | If you live and breathe online education and want to share your wisdom with the world, then join the guest authors who write for the NED Blog! If<br>you're interested, send us an email at blog@cypherlearning.com. |   | Avisos                                                             | migos            |
|                           |             | Chees,<br>Thu:                                                                                                    |   | Anuncios                                                           |                  |
|                           |             | ♡ …                                                                                                    |   | 🔹 Los alumnos que                                                  | hayan t          |

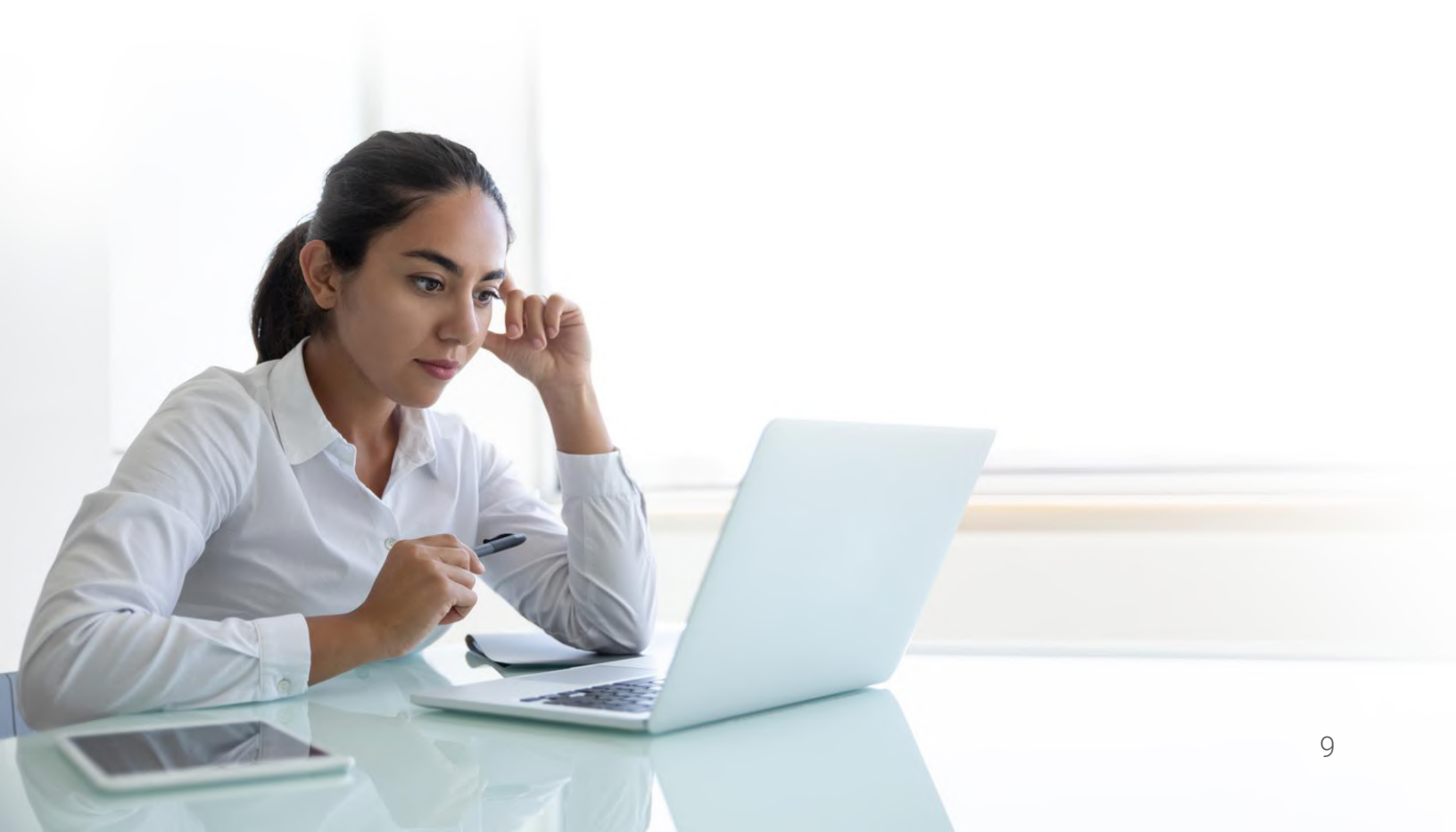

### Centro de ayuda

Te brindamos soporte técnico a cada paso. Para acceder al Centro de Ayuda, haz clic en el ícono de ayuda en la barra superior derecha.

Se abrirá una ventana emergente con opciones donde puedes acceder a buscadores de temas de ayuda. Si estás en cierta página y necesitas ayuda, una opción para ayuda en la página aparecerá. Aquí también puedes encontrar acceso para nuestro Foro de Soporte y Noticias de Producto, donde frecuentemente publicamos actualizaciones de nuestras nuevas herramientas.

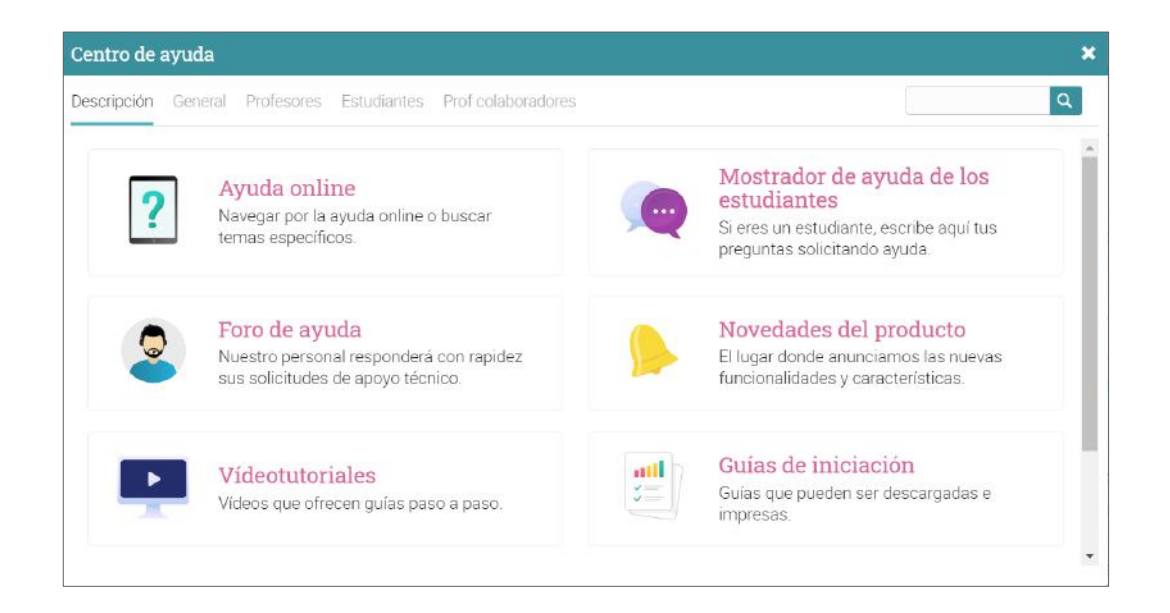

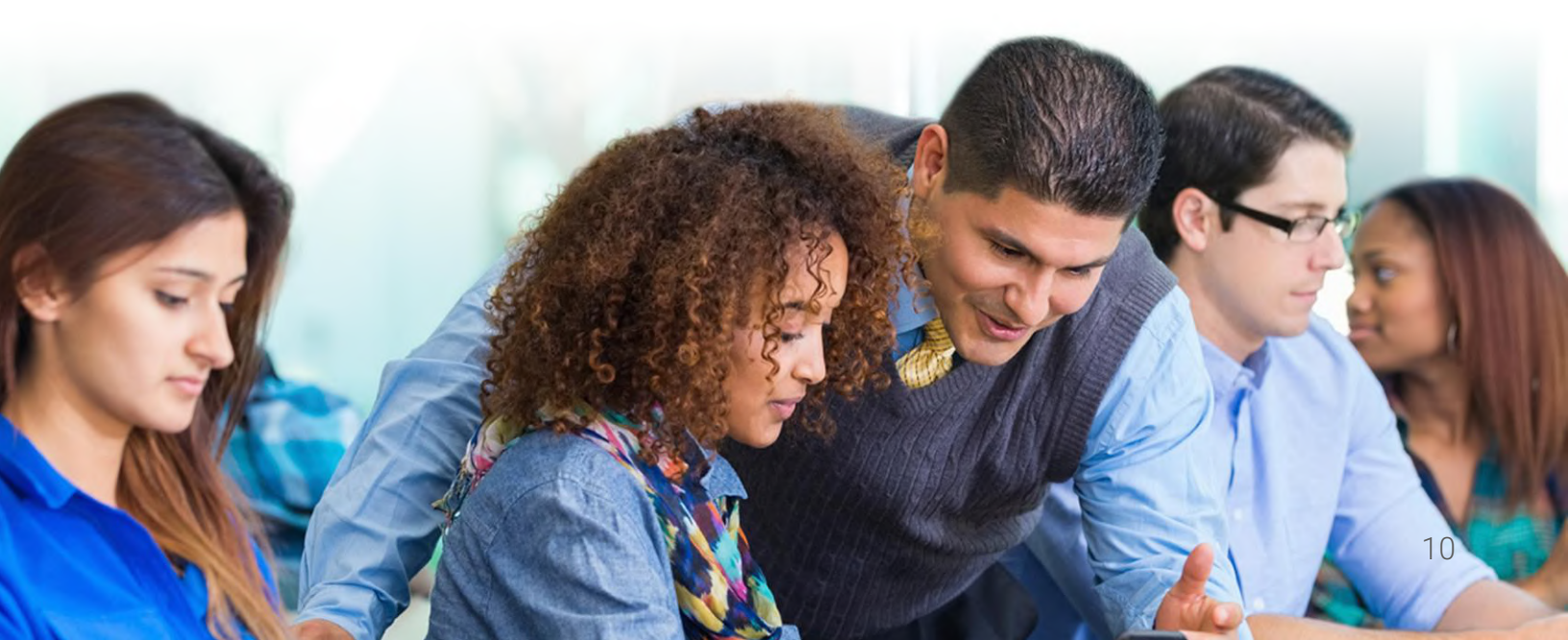

En la ayuda en línea puedes buscar temas relevantes para cada tipo de usuario para acceder a instrucciones más detalladas, en ellas encontrarás capturas de pantalla, para una mejor descripción. El centro de ayuda puede ser observado a través de una ventana emergente sin tener que salir de la página actual.

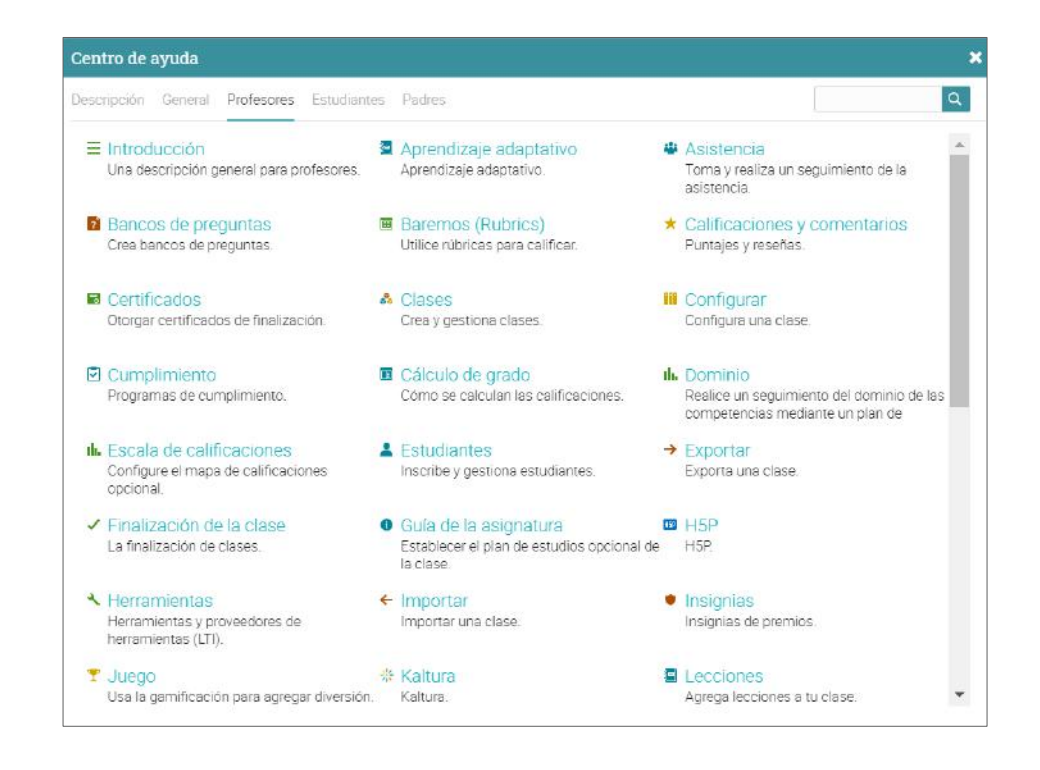

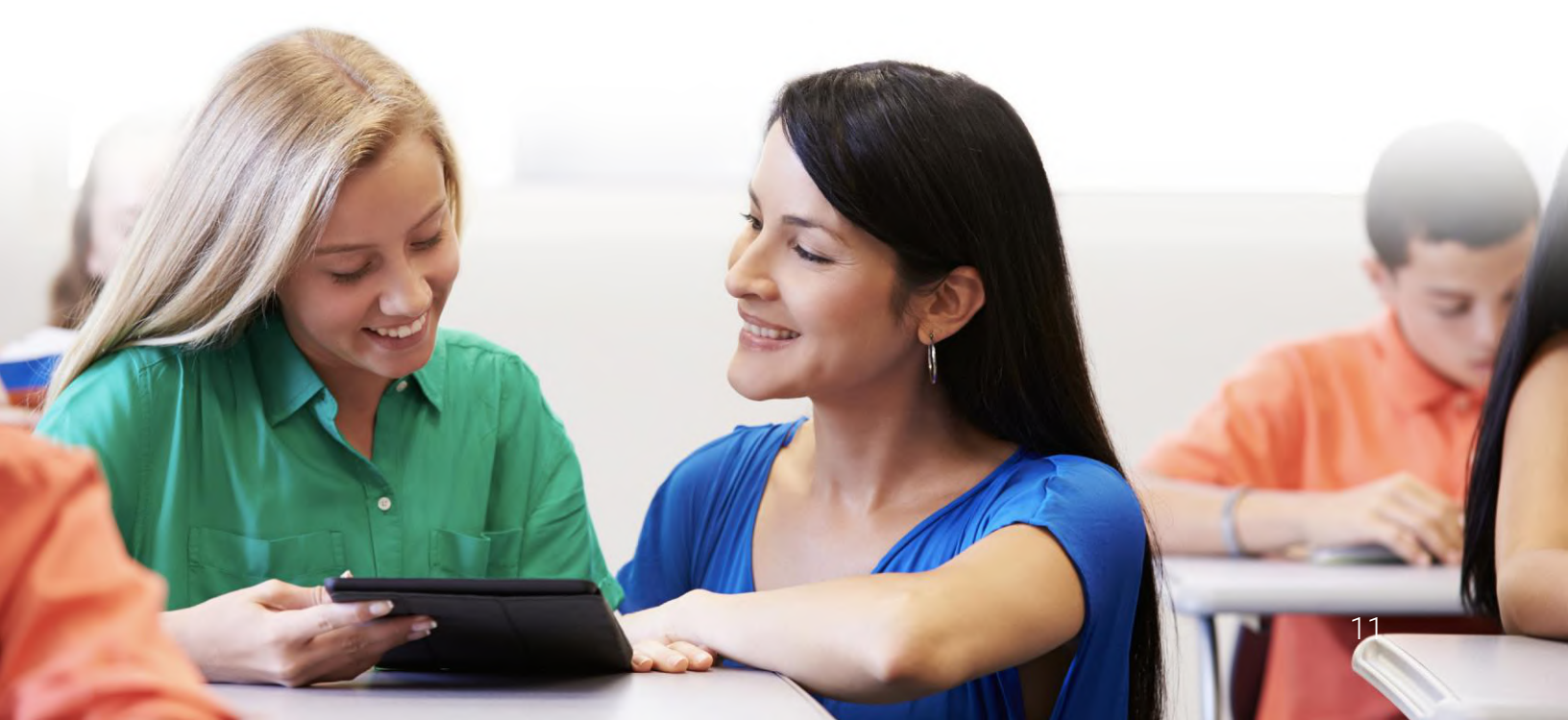

### Perfil

Tu página de perfil muestra la información básica detalles de la cuenta, fotografías y más. La información visible depende de tu tipo de cuenta y los ajustes de seguridad del perfil.

Para empezar a configurar tu perfil ve a la barra superior derecha y haz clic en el botón de Perfil. Después haz clic en el botón de Editar.

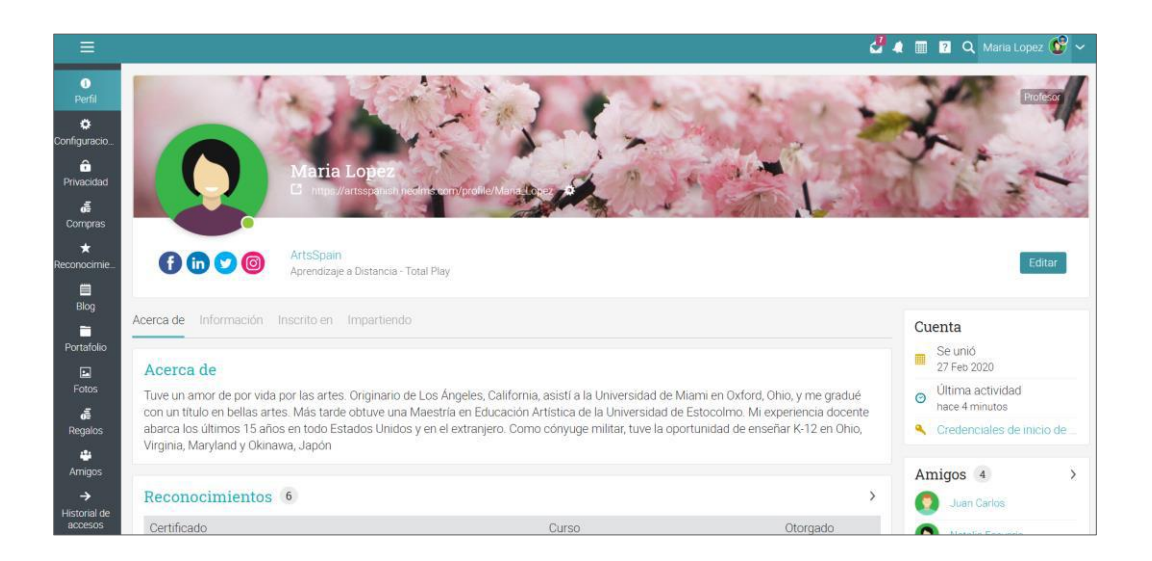

Ve a la pestaña de ajustes en la barra izquierda para elegir diferentes opciones relacionadas con tu perfil, como muestra de tu estado en línea o permitir que los usuarios pidan chatear contigo.

| =                | Maria Lopez                                                                                                    |             | 🛃 🛦 🔳 😰 Q. Maria Lopez 🚱 🗸 |
|------------------|----------------------------------------------------------------------------------------------------|-------------|----------------------------|
|                  | Configuraciones<br>Configuración general de la cuenta. La configuración de privacidad se encuentra el la pestaña de Privacidad. |             |                            |
| 0                | Mostrar                                                                                                    |             |                            |
| Perfil           | Servicio                                                                                                    |             |                            |
| ٠                | <ul> <li>Notificaciones audibles</li> </ul>                                                                                     |             |                            |
| Coninguiación.   | Mostrar calendario pequeño en el panel de control                                                                               |             |                            |
| Privacidad       | ¿Desea mostrar los grupos sugeridos en el panel de control?                                                                     |             |                            |
| đ                | <ul> <li>Habilitar cambio de clase</li> </ul>                                                                                   |             |                            |
| Compras          | <ul> <li>Mostrar accesos directos</li> </ul>                                                                                    |             |                            |
| ★<br>Reconocimie | Redes sociales                                                                                                    |             |                            |
| Blog             | Sitio                                                                                                    | ID          |                            |
| -                | Facebook                                                                                                    | Maria_Lopez |                            |
| Portafolio       | LinkedIn                                                                                                    | Maria_Lopez |                            |
|                  | Twitter                                                                                                    | Maria_Lopez |                            |
| Fotos            | Instagram                                                                                                    | Maria_Lopez |                            |
| dif<br>Regalos   | Editar                                                                                                    |             |                            |

### Ejemplo de una clase

Antes de mostrarte cómo crear tu propia clase, nos gustaría que te familiarizaras observando una clase típica dentro de NEO. Te mostraremos cómo puedes navegar en clase, explorar las pestañas, mirar las lecciones y evaluaciones y más.

La página de destino predeterminada de una clase es el área de "Lecciones", que te proporcionará muchos aspectos de la clase, incluyendo tus lecciones; como la barra de la izquierda con pestañas que te darán acceso directo a las áreas de clase más importantes, así como la barra de la derecha con una tabla de clasificación de juegos (si están activados), actividades por realizar, anuncios y más.

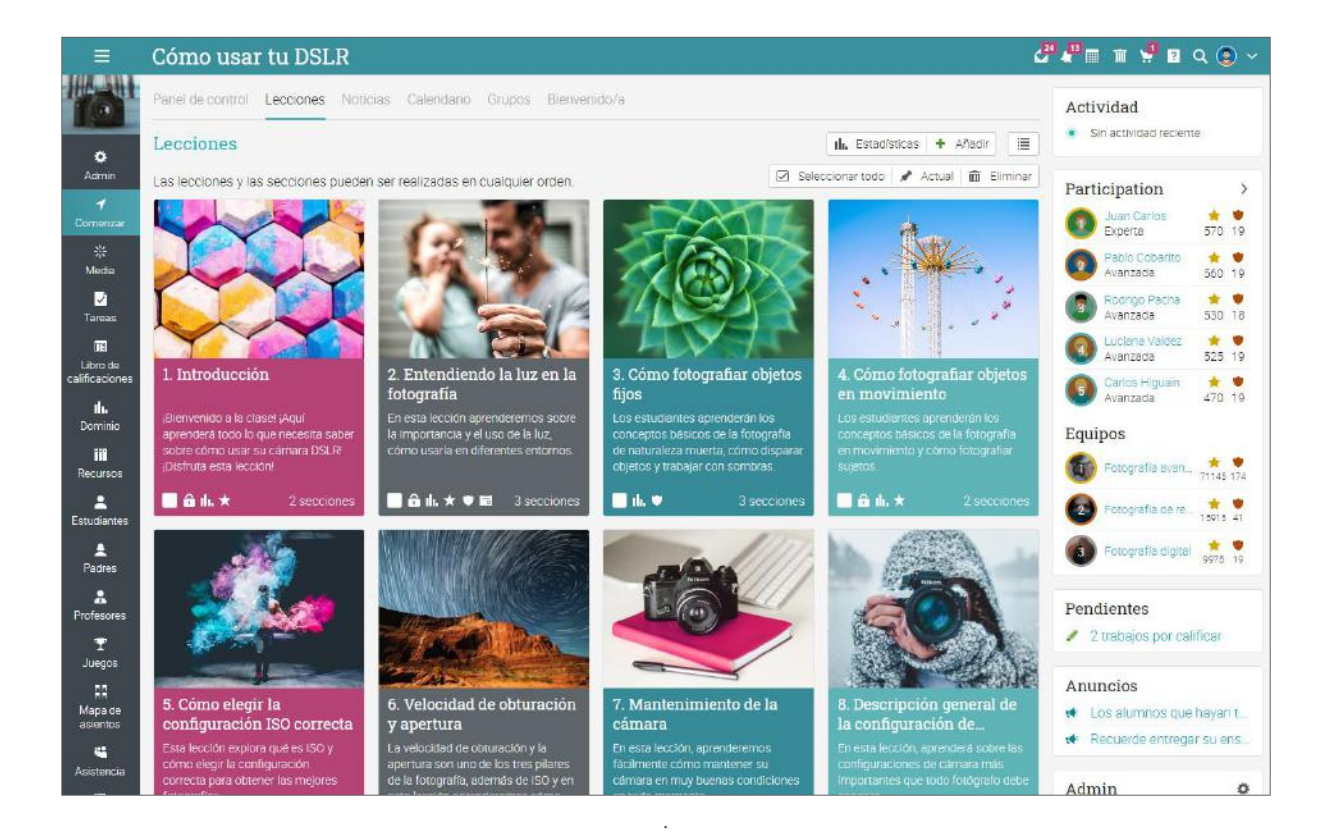

Después revisaremos cada sección.

#### Portal de clases

El portal de clases brinda a los maestros un set de widgets que ofrece una visión más detallada de la clase. Los widgets incluyen información acerca del número de estudiantes, dominio, calificaciones, informes personalizados y más.

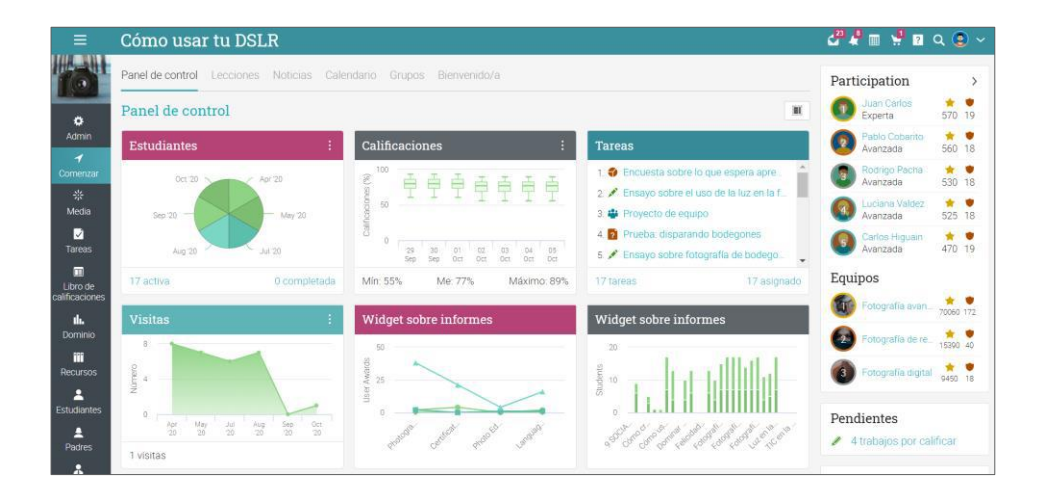

#### Navegación principal de la izquierda

Si te encuentras en una clase, la barra está minimizada. Puedes navegar en cualquier área del sitio simplemente posicionando su cursor en el ícono de la parte superior izquierda.

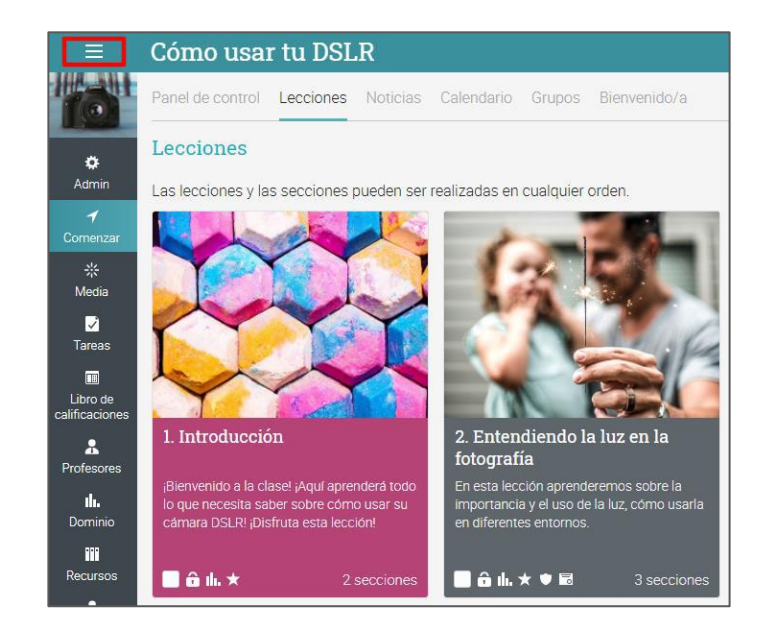

#### Barra de la izquierda

La barra de la izquierda de una clase contiene pestañas que te permiten navegar en diferentes áreas como: noticias, lecciones, calendario, asignaciones, libro de calificaciones y más.

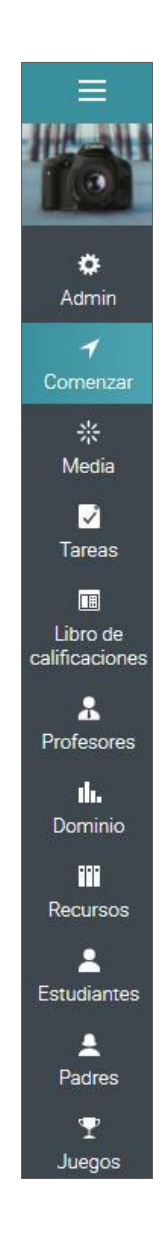

La barra de la izquierda contiene pestañas con acceso directo a las siguientes áreas:

- Administrador encontrarás opciones para configurar la clase, hacer una copia, importar o exportar una clase;
- ✓ Comenzar desde aquí puedes accesar al Portal, Lecciones, Noticias, Calendario y más;
- Asignaciones muestra las asignaciones de la clase;
- ✓ Libro de calificaciones muestra todas las calificaciones obtenidas por los estudiantes;
- ✓ Medios muestra recursos Kalutra;
- ✓ Dominio da seguimiento a las competencias en clase;
- ✓ Recursos zona donde se pueden almacenar recursos independientes de cualquier lección;
- Estudiantes enlista a todos los estudiantes que se encuentran inscritos en la clase;
- Maestros enlista a todos los maestros que se encuentran en la clase;
- ✓ Maestros Asistentes enlista a todos los maestros asistentes que se encuentran en la clase;
- Padres enlista a todos los padres de los estudiantes de la clase;
- Juegos si la clase tiene habilitado un juego, en esta área puedes ver su resumen;
- ✓ Automatización muestra una lista de reglas establecidas para tu clase;
- ✓ Asistencia en esta sección puedes pasar asistencia a los estudiantes;
- Plano del salón permite a los profesores ordenar cómo los alumnos se sentarán en clase.;
- ✓ Foros observa los foros de discusión de los miembros de la clase;
- Chat los usuarios pueden intercambiar mensajes de texto en tiempo real;
- ✓ Wiki wikis, es una colección de páginas que más de una persona puede editar;
- Blogs estudiantes y profesores pueden compartir sus contenidos en línea;
- ✓ Compras si tienes e-commerce habilitado, esta pestaña te muestra las compras hechas;
- ✓ Plan de estudios permite crear una página del programa con información general de la clase;
- Reseñas permite ver las calificaciones y los comentarios de los estudiantes de los cursos en donde se encuentran matriculados.

Puedes configurar la clase habilitando o deshabilitando la mayoría de estas pestañas dependiendo en la configuración que le haya dado el administrador.

#### Noticias

Para accesar a las noticias de clase, ve a Comenzar después haz clic en la pestaña Noticias. La pestaña de Noticias muestra los anuncios de la clase, mensajes de los profesores y los estudiantes, así como las nuevas tareas, nuevas lecciones, nuevos eventos y más.

| Ξ                      | Cómo usar tu DSLR                                                                                                    | 🚰 📲 📰 🖞 🖬 🔍 🙂 🗸                       |
|------------------------|----------------------------------------------------------------------------------------------------|---------------------------------------|
|                        | Panel de control Lecciones Noticias Calendario Grupos Bienvenido/a                                                                              | Participation >                       |
| 0                      | Noticias                                                                                                    | Uuan Carlos 🔅 🕈<br>Experta 570 19     |
| Admin                  | + Publicar 📢 Anuncio 🗟 Fuentes RSS                                                                                                    | Pablo Cobarito 🔶 🌻<br>Avanzada 560 18 |
| ✓ Comenzar             | Dither Balderas hace 7 minutos                                                                                                    | Rodrigo Pacha + •<br>Avanzada 530 18  |
| 示<br>Media             | Los alumnos que hayan tenido buen rendimiento en sus últimas 3 tareas podrán accesar a una lección bonus.                                       | Luciana Valdez 📩 🌻<br>Avanzada 525 18 |
| <b>⊡</b><br>Tareas     | Dither.                                                                                                    | Carlos Higuain 🔶 •<br>Avanzada 470 19 |
| I ibro do              | Comment ····                                                                                                    | Equipos                               |
| calificaciones         | Write a comment                                                                                                    | Fotografía avan * *                   |
| <b>ili.</b><br>Dominio | Juan Carlos - (Geniall muchas gracias profe. :)                                                                                                 | Fotografía de re                      |
| Recursos               | Reply hace 1 minuto     Me gusta ···                                                                                                    | Totografía digital                    |
| La Estudiantes         | Dither Balderas     hace 8 minutos                                                                                                    | Pendientes                            |
| A<br>Padres            | Este lunes estaremos utilizando una nueva técnica, por favor revisen el texto de la última lección, les va a servir para sus siguientes tareas. | 🖋 4 trabajos por calificar            |
| Rrofesores             | Dither © Comentario ···                                                                                                    | Anuncios                              |
| T<br>Juegos            | Write a comment                                                                                                    | Recuerde entregar su ens              |

Puedes eliminar o editar cualquier noticia, incluyendo las publicaciones y los comentarios de los alumnos.

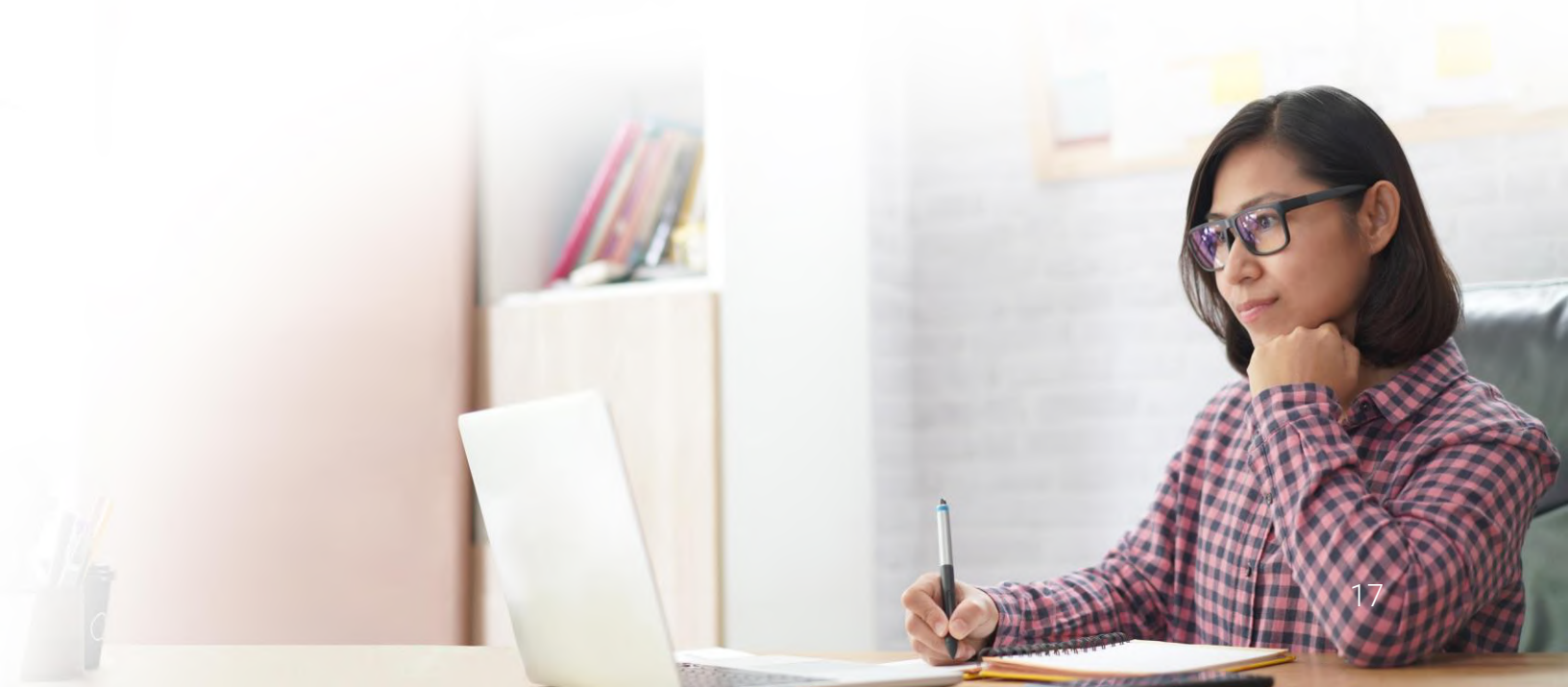

#### Barra de la derecha

En la barra de la derecha encontrarás el control de Admin que permite publicar en clase rápidamente y encontrar el código de acceso a clase. Aquí también está la actividad mostrada, la lista de cosas por hacer, anuncios, y un juego de tabla de clasificación en caso de que la gamificación esté activada.

Para ver más detalles, sólo haz clic en un elemento.

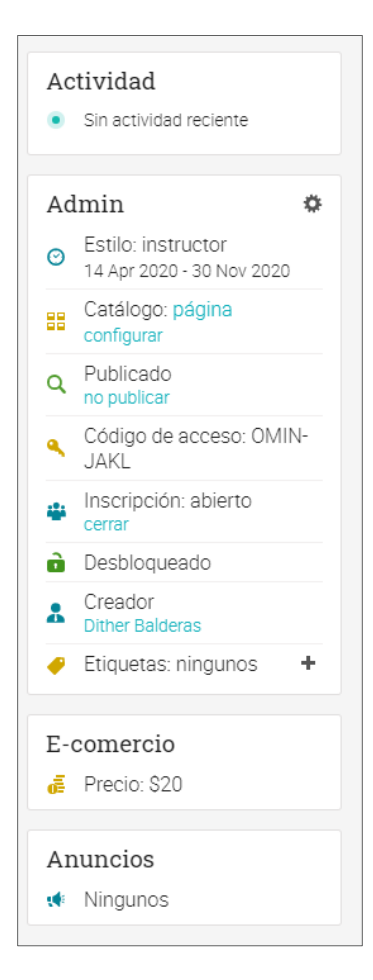

## Guía de inicio para Profesores

#### Lecciones

Si haces clic en bienvenida en la pestaña Lecciones, verás todas las lecciones de la clase. Puedes reordenar las lecciones arrastrando y soltando.

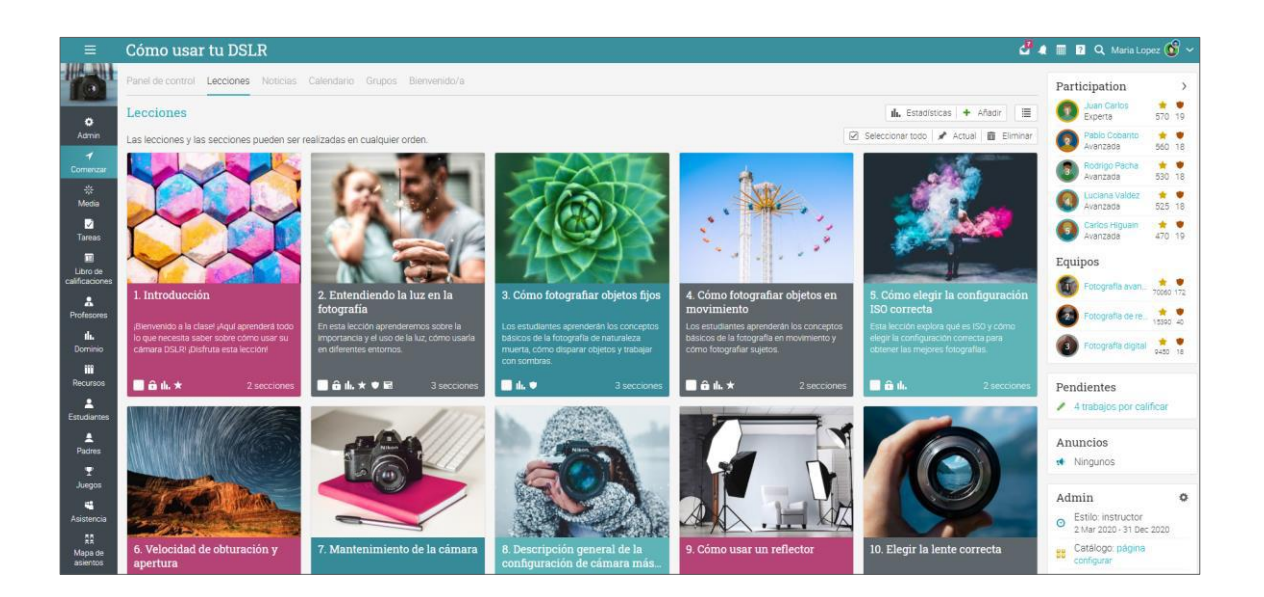

Dependiendo de tus preferencias, también puedes cambiar a la opción Vista de lista desde la parte superior derecha. Esta vista muestra todas las secciones de todas las lecciones:

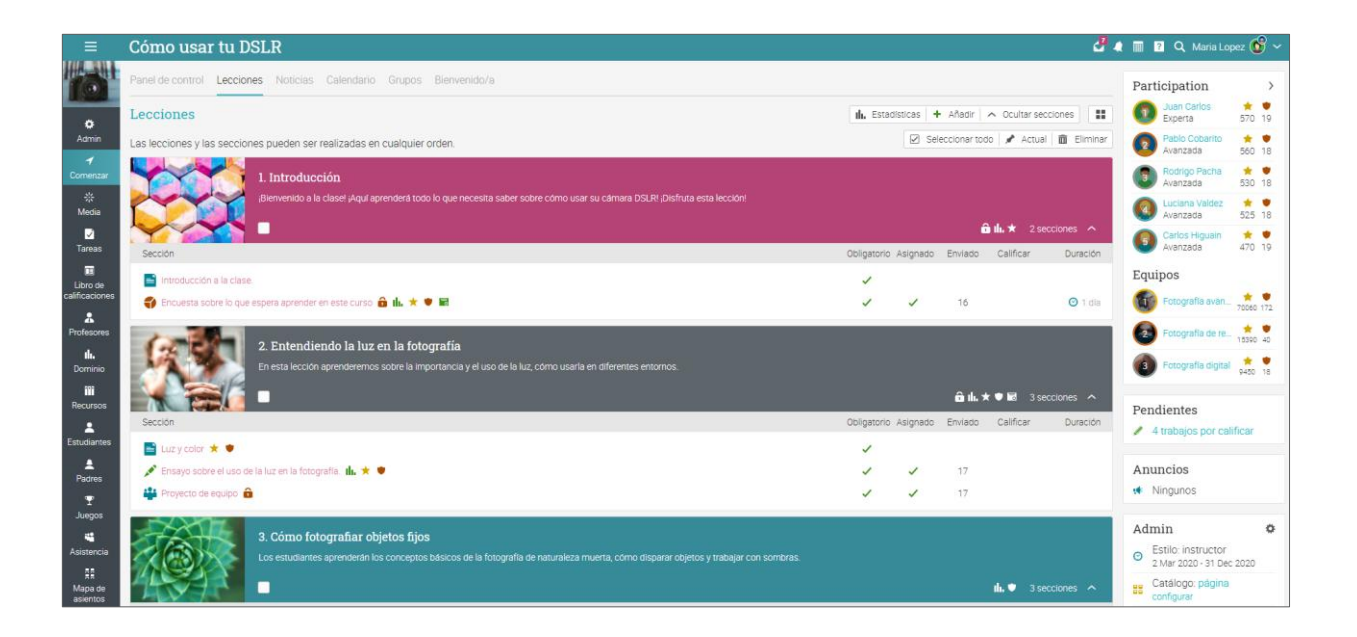

Una lección generalmente se compone de secciones de contenido y tareas. Si la función de ruta está habilitada, también puedes agregar como secciones, objetivos que pueden ser otras clases y certificados. Puedes ver las secciones de las lecciones en la pestaña Secciones.

| Cómo usar tu I                                            | ISLR                                                                      | 🛃 🧔 📰 💈 🔍 Maria Lopez 🚳 ~                         |
|-----------------------------------------------------------|---------------------------------------------------------------------------|---------------------------------------------------|
| ← Expandir todos                                          | Introducción                                                              | Continuer                                         |
| 1. Introducción                                           | intoutceon                                                                | Contract /                                        |
| introducción a la clase.                                  | Visión general de la lección                                              |                                                   |
| Encuesta sobre lo que<br>espera aprender en este<br>curso | Secciones Competencias Finalización Mostrado Desbloqueado Etiquetas Notas | 🕇 Añadir   🖉 Editar   🚘 Imagen   👩 Borrar lección |
| 2. Entendiendo la luz en la<br>fotografía                 | Secciones                                                                 |                                                   |
| 3. Cómo fotografiar                                       | Eliminar ( )                                                              |                                                   |
| objetos fijos                                             | Sección                                                                   | Duración Obligatorio Ocultar                      |
| 4. Cómo fotografiar<br>objetos en movimiento              | Introducción a la clase                                                   |                                                   |
| 5. Cómo elegir la<br>configuración ISO<br>correcta        | 📄 🌍 Encuesta sobre lo que espera aprender en este curso 🄒 🏎 \star 🛡 📾     | <b>O</b> 1 dia 🗹 🗌                                |
| 6. Velocidad de<br>obturación y apertura                  | + Añadir                                                                  |                                                   |
| 7. Mantenimiento de la<br>cámara                          | 4                                                                         |                                                   |

#### Página de contenido

Una página de contenido puede crearse utilizando nuestro editor incorporado de HTML o utilizar cualquier tipo de medio, incluyendo audio, video, documentos de Office, así como Google Docs. Puedes crear lecciones sin ningún conocimiento técnico. A continuación, te mostraremos cómo se ve una página de contenido:

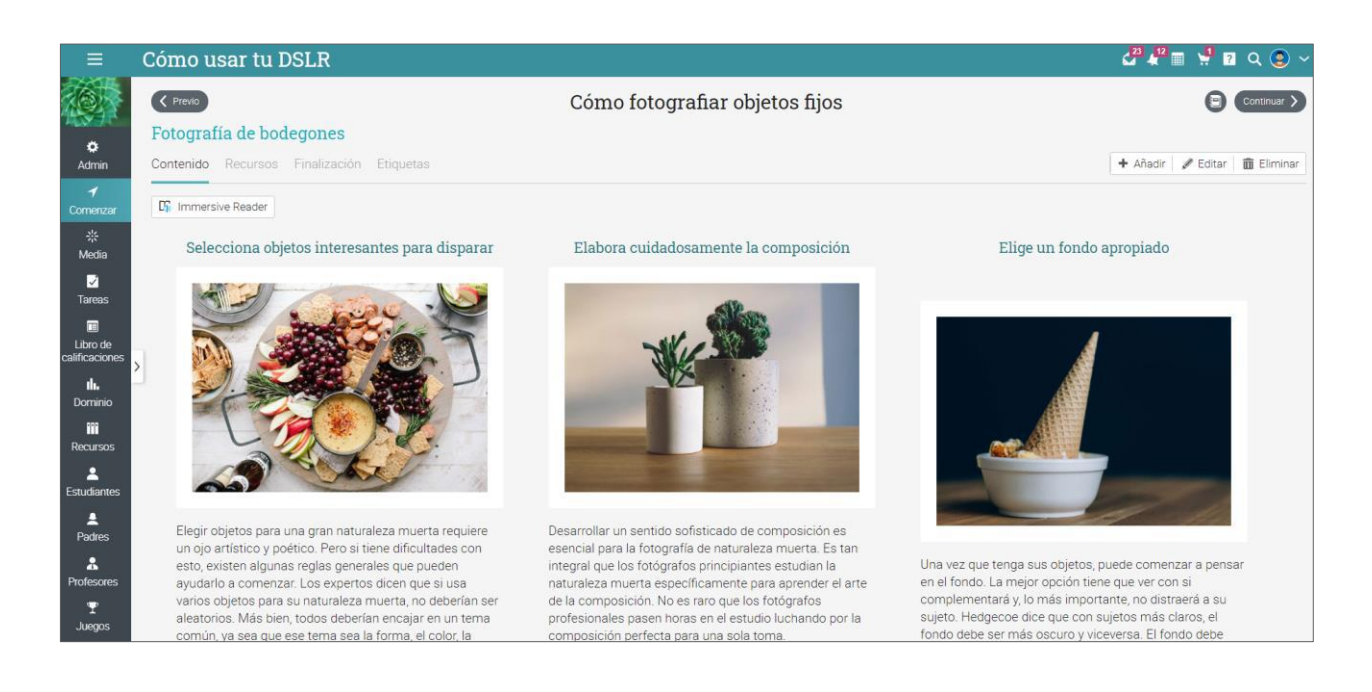

En las secciones podrás ver la pestaña de Finalización, donde puedes agregar reglas automáticas que podrán aplicarse cuando un estudiante completa una sección.

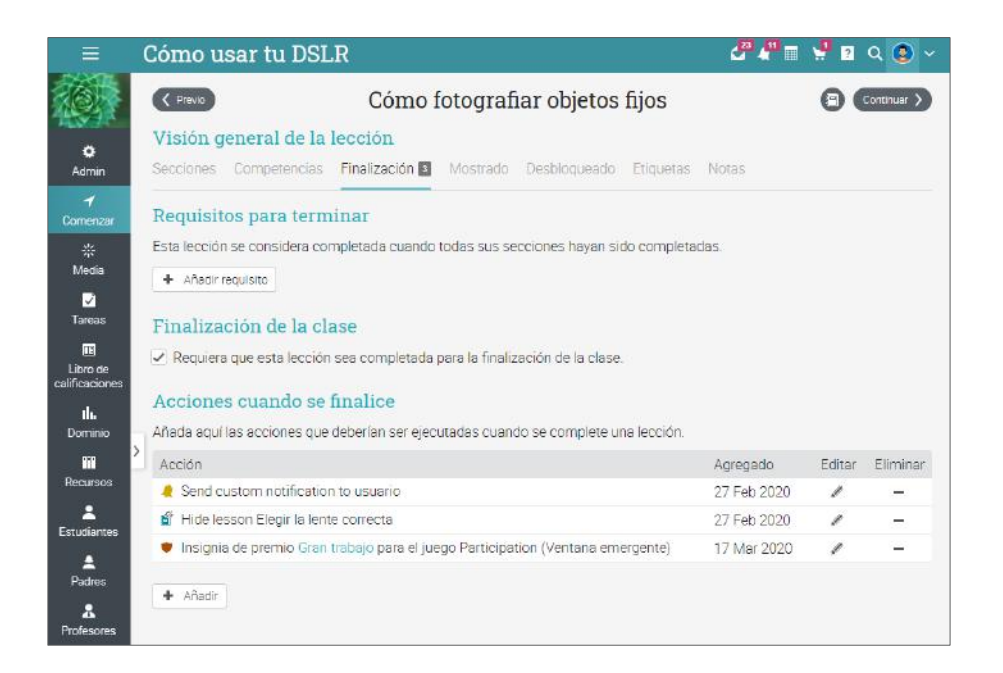

Cada página también tiene su propia área de recursos, donde puedes cargar recursos como archivos, páginas, recursos web o agregar recursos existentes de su biblioteca personal o de la escuela.

| =                                                          | Cómo usar tu DSLR                                                                                                    | 🚰 🖓 🏛 🔮 🖬 Q 🕲 🗸 |
|------------------------------------------------------------|----------------------------------------------------------------------------------------------------|-----------------|
| ¢<br>Admin                                                 | Cómo fotografiar objetos fijos<br>Fotografía de bodegones<br>Contenido Recursos I Finalización Etiquetas                               |                 |
| ✓       Cormenzar       ※       Media       ☑       Tareas | Recursos         Aquí tiene los recursos para esta sección.         + Añadir         - Eliminar          B Exportar                    |                 |
| Libro de<br>calificaciones ><br>ih.<br>Dominio             | Recurso  Characteristic Still Life Photography  Still Life Photography  Still Life Photography  Still Life Photography Tips and Tricks |                 |
| Recursos                                                   | Top Tips to Still Life Photography                                                                                                    | 2               |

#### Tareas

Para ver una lista de las tareas de una clase, haz clic en la pestaña Tareas. Una tarea puede ser una lección o una tarea independiente.

| ≡                     | Cómo      | usar tu DSLR                                                                                                    |                  | 4        | 4 🔳 🔞                              | <b>Q</b> Maria | Lopez 🧯          | 9 ~       |
|-----------------------|-----------|----------------------------------------------------------------------------------------------------|------------------|----------|------------------------------------|----------------|------------------|-----------|
|                       | Tareas    | Todo 🖭 Calificar Asignado Estadísticas                                                                             |                  |          |                                    |                | + 4              | Añadir    |
| ¢                     | Todo      |                                                                                                    |                  |          | C Mostrar                          | primero lo     | s más ant        | iguos     |
| Admin                 | → Asignar | 🗧 🗲 Deshacer dar 🖉 Editar 💼 Eliminar                                                                               |                  |          |                                    |                |                  |           |
| <b>√</b><br>Comenzar  | Tarea     | ř.                                                                                                    | Fecha<br>Ilmite  | Asignado | Máxima<br>puntuación<br>individual | % del<br>total | Calific<br>Envia | ar/<br>do |
| ार<br>Media           |           | ¿Qué lente prefieres? di.<br>Elegría lerte conecta                                                                 | 9 Ene<br>1:00 pm | 1        | 100                                | 6.3            |                  | 17        |
| ☑<br>Tareas           | 0 🗭       | ¿Con qué ayuda el modo automático? III. ★ 🖤<br>Descipción general de la configuración de cierrara más básica -Test | 9 Ene<br>1:00 pm | ~        | 100                                | 6.3            |                  | 15        |
| Libro de              |           | Vote la velocidad de obturación correcta 🏨 🖤                                                                       | 9 Ene<br>1:00 pm | ~        | 100                                | 6.3            |                  | 17        |
| calificaciones        |           | Vote la configuración ISO correcta 🏠 抗 🔍<br>Cómo elegría configuración ISO correcta -Test                          | 9 Ene<br>1:00 pm | 1        | 100                                | 6.3            |                  | 15        |
| Profesores            | ?         | Prueba: disparando bodegones 🖤<br>Como fotografíar objetos fijos                                                   | 9 Ene<br>1:00 pm | ~        | 1                                  | 6.3            |                  | 17        |
| <b>il.</b><br>Dominio | -         | Proyecto de equipo 💼<br>Entendendo la luz en la fotografía                                                         | 9 Ene<br>1:00 pm | ~        | 100                                | 6.3            |                  | 17        |
| III<br>Recursos       | - 1/2     | Photo Essay - Participation 🔒                                                                                      | 9 Ene<br>1:00 pm | 1        | 100                                | 6.3            |                  | 17        |
| L<br>Estudiantes      |           | Objetos qué se mueven rápidamente 🏠 🏨<br>Cómo fotografar objetos en movimiento                                     | 9 Ene<br>1:00 pm | ~        | 100                                | 6.3            |                  | 17        |
| 1                     |           | Macro de gotas de agua 🏨 ★ 🖤<br>Macros Hornevior (Puntos exta)                                                     | 9 Ene<br>1.00 pm | 1        | 100                                | 6.3            |                  | 17        |
| Padres                | -         | Limpieza de la cámara 🖪 🅼 ★ 💌                                                                                      | 9 Ene<br>1:00 pm | 1        | 100                                | 6.3            | 4 /              | 5         |
| Juegos                | 2         | Examen final 🔒 🏨 ★ 💌                                                                                               | 9 Ene            | 1        | 10                                 | 63             |                  | 17        |

Puedes crear hasta 16 diferentes tipos de tareas:

- ✓ Quiz presenta a los estudiantes una serie de preguntas que pueden responderse en línea;
- Ensayo los estudiantes pueden enviar su respuesta usando el editor HTML, o incluir un número ilimitado de archivos adjuntos;
- Sin conexión representa una asignación tradicional, como una prueba en papel o leer un libro. Para este tipo de tarea no es necesario que los estudiantes realicen una tarea en línea, ya que se espera que el profesor ingrese las calificaciones de cada estudiante en base a los resultados que se hagan fuera de la clase en línea;
- Encuesta presenta a los estudiantes una serie de preguntas que se pueden responder en línea;
- Discusión permite a los estudiantes obtener puntos al participar en una discusión de algún tema, que es iniciada por el profesor;
- Debate permite a los estudiantes debatir añadiendo argumentos a favor o en contra de un tema detonador proporcionado por el profesor;
- Equipo permite organizar grupos de estudiantes para realizar trabajos colaborativos. El profesor organiza a los estudiantes en equipos y cada estudiante obtiene su propio grupo privado;

## Guía de inicio para Profesores

- Dropbox puedes utilizar esta herramienta cuando sea necesario que los estudiantes carguen uno o más archivos como parte de una presentación de su trabajo;
- SCORM captura los resultados de un elemento SCORM;
- Asistencia puedes otorgar puntos premios, basados en el registro de asistencia del estudiante;
- Turnitin añade tareas y comprueba su originalidad a través de nuestra integración de Turnitin;
- ✓ Asignaciones LTI personalizada integra asignaciones en LTI;
- ✓ Google Assignments si se configura la integración, puedes agregar Google Assignments;
- ✓ H5P Assignments si el estándar de contenido H5P está habilitado, puedes agregar asignaciones H5P.

Para ver los detalles de una tarea en particular, haz clic en su nombre. Así es como se ve una lección en una asignación:

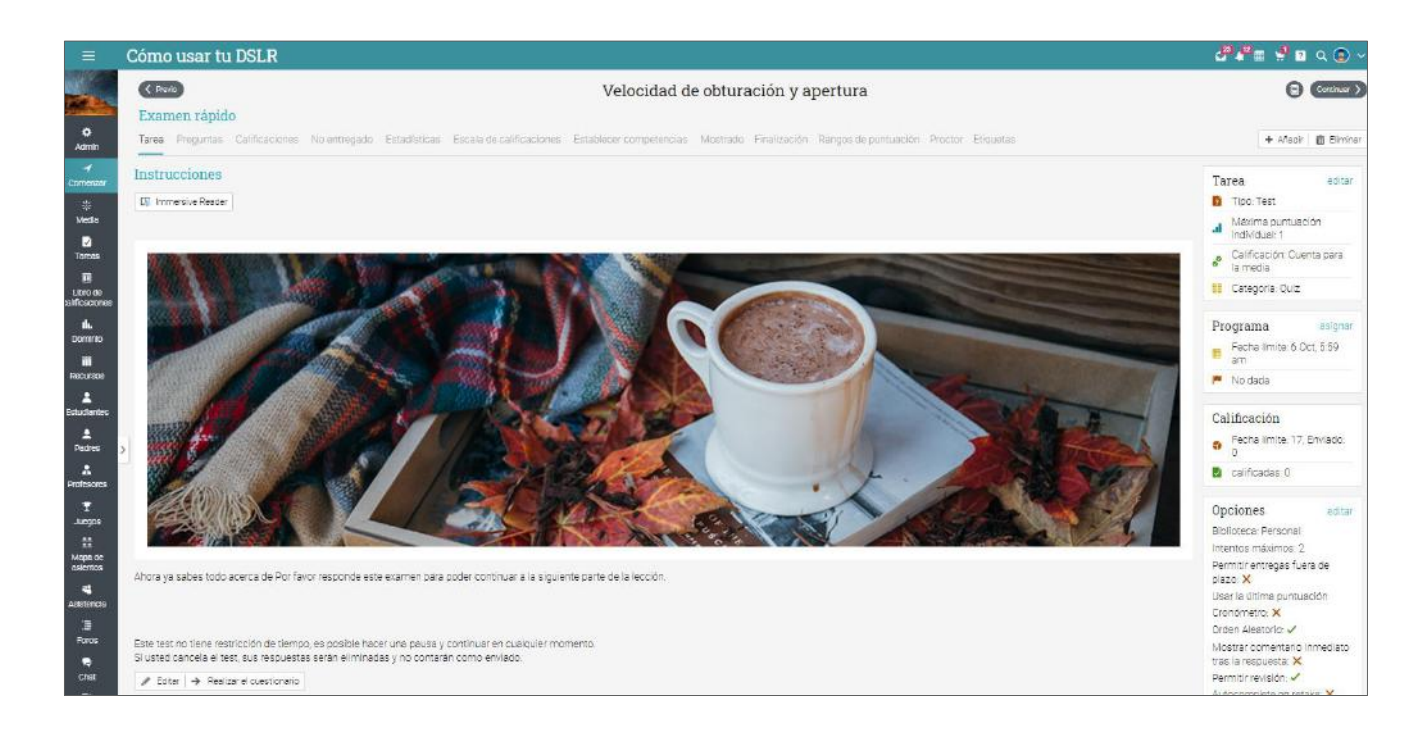

Dependiendo del tipo de la tarea, puedes encontrar algunas o todas las pestañas siguientes:

 Tarea - muestra la información más importante acerca de la tarea, como calificaciones, estado de las presentaciones, instrucciones y más;

## Guía de inicio para Profesores

- Preguntas si se trata de un cuestionario o encuesta, observarás las preguntas de la actividad, así como el número de los puntos asignados a cada una de ellas;
- Calificaciones muestra las calificaciones obtenidas por los estudiantes de una asignación, así como las presentaciones de cada estudiante y más;
- Enviadas para ser calificadas indica las tareas que necesitan ser calificadas;
- Tareas no enviadas indica las tareas que no han sido enviadas todavía;
- ✓ Análisis muestra la distribución de las calificaciones obtenidas por los estudiantes;
- Escala de evaluación aquí puedes ver la escala de evaluación, asociada a la tarea;
- Rúbrica ve la rúbrica asociada con la tarea asignada;
- Competencias si la clase está asociada con un plan de estudios puedes establecer las competencias que serán evaluadas por la asignación;
- Finalización si la clase es "a su propio ritmo" puedes agregar reglas automáticas que se aplicarán cuando la asignación haya sido terminada;
- Reglas de puntaje agrega reglas y acciones cuando los alumnos tengan cierto puntaje;
- ✓ Personalizar puedes personalizar una tarea y ofrecerla solo a ciertos estudiantes;
- Etiquetas puedes etiquetar una tarea o usar etiquetas como requerimiento opcional para completar la lección;
- ✓ Vigilante esta herramienta te permite restringir el acceso a estudiantes a las tareas basado en los códigos de acceso, la fecha de inicio y la dirección IP.

Mas adelante encontrarás más detalles de cómo agregar tareas. Ahora que ya sabes cómo se ve una clase completa en NEO, ya estás listo para comenzar a crear tu propia clase.

Las siguientes secciones de esta guía te mostrarán cómo crear una clase, configurarla, agregar lecciones, asignaciones, asignaciones para evaluar, matricular estudiantes y más.

### Crear una clase

Para crear una clase, haz clic en la pestaña Clase y de clic en Añadir.

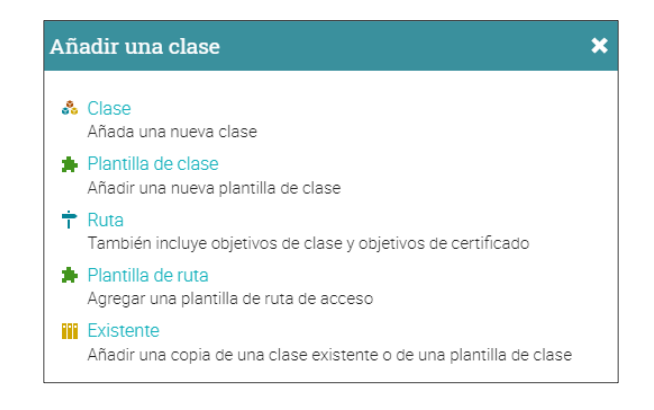

- ✓ Clase crea una nueva clase;
- ✓ Plantilla de clase puedes crear plantillas de clase para agilizar el proceso de creación;
- Ruta una forma especial de dar clases, puedes tener certificados, y hacer secciones metas;
- ✓ Plantilla de ruta puedes crear plantillas para crear rutas más rápidamente;
- ✓ Existente puedes agregar una copia de una clase existente o una plantilla.

Más opciones para crear una clase:

| Añada una nueva clase           |             |  |                           |  |  |
|---------------------------------|-------------|--|---------------------------|--|--|
| Descripción Opciones            |             |  |                           |  |  |
| Nombre                          |             |  |                           |  |  |
| Estilo                          | Comenzar    |  | Asunto:                   |  |  |
| Instructor ~                    | 05 Oct 2020 |  | Seleccionar materia 🗸 🗸 🗸 |  |  |
| Instructor                      | Fin         |  |                           |  |  |
| A su propio ritmo<br>Microclase | 12 Oct 2020 |  |                           |  |  |
| * Opcional                      |             |  | Guardar                   |  |  |

- Código de acceso si seleccionas la opción "código de acceso" al crear una clase, obtendrás un código de acceso (para la autoinscripción) que se mostrará en la página de destino de la clase, o en la barra de la derecha en "Admin";
- Estilo puedes elegir entre los tres diferentes estilos de enseñanza: instructor, híbrido ó, a su propio ritmo;
  - Instructor el aprendizaje es en un ambiente de clase tradicional. Este es el más común para las escuelas que utilizan el aprendizaje en línea combinado con una clase tradicional;
  - Híbrido el aprendizaje tiene lugar en un ambiente de clase, pero algunos de los módulos pueden cursarse en línea, a menudo con asignaciones que permiten al estudiante continuar una vez que ha alcanzado cierta puntuación;
  - A su propio ritmo todas las clases son en línea y los estudiantes pueden tomar la clase en cualquier momento. No hay horario de clases, no hay fechas para clases particulares, no hay "Fecha de vencimiento" para las asignaciones, tampoco existe períodos de calificación;
  - Micro clase una clase muy sencilla que accesa a las lecciones sin otras pestañas, en todo lo demás suele ser como una clase convencional;
- ✓ Duración puedes seleccionar las fechas entre las cuales se llevará a cabo la clase, o si tu clase es a su propio ritmo, puedes especificar una duración sin establecer fechas fijas;
- ✓ Asunto elige el tipo de tema de la clase de la lista proporcionada.

Para ver opciones más avanzadas, visita la pestaña Opciones.

| Añada una nueva clase 🗶 🗙   |                        |               |                       |         |  |  |  |
|-----------------------------|------------------------|---------------|-----------------------|---------|--|--|--|
| Descripción Op              | ociones                |               |                       |         |  |  |  |
| ldioma:                     | Español 🗸              | Zona horaria: | (GMT+02:00) Africa/ 🗸 |         |  |  |  |
| Curso: *                    |                        | Sección: *    |                       |         |  |  |  |
| Semestre: *                 |                        | Créditos: *   |                       |         |  |  |  |
| Escala de<br>calificaciones | Standard regular gra 🗸 |               |                       |         |  |  |  |
| * Opcional                  |                        |               |                       | Guardar |  |  |  |

Aquí puedes configurar el idioma de la clase, la zona horaria, el código de la clase, la sección, el semestre en que se llevará a cabo la clase, el número de créditos para la clase y la organización.

Una vez que hayas añadido una clase, te llevará a tu página de destino predeterminada, que es el área de "Lecciones".

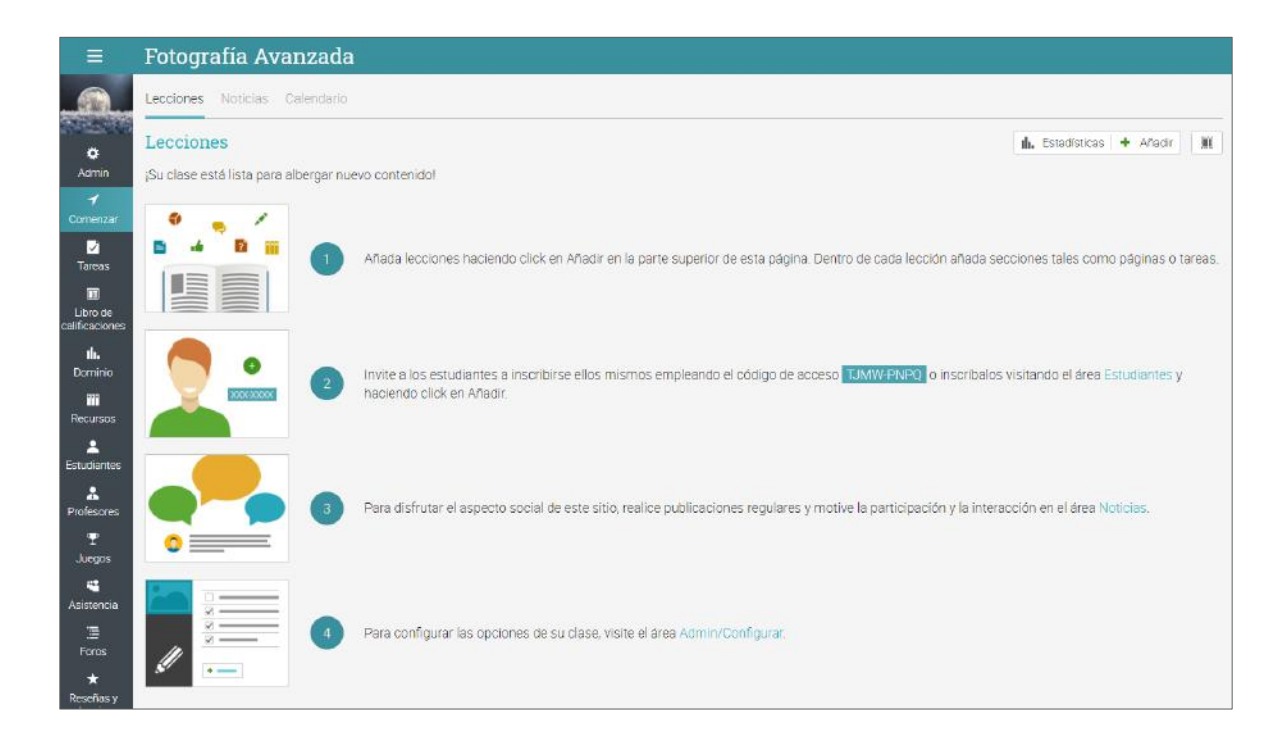

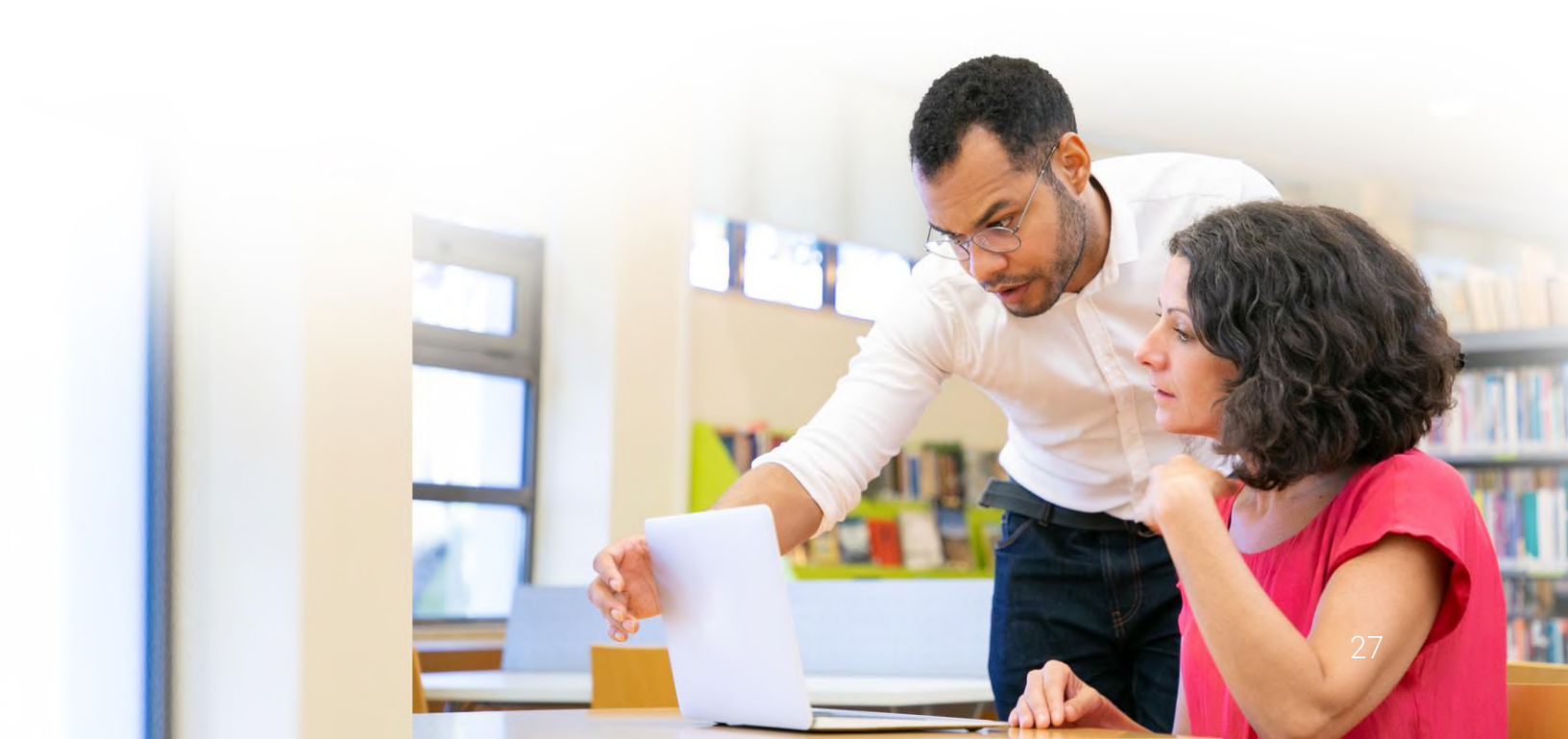

### Configuración de una clase

Como profesor tienes muchas opciones para configurar tu clase, desde elegir que plantillas van a mostrarse en la barra lateral izquierda, hasta configurar acciones cuando un alumno completa una clase.

Ve a la barra izquierda, da clic en Admin y luego en Información Básica.

| ≡                          | Cómo usar tu           | 1 DSLR                  |             |              |                 |               |             |                  |        |              |                 | 2 <sup>24</sup> 4 <sup>13</sup> | 🔟 🖑 🛛 Q 🕥 🗸         |
|----------------------------|------------------------|-------------------------|-------------|--------------|-----------------|---------------|-------------|------------------|--------|--------------|-----------------|---------------------------------|---------------------|
| 1                          | Configurar             | Información básica      | Pestañas    | Programa     | Inscripción     | Lecciones     | Tareas      | Finalización     | Ruta   | Catálogo     | E-comercio      | 1                               | Página del catálogo |
| <b>^</b>                   | Descripción            |                         |             |              |                 |               |             |                  |        |              |                 |                                 |                     |
| Admin                      | Nombre: Cómo usar t    | u DSLR                  |             |              |                 |               |             |                  |        |              |                 |                                 |                     |
| 1                          | Descripción breve: Ere | es un fotógrafo experir | nentado cor | pasión por r | nejorar tu ofic | io. Vamos a l | evarte al s | siguiente nivel. | No deb | erías espera | ir más. Inscríb | ase ahora y co                  | mience a aprender.  |
| Comenzar                   | Descripción larga: 🗸   |                         |             |              |                 |               |             |                  |        |              |                 |                                 |                     |
| 兴<br>Media                 | 🥒 Editar 🖬 Camb        | iar imagen              |             |              |                 |               |             |                  |        |              |                 |                                 |                     |
|                            | Configuracione         | S                       |             |              |                 |               |             |                  |        |              |                 |                                 |                     |
| Π                          | Nombre                 |                         |             |              |                 |               |             |                  |        |              | Va              | lor                             |                     |
| Libro de<br>calificaciones | Color de la plantilla  |                         |             |              |                 |               |             |                  |        |              | 51              | E656B                           |                     |
| ф.                         | Código de acceso       |                         |             |              |                 |               |             |                  |        |              | 87              |                                 |                     |
| Dominio                    | Estilo                 |                         |             |              |                 |               |             |                  |        |              | Ins             | tructor                         |                     |
| ***                        | Duración               |                         |             |              |                 |               |             |                  |        |              | 21              | /lar 2020 31 [                  | Dec 2020            |
| Recursos                   | Asunto                 |                         |             |              |                 |               |             |                  |        |              | An              | e                               |                     |
| -                          | Idioma                 |                         |             |              |                 |               |             |                  |        |              | En              | glish (US)                      |                     |
| Estudiantes                | Zona horaria           |                         |             |              |                 |               |             |                  |        |              | An              | herican Samoa                   |                     |
| Dartres                    | Lugar de residencia    |                         |             |              |                 |               |             |                  |        |              | <u>%-</u>       |                                 |                     |
| •                          | Semestre               |                         |             |              |                 |               |             |                  |        |              | 8               |                                 |                     |
| Profesores                 | Código del curso       |                         |             |              |                 |               |             |                  |        |              | 19              |                                 |                     |
| <b>•</b>                   | Código de la sección   |                         |             |              |                 |               |             |                  |        |              | 17              |                                 |                     |
| Juegos                     | Créditos               |                         |             |              |                 |               |             |                  |        |              | 87.             |                                 |                     |
| 22                         | Organización           |                         |             |              |                 |               |             |                  |        |              | Ad              | ministración                    |                     |
| Mapa de<br>aslentos        | 🖋 Editar               |                         |             |              |                 |               |             |                  |        |              |                 |                                 |                     |
| Asistencia                 | Página de bienv        | venida del estud        | iante       |              |                 |               |             |                  |        |              |                 |                                 |                     |
| E                          | Se ha establecido una  | página de bienvenida    |             |              |                 |               |             |                  |        |              |                 |                                 |                     |
| Foros                      | Entre Dene             | Jac                     |             |              |                 |               |             |                  |        |              |                 |                                 |                     |
|                            | / Ealter - Despe       | 1a.                     |             |              |                 |               |             |                  |        |              |                 |                                 |                     |

Ahora examinaremos las opciones de configuración más importantes.

#### Pestañas

Puedes seleccionar las pestañas para el rol de profesor y de estudiantes, como noticias, lecciones, calendario, personas, herramientas de colaboración y más. Por defecto, sólo se mostrarán las funciones más comunes que estén habilitadas y las menos comunes no se mostrarán.

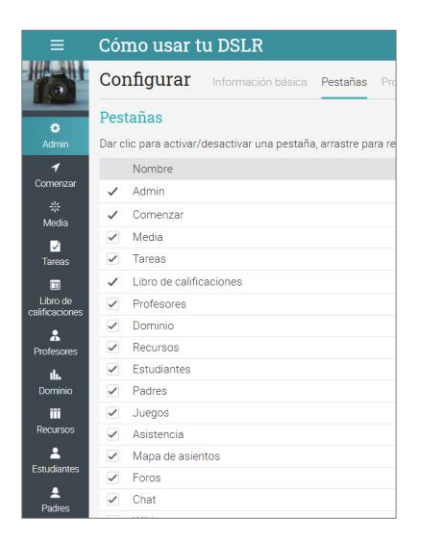

#### Inscripción

Esta área te permite seleccionar las opciones de inscripción. Por ejemplo, puedes elegir que un estudiante pueda cancelar su inscripción, o notificar a los maestros de las inscripciones, o permitir que los estudiantes que están desactivados tengan acceso a una clase y más. También puedes configurar reglas automáticas cuando los estudiantes sean matriculados o dados de baja, así como mandarles un mensaje automatizado.

| ≡                          | Cómo usar tu DSLR 🕹 🗸 🔳 🖬 🗛 Maria                                                                                                    | a Lopez 🔮 🗸   |
|----------------------------|----------------------------------------------------------------------------------------------------|---------------|
|                            | Configurar Información básica Pestañas Programa Inscripción Lecciones Tareas Finalización Ruta Catálogo E-cornercio Cumplimiento Desactivación Más | 20            |
| 0                          | Inscripción                                                                                                    |               |
| Admin                      | Servicio                                                                                                    | Editar        |
| 1                          | Permitir que los estudiantes se inscriban                                                                                                    |               |
| Comenzar                   | ✓ Matricula abierta                                                                                                    |               |
| *                          | - Max estudiantes                                                                                                    | 1             |
| Media                      | Notificar a los profesores de las matriculaciones                                                                                                  |               |
| ✓<br>Tareas                | Notificar a los administradores de las matriculaciones                                                                                             |               |
| Libro de<br>calificaciones | Acciones de inscripción<br>Añada aquí acciones que deberían ser ejecutadas cuando se inscribe un estudiante.                                       |               |
| Profesores                 | Acción Agregado Ed                                                                                                    | itar Eliminar |
| th.                        | Send the "inscripción" canned message 27 Feb 2020                                                                                                  |               |
| Dominio                    | * Award 20 points for game Participation (Ventana emergente) 27 Feb 2020                                                                           | / -           |
| Recursos                   | ♣ Añadr                                                                                                    |               |

#### Lecciones

En esta pestaña puedes configurar lecciones y secciones. Puedes habilitar el contenido dosificado, que te permite agendar el acceso del estudiante a los contenidos del curso, en vez de tenerlos todos disponibles en una sola vez.

| ≡                              | Có       | mo usar tu DSLR 🖉 🖉 🖬 🔍 💿 🗸                                                                        |
|--------------------------------|----------|----------------------------------------------------------------------------------------------------|
|                                | Со       | nfigurar Información básica Pestañas Programa Inscripción Lecciones Tareas Finalización Ruta Más : |
| 0                              | Leo      | ción actual                                                                                        |
| Admin                          |          | Servicio                                                                                           |
| 1                              | ~        | Mostrar solamente las lecciones hasta la lección actual a los alumnos.                             |
| Comenzar                       | 1        | Ocultar todas las lecciones posteriores a la actual en vez de mostrarlas como bloqueadas           |
| *                              |          | Ocultar (en vez de mostrar) todas las lecciones cuando se establezca la lección actual             |
| Media                          |          | Establecer como lección actual automáticamente según fecha                                         |
| alficaciones<br>IL.<br>Dominio | +<br>Dis | Habilitar<br>eño                                                                                   |
| Recursos                       |          | Servicio                                                                                           |
| Estudiantes                    | -        | Descripciones de las lecciones                                                                     |
|                                |          | Nomerar las recciones automaticamente                                                              |
| Padres                         | -        | Habilitar la vista de coauricula para los estudiantes (por delecto)                                |
| *                              | ~        | Habilitar la vista de lista para los escudiantes                                                   |
| Profesores                     | 1        | Mostrar nor defento todas las senciones cuando se utilice la vista de lista                        |
| T<br>Juegos                    | 1        | Mostrar leyenda                                                                                    |

#### Finalización

Agrega acciones que puedan ser ejecutadas cuando una clase es completada, así como obtener un certificado, insignias, enviar mensajes personalizados o inscribir alumnos a otra clase.

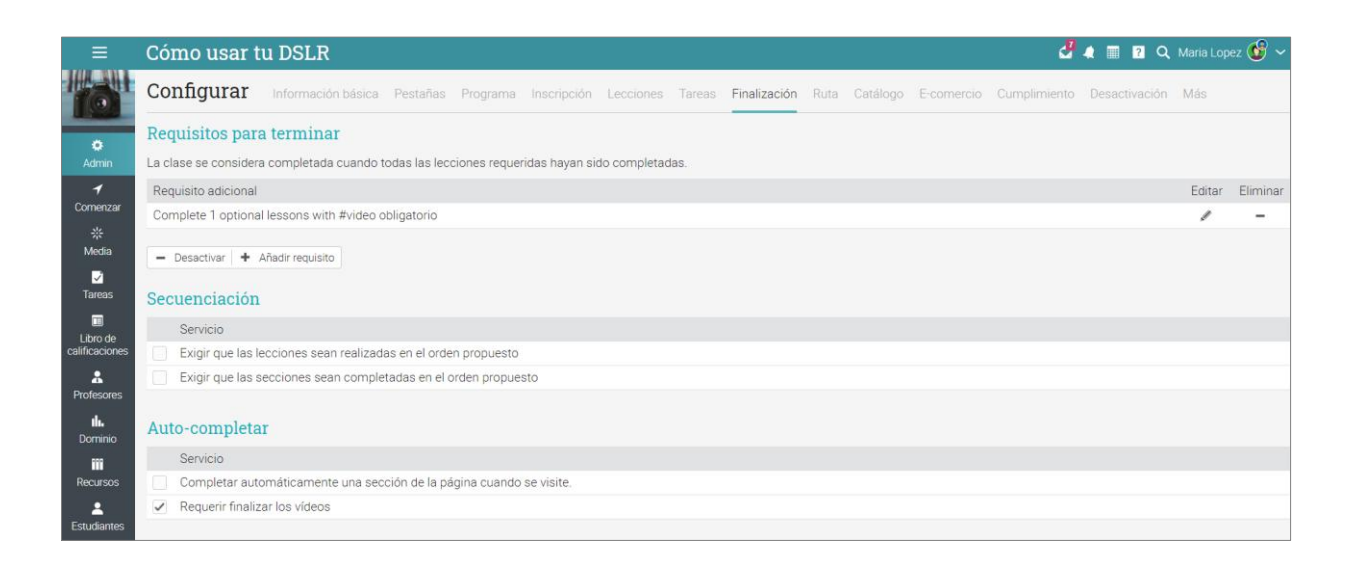

## Agrega lecciones

Para añadir una lección, ve a Bienvenida/Lecciones y elige agregar. Escribe el título, una fecha opcional, descripción y haga clic en Guardar.

| =                  | Cómo usar tu DSLR                                                    |                                                                          |                                                                      | 3                                                                    | "4" = T 🖞 = Q Q 🗸                     |
|--------------------|----------------------------------------------------------------------|--------------------------------------------------------------------------|----------------------------------------------------------------------|----------------------------------------------------------------------|---------------------------------------|
|                    | Panel de control Lecciones Notic                                     | ias Calendario Grupos Bienveni                                           | do/a                                                                 |                                                                      | Actividad                             |
| 0                  | Lecciones                                                            |                                                                          |                                                                      | 🖬, Estadísticas 🕈 Añadir 📃                                           | Sin actividad reciente                |
| Admin              | Las lecciones y las secciones pueden                                 | ser realizadas en cualquier orden.                                       | 🖉 Sele                                                               | ccionartodo 🖌 Actual 🛅 Eliminar                                      | Participation >                       |
| 1<br>Comenzar      |                                                                      | 12 22                                                                    | - PATE                                                               | da.                                                                  | Duan Carlos + 9<br>Experta 570 19     |
| *<br>Media         | -                                                                    |                                                                          | 263                                                                  |                                                                      | Pablo Cobarito 🔶 •<br>Avanzada 560 19 |
| <b>⊘</b><br>Tareas |                                                                      | A Carlo                                                                  | 1121                                                                 | 3. 1                                                                 | Rodrigo Pacha + +<br>Avanzada 530 18  |
|                    |                                                                      |                                                                          | HX1                                                                  |                                                                      | Avanzada 525 19                       |
| celificaciones     | 1. Introducción                                                      | 2. Entendiendo la luz en la<br>fotografía                                | <ol> <li>Cómo fotografiar objetos<br/>fijos</li> </ol>               | 4. Cómo fotografiar objetos<br>en movimiento                         | Carlos Higuain 🔹 单<br>Avanzada 470 19 |
| Dominia            | Bienvenido a la clasel ¡Aquí<br>aprenderá todo lo que necesita saber | En esta lección aprenderemos sobre<br>la importancia y el uso de la luz, | Los estudiantes aprenderán los<br>conceptos básicos de la fotografía | Los estudiantes aprenderan los<br>conceptos básicos de la fotografía | Equipos                               |
| iii<br>Recursos    | Disfruta esta leccióni                                               | como usaria en diferentes entornos.                                      | objetos y trabajar con sombras,                                      | sujetos                                                              | Fotografia avan 71145 174             |
| L<br>Estudiantes   | 🔲 🏛 ili. \star 2 secciones                                           | 🔲 🏛 ilı, ★ 🛡 🖬 🛛 3 secciones                                             | ☐ Il. ♥ 3 secciones                                                  | 📕 🏛 III. \star 2 secciones                                           | Potografia de re 🔅 📍                  |
| <b>≜</b><br>Padres |                                                                      |                                                                          |                                                                      |                                                                      | Fotografia digital                    |
| References         |                                                                      |                                                                          | 166                                                                  | ACAL                                                                 | Pendientes                            |

Una vez que hayas agregado una lección, puedes usar el ícono de edición para cambiar su configuración, descripción o cambiar su imagen. Puedes agregar secciones a su lección, que pueden ser una sección de contenido o una evaluación.

| Ag | regar sección                                                                                                    |     | ×                                                                                                    |
|----|----------------------------------------------------------------------------------------------------|-----|----------------------------------------------------------------------------------------------------|
| Co | ntenido                                                                                                    |     |                                                                                                    |
|    | Página<br>Introduzca su propio contenido, tal como texto, imágenes y vídeo                                             |     | SCORM<br>Contenido desde un paquete SCORM.                                                                       |
| Ta | rea                                                                                                    |     |                                                                                                    |
| 2  | Test<br>Contestar un test en línea                                                                                     |     | Ejercicio escrito online (Ensayo)<br>Responder a la pregunta con algún texto y opcionalmente un archivo adjunto. |
| W  | Sin conexión a la web<br>Una tarea para realizar sin conexión a internet, tal como realizar un test o leer<br>un libro | 0   | Encuesta<br>Realizar una encuesta en línea                                                                       |
| =  | Discusión<br>Discute acerca de un tema y gana puntos por tu participación                                              |     | Debate<br>Debata una propuesta y obtenga puntos por participar                                                   |
| 4  | Equipo<br>Agrupar a los estudiantes en grupos y calificar su trabajo en equipo                                         |     | SCORM<br>Realiza un cuestionario SCORM                                                                           |
| •  | Espacio en la nube para subir archivos<br>Enviar uno o más archivos                                                    | G   | Google Assignments<br>Google Assignments                                                                         |
| U  | Unicheck<br>Unicheck assignment                                                                                        | 111 | Biblioteca<br>Añade una copia de uno o más de tus trabajos disponibles                                           |

#### Agregar secciones

Para agregar una sección a una lección, haz clic en la pestaña Secciones, luego selecciona el tipo de sección que deseas agregar (ve la imagen de arriba). Por ejemplo, agrega una página de contenido, ingresa un título y haz clic en Guardar. Haz clic en Editar y crear el contenido usando el editor HTML.

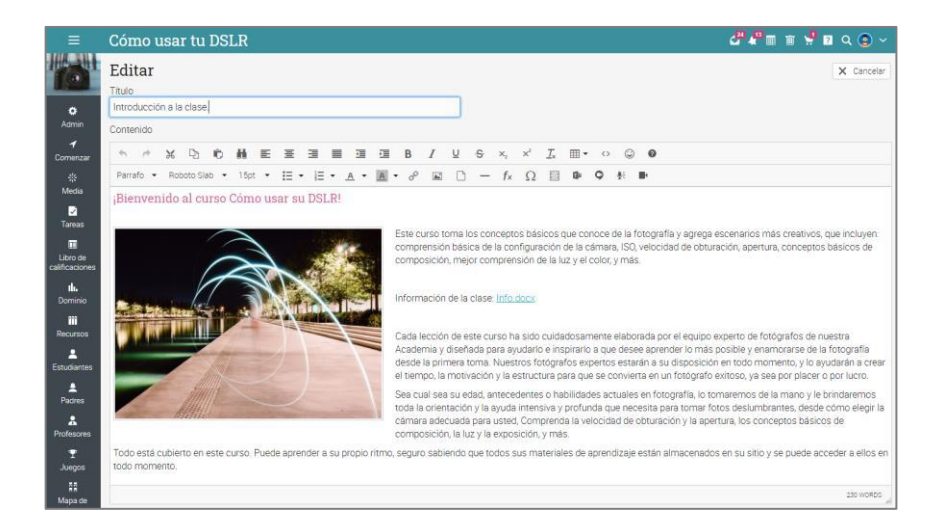

Aquí tendrás muchas opciones para editar tu página de contenido. Puedes utilizar el icono de imagen para cargar imágenes, agregar texto, cargar cualquier tipo de archivo, incluidos video y audio. Además, puedes grabar contenido de video o audio directamente desde tu navegador. Así es como se vería tu página creada:

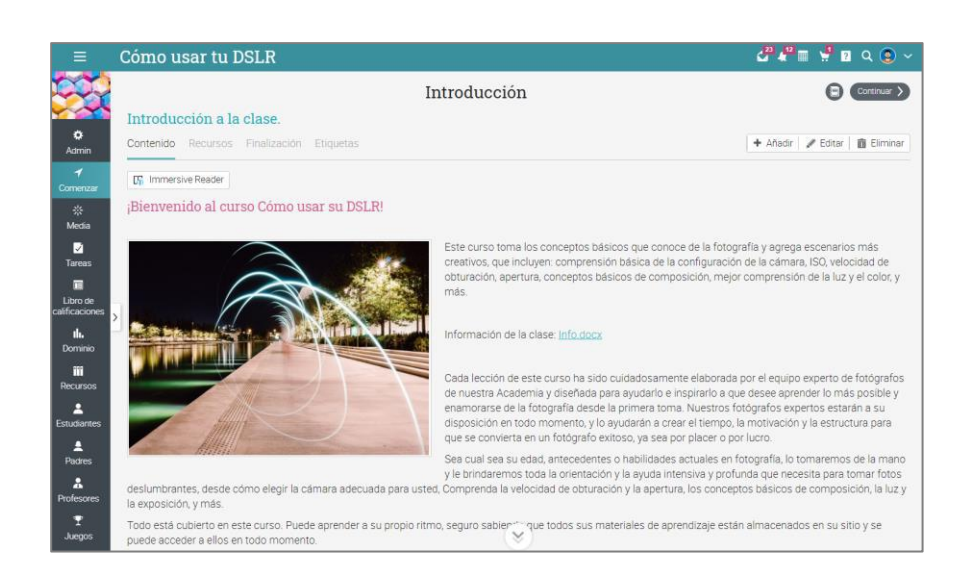

## Guía de inicio para Profesores

Para agregar recursos a una página de contenido, haz clic en la ficha Recursos y a continuación, seleccione el tipo de recurso que deseas agregar.

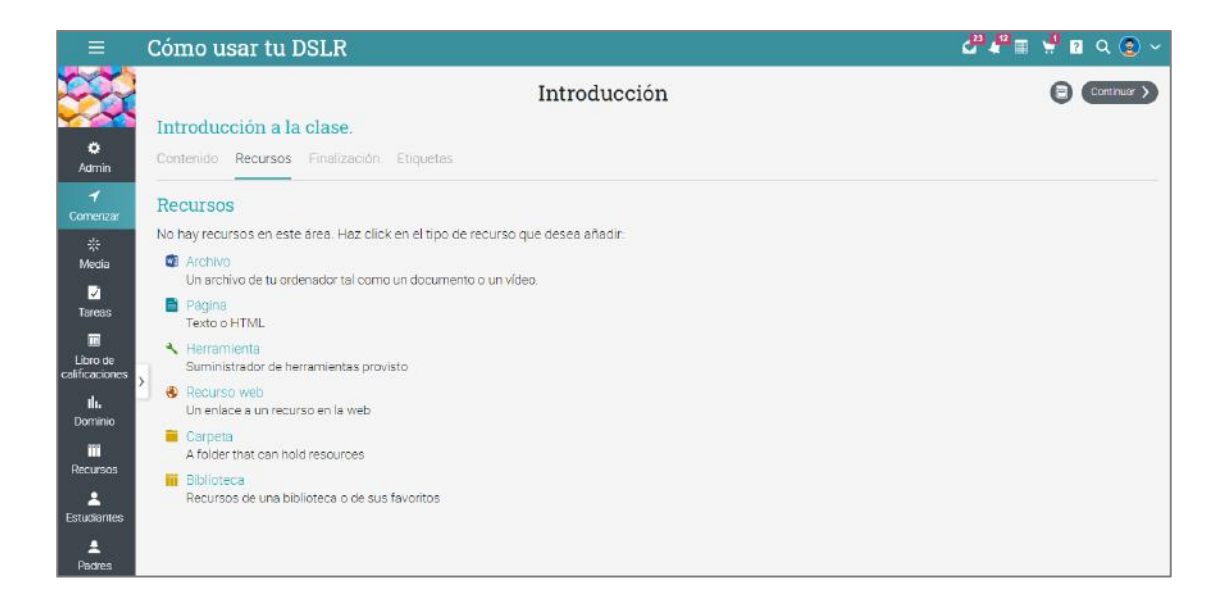

Por ejemplo, para agregar un archivo desde tu computadora, haz clic en Archivo, selecciona el archivo que desea cargar, agrega la descripción, la biblioteca en la que deseas colocarla y a continuación, haz clic en Guardar.

| Agregar Arch   | nivo                               | ×      |
|----------------|------------------------------------|--------|
| File name:     | coloradas(2).jpg [modificar]       |        |
| Nombre:        | Cómo tomar fotografías de paisajes |        |
| Descripción: * | Recurso                            |        |
| Asunto: *      | Artes Visuales 🗸                   |        |
| Biblioteca:    | O Personal 🧿 Centro                |        |
| * Opcional     | Gu                                 | lardar |

#### Establece competencias para una lección.

Si tu clase está asociada a un plan de estudios, puede establecer competencias para una lección. Ve a una Lección, haz clic en la ficha Establecer Competencias, selecciona las competencias que se establecerán en la lección y haz clic en Guardar.

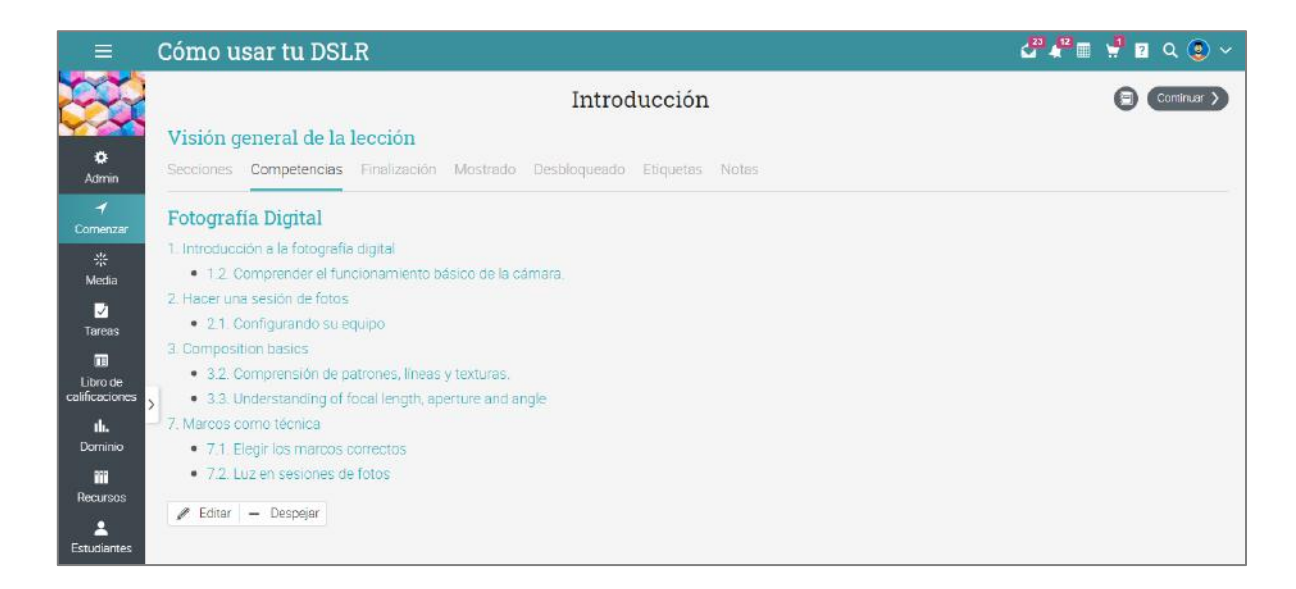

Para reordenar lecciones o secciones en una lacción puedes usar la herramienta "arrastra y suelta". Para eliminar estos elementos, selecciónalos y haz clic en Eliminar.

| ≡       | Cómo usar tu                                                   | DSLR                                                                        | 🛃 🌲 🏢 👔 💈              | Q Maria Lo   | pez 🔡 🗸      |
|---------|----------------------------------------------------------------|-----------------------------------------------------------------------------|------------------------|--------------|--------------|
| ۰       | ✓ Expandir todos                                               | Introducción                                                                |                        | 0            | Continuar >  |
| 1       | 1. Introducción                                                | Introduction                                                                |                        |              |              |
|         | Introducción a la clase.                                       | Visión general de la lección                                                |                        |              |              |
| **<br>• | Encuesta sobre lo que<br>espera aprender en este<br>curso      | Secciones Z Competencias Finalización Mostrado Desbloqueado Etiquetas Notas | 🕇 Añadir 🖌 Editar 🖬 In | magen   💼 Bo | rrar lección |
|         | 2. Entendiendo la luz en la<br>fotografía                      | Secciones                                                                   |                        |              |              |
| *       | 3. Cómo fotografiar                                            | Eliminar ()                                                                 |                        |              |              |
| th.     | objetos fijos                                                  | Sección                                                                     | Duración               | Obligatorio  | Ocultar      |
|         | <ol> <li>Cómo fotografiar<br/>objetos en movimiento</li> </ol> | 🗌 📑 Introducción a la clase.                                                |                        |              |              |
| *       | 5. Cómo elegir la<br>configuración ISO                         | 📄 🌍 Encuesta sobre lo que espera aprender en este curso 🔒 🏨 ★ 🛡 📓           | 🙁 1 dia                | ~            |              |
| 1       | 6. Velocidad de<br>obturación y apertura                       | K Añadir                                                                    |                        |              |              |

### Matriculación de estudiantes

Para inscribir a los estudiantes en una clase, haz clic en la ficha Estudiantes de la barra de la izquierda.

| Ξ                      | Cón   | no u | ısar tu                  | DSLR           |               |                  |                   |              |                |               |                 | d 🖁 🛦           |         | ? Q. Maria Lo                    | pez 🕑 🗸  |
|------------------------|-------|------|--------------------------|----------------|---------------|------------------|-------------------|--------------|----------------|---------------|-----------------|-----------------|---------|----------------------------------|----------|
|                        | Estu  | udia | antes                    | Activa 17      | Cumplimiento  |                  |                   |              |                |               |                 |                 |         |                                  | + Añadir |
| 0                      | Activ | va   |                          |                |               |                  |                   |              |                |               |                 |                 |         |                                  |          |
| Admin                  | Q     | M    | lensaje   🔽              | Calificaciones | 🔍 Contraseñas | + Reconocimiento | 🛛 🗕 Dar de baja 🔤 | Transferir 3 | Desactivar 🖌 🗸 | Completar   📰 | Certificad      | os exportados   |         |                                  |          |
| <b>√</b><br>Comenzar   |       | Nomb | ore 🕶                    |                |               |                  |                   | Progreso     | Puntuaciones   | Calificación  | Fecha<br>límite | Reconocimientos | Dominio | Inscrito en 🕈<br>Oltima visita 🌩 | Más      |
| 柴<br>Media             |       | ۲    | Carlito, M<br>ArtsSpain  | larcelo        |               |                  |                   | ٢            | 0              | B-<br>74%     |                 | 15              | 0       | 27 Feb 2020<br>Nunca             | :        |
|                        |       | 0    | Carlos, Ju<br>ArtsSpain  | Jan            |               |                  |                   | 0            | ٥              | A+<br>95%     |                 | 22              | 0       | 27 Feb 2020<br>hace 34 dias      | :        |
| Tareas                 |       | 0    | Cobarito,<br>ArtsSpain   | Pablo          |               |                  |                   | 0            | ٥              | A<br>91%      | 1               | 20              | 0       | 27 Feb 2020<br>hace 141 dias     | :        |
| Libro de               |       |      | Corrason,<br>ArtsSpain   | , Olivia       |               |                  |                   | 0            | ٥              | C<br>63%      | 1               | 13              | 0       | 27 Feb 2020<br>Nunca             | :        |
|                        |       | 0    | Eceveria,<br>ArtsSpain   | Natalia        |               |                  |                   | 0            | 0              | A<br>92%      | 1               | 16              | 0       | 27 Feb 2020<br>hace 135 dias     | :        |
| Profesores             |       | 0    | Ferreira, N<br>ArtsSpain | Manuel         |               |                  |                   | 0            | 0              | B<br>78%      |                 | 22              | 0       | 27 Feb 2020<br>hace 135 dias     | :        |
| <b>tli.</b><br>Dominio |       | 0    | Figas, Lui<br>ArtsSpain  | s              |               |                  |                   | ٥            | 0              | В<br>76%      | 1               | 16              | 0       | 27 Feb 2020<br>Nunca             | :        |
| III<br>Recursos        |       | 0    | Gaviria, G<br>ArtsSpain  | iustavo        |               |                  |                   | ٥            | ٥              | A-<br>88%     | 1               | 17              | 0       | 27 Feb 2020<br>hace 135 dias     | :        |
| 2                      |       |      | Higuain, C<br>ArtsSpain  | Carlos         |               |                  |                   | 0            | 0              | B+<br>80%     |                 | 22              | 0       | 27 Feb 2020<br>hace 135 dias     | :        |
| Estudiantes            |       | 0    | Lopez, Ju<br>ArtsSpain   | anita          |               |                  |                   | 0            | ٢              | B+<br>82%     | 2               | 15              | 0       | 27 Feb 2020<br>Nunca             | :        |
| Padres                 |       | ٢    | Montana,<br>ArtsSpain    | Antonio        |               |                  |                   | 0            | 0              | В<br>79%      | 1               | 14              | 0       | 27 Feb 2020<br>Nunca             | :        |

A continuación, da clic en añadir en la parte superior derecha y selecciona una de las siguientes opciones:

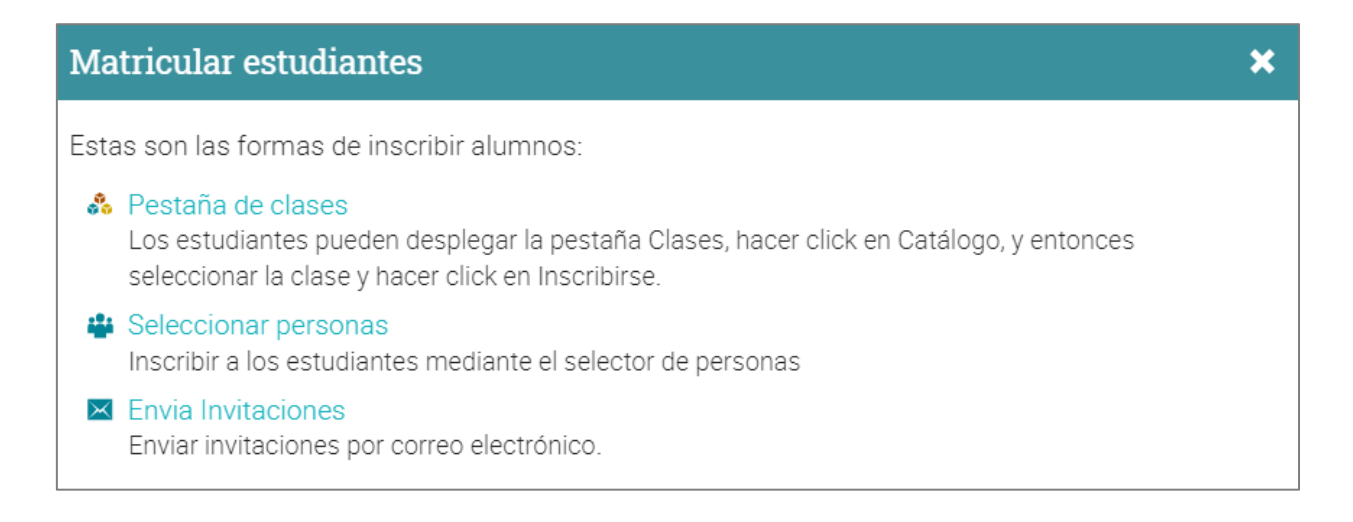

#### Pestaña "clase"

Si das a los estudiantes el código de acceso de la clase, ellos pueden inscribirse a ella. Como alternativa, si ha habilitado el catálogo de la clase, los usuarios pueden desplazarse sobre la ficha Clases, hacer clic en Catálogo, seleccionar la clase e Inscribirse en el catálogo.

#### Seleccionador de usuarios

Puedes inscribir a los estudiantes utilizando el selector de personas, que le permite filtrar a las personas por nombre, tipo de cuenta, grupos y clases. Selecciona los alumnos que deseas agregar y haz clic en la flecha para moverlos en la columna de la derecha y a continuación, haz clic en Agregar.

| Seleccione usuarios                               |                  |                      |                  | ×                                                     |
|---------------------------------------------------|------------------|----------------------|------------------|-------------------------------------------------------|
| Nombre Todos los tipos 🗸                          | Todos los grup 🗸 | Todas las clase 🗸 To | odas las orga 🐱  | Todos los años 🗸                                      |
| Combinaciones                                     | >                | Seleccionada         |                  | <                                                     |
| 🗌  Aburto Núñez, Adriana                          |                  |                      | Llene            | la lista de Coincidencias                             |
| Acetún Guarcax, Mayra Maribel                     |                  |                      | media<br>A cor   | ante el filtro de búsqueda.<br>ntinuación, seleccione |
| Acevedo Cermeño, Cindy Gabriela                   |                  |                      | eleme            | entos y utilice > para<br>erlos a la lista de         |
| 🗌 🙀 Acosta medina, Prycila                        |                  |                      | Selec            | ccionados.                                            |
| 🗌  Acosta Véliz, Marjorie Marcela                 |                  |                      | Haga             | eclick en Añadir para                                 |
| 🗌  Aduviri Bonifaz, Abel                          |                  |                      | 2 añadi<br>Selec | ir a las personas en la lista<br>ccionados.           |
| 🗌  Agosto Rodríguez, David Alberto                |                  |                      |                  |                                                       |
| 🔲  Agüero Mija, Ana Patricia                      |                  |                      |                  |                                                       |
| Aguilar Tol, Nestor Enrique                       |                  |                      |                  |                                                       |
| [1] 2 3 4 5 6 7 8 9 10 11 12 13 14 15 16 17 18 19 | 20 21 Próximo    |                      |                  |                                                       |
|                                                   |                  |                      |                  | Añadir                                                |

#### Invitaciones por correo electrónico

Selecciona el número aproximado de invitaciones a enviar, después agrega las direcciones de correo electrónico y los nombres de los estudiantes para agregarlos a tu clase.

| ≡                         | Cón           | no usar tu DSLR                                              |            | 4 <sup>22</sup> 4 <sup>12</sup> ≡ <sup>1</sup> 12 Q ⊙ ~ |
|---------------------------|---------------|--------------------------------------------------------------|------------|---------------------------------------------------------|
|                           | Ent<br>Los ca | re la información de la mpos opcionales se indican con un *. | invitación | X Cancelar                                              |
| 🔅                         | #             | Correo electrónico                                           | Nombre*    | Apellido*                                               |
| 1                         | 1             | mariana123@jmail.com                                         | Mariana    | Hernández                                               |
| Comenzar                  | 2             | jesus53fg@jmail.com                                          | Jesús      | García                                                  |
| ₩<br>Media<br>☑<br>Tareas | Envi          | ar                                                           |            |                                                         |

La invitación será enviada a cada usuario por correo electrónico con el mensaje de invitación para acceder al sitio, pidiendo que haga clic en la opción Aceptar. Cuando los usuarios hagan clic en Aceptar quedarán registrados en el sistema, llevándolos a la página principal del portal.

| ≡                          | Cómo usar tu DSLR                       |                      |         | <b>8</b> 4 10 1 | I 🖞 🛛 Q 💿 🗸 |
|----------------------------|-----------------------------------------|----------------------|---------|-----------------|-------------|
|                            | Las invitaciones fueron enviadas por co | reo electrónico      |         |                 |             |
| o                          | Estudiantes Activa Cumplimiento         | Invitado 2           |         |                 |             |
| Admin                      | Invitado                                |                      |         |                 |             |
| Comenzar                   | 🖾 Enviar de nuevo 💼 Cancelar            |                      |         |                 |             |
| が<br>Media                 | Nombre                                  | Correo electrónico   | Enviado | Vínculo web     | Aceptado    |
|                            | 🔲 🚺 Mariana Hernández                   | mariana123@jmail.com | 3:38 pm | B               |             |
| Tareas                     | 🗌 <u> </u> Jesús García                 | jesus53fg@jmail.com  | 3:38 pm | Ø               | •           |
| Libro de<br>calificaciones |                                         |                      |         |                 |             |

### Añadir Tareas

Una asignación es una tarea que un estudiante tiene que completar para ganar puntos. Estos puntos cuentan para una calificación final, basado en el esquema de ponderación seleccionado.

Hay dos maneras de agregar asignaciones: puedes agregar una asignación en la sección de una lección o agregar una asignación como una tarea independiente. Para agregar una asignación en una sección de una lección, vaya a la lección, haga clic en Agregar sección y a continuación, haga clic en uno de nuestros 15 tipos de asignación:

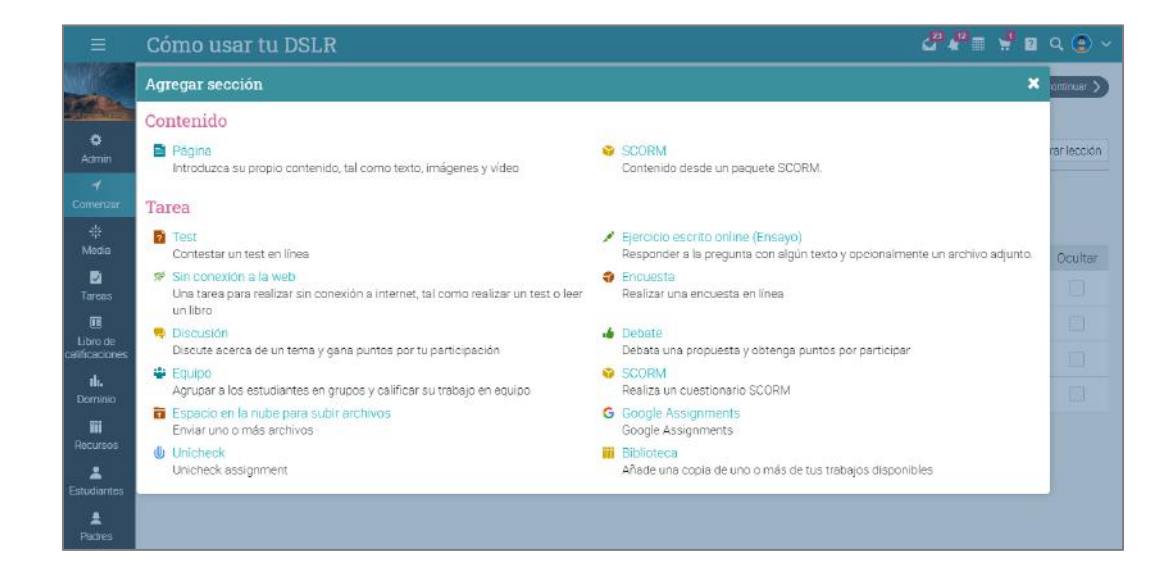

De la pestaña Asignaciones en tu clase, haz clic en Agregar asignación en la parte derecha superior de la pantalla:

| ≡                    | Cómo              | usar tu DSLR                                                                                                    |                  | d 🕹      | m m 🖸 🤉                            | <b>Q</b> Maria | Lopez 💕 🗸             |
|----------------------|-------------------|----------------------------------------------------------------------------------------------------|------------------|----------|------------------------------------|----------------|-----------------------|
|                      | Tareas            | Todo 💟 Calificar Asignado Estadísticas                                                                          |                  |          |                                    |                | + Añadir              |
| <b>O</b><br>Admin    | Todo<br>→ Asignar | r 🔶 Deshacerdar 🖋 Editar 💼 Elminar                                                                              |                  |          | C Mostrar                          | primero lo     | s más antiguos        |
| <b>√</b><br>Comenzar | Tarea             | a                                                                                                    | Fecha<br>límite  | Asignado | Máxima<br>puntuación<br>individual | % del<br>total | Calificar/<br>Enviado |
| Media                |                   | 2 Qué lente prefieres? II.<br>Elegit la tente correcta                                                          | 9 Ene<br>1:00 pm | ~        | 100                                | 6.3            | 17                    |
|                      | 0 🗭               | ¿Con qué ayuda el modo automático? 📊 ★ 🔍<br>Descripción general de la configuración de cámara más básica - Test | 9 Ene<br>1.00 pm | ~        | 100                                | 6.3            | 15                    |
| E<br>Libro de        |                   | Vote la velocidad de obturación correcta 🖬. 🔍<br>Velocias de obturación y apenuar - Ouiz                        | 9 Ene<br>1:00 pm | 1        | 100                                | 6.3            | 17                    |
| calificaciones       | 0 👍               | Vote la configuración ISO correcta 🔒 🥼 💌<br>Como elegir la configuración ISO correcta - Test                    | 9 Ene<br>1:00 pm | ~        | 100                                | 6.3            | 15                    |
| Profesores           | ?                 | Prueba: disparando bodegones 🖤<br>Como fotografiar objetos fijos                                                | 9 Ene<br>1:00 pm | 1        | 1                                  | 6.3            | 17                    |

🖑 📲 🖞 🖪 Q 🛞 Cómo usar tu DSLR Añadir una tarea del tipo Ejercicio escrito online (Ensayo) × Previo Continuar > Visión ger Descripción Opciones Secciones 🖪 🛛 Imagen 🛛 🛍 Borrar lección Título Ensayo Máxima pun: Categoría Comenzar Lección Eliminar 100 Ningunos m Velocidad de obturacić 🗸 Sección Intentos máxi... ¿Permitir re... Grading Escala de calificaciones Fecha límite Con 1 ~ Cuenta para la medi 🐱 06 Oct 2020 05:59 am Opción predeterminad 🛩 m Aber Instrucciones: Vote th. Párrafo • RobotoLightNew • 12pt • 🗄 • 🗄 • 🖄 • 🖉 • 🖉 🖾 🗅 — fx Ω 🗒 🕸 🗘 🐇 🕨 ? Exan Escribe un ensayo de 1500 palabras + Añadir 2

Por ejemplo, si eliges una asignación de tipo ensayo, puedes ver las siguientes opciones:

Considera las siguientes notas para configurar la asignación:

- ✓ Puntuación máxima es la puntuación máxima que un estudiante puede obtener;
- Puntos si has seleccionado "Puntos", entonces estos serán los puntos que las asignaciones otorgarán;
- Categoría es la categoría de la asignación. Puedes ver las categorías disponibles mediante Admin/Configurar/Asignaciones;
- ✓ Calificaciones contamos con las siguientes opciones:
  - Normales el grado de asignación, cuenta para la calificación;
  - Crédito extra la asignación de grado, contará como puntos extra para las notas finales;
  - Ignorar este grado no contará para la calificación final;
  - No calificada la asignación no será calificada y por lo tanto no contará para la nota final;
- Intentos máximos indica el número máximo de intentos que un estudiante tiene para presentar una asignación;
- Tiempo permitido permite a los estudiantes que presenten su asignación pasada la fecha de vencimiento;

## Guía de inicio para Profesores

- ✓ Lección indica la clase a la que será asignada la tarea;
- Permitir a los estudiantes comentar permite que los estudiantes envíen comentarios sobre la asignación;
- Puerta de enlace porcentaje mínimo (opcional) que un estudiante debe tener para acreditar la asignación;
- ✓ Instrucciones instrucciones sobre cómo realizar la tarea.

| ≡                                              | Cómo usar tu DSLR                                                                                                    |                     | 24                               | 4 <sup>13</sup>                | Ū                           | ,      | ?                 | ۹       | •      |
|------------------------------------------------|----------------------------------------------------------------------------------------------------|---------------------|----------------------------------|--------------------------------|-----------------------------|--------|-------------------|---------|--------|
|                                                | Ensayo sobre el uso de la luz en la fotografía.                                                                                                    |                     |                                  |                                |                             |        | 0                 | K 7     | Ξ      |
|                                                | Presentación Historial de resultados Establecer competencias                                                                                                    |                     |                                  |                                |                             |        |                   |         |        |
| Admin<br>Comenzar<br>Media                     | Presentación<br>La luz, a pesar de propagarse en todas direcciones, tiene una dirección y esta depende de donde se situé la fuente de luz,<br>es decir, desde donde el sujeto u objeto incidido por esta es iluminado. En general podría decirse que la <b>dirección de la</b><br>luz en fotografía puede ser:<br>• Frontal           | Env                 | )<br>viado:                      | Carlit                         | :0, Ma<br>:46 pr            | arcel  | o<br>/ 100        |         | ~ >    |
| Tareas<br>Tareas<br>Libro de<br>calificaciones | <ul> <li>Cenital (la fuente de luz ilumina la escena, sujeto u objeto desde arriba)</li> <li>Trasera</li> <li>Lateral</li> <li>Contra Cenital (la fuente de luz ilumina la escena, sujeto u objeto desde abajo)</li> <li>Puntual (ilumina solo una parte del motivo de modo de resaltarla por sobre el resto de la imagen)</li> </ul> | Inte<br>Inte<br>Per | entos:<br>entos<br>mitir (       | 2 [histo<br>máximo<br>entrega: | rial de<br>s: 10<br>s fuera | a de   | ultado:<br>plazo: | s]      | editar |
| <b>II.</b><br>Dominio                          | El modo en que ilumines tus objetos o sujetos dentro del escenario de tu fotografía, cambiará radicalmente las<br>sensaciones que esta trasmitirá, creando unas u otras sensaciones.                                                                                                    | Со                  | mer                              |                                | <b>S</b><br>n1@`            | 7·53 a | m 17 M            | ar 202  | n      |
| Paguraga                                       | / Editar                                                                                                    |                     | Presentación 2 @ 3:46 pm 5 Oct 2 |                                |                             |        |                   | rt 2020 | 020    |
| Enturiantaa                                    |                                                                                                    | B                   | I                                | <u>⊻ 7</u>                     | × P                         |        |                   |         | ₩ ■    |
| Padres                                         |                                                                                                    |                     |                                  |                                |                             |        |                   |         |        |
| Profesores                                     |                                                                                                    | Put                 | olicar                           |                                |                             |        |                   |         |        |
| ¶<br>Juegos                                    |                                                                                                    |                     |                                  |                                |                             |        |                   |         |        |

### Calificaciones

Hay tres maneras de calificar una tarea:

- Automáticamente si la asignación no contiene tareas de forma libre, serán calificadas de manera automática, como las asignaciones de encuesta y asignaciones con preguntas, son calificadas siempre de manera automática;
- Desde la página de la tarea las asignaciones en línea que no se califican automáticamente son mejores, ya que son revisadas y calificadas por el profesor desde la página de asignación;
- Desde el libro de calificaciones las asignaciones fuera de línea no se presentan en línea, por lo que la manera más común de calificarla es a través del libro de calificaciones.

Ten en cuenta que cuando visites tu página de inicio o una página de destino de la clase, aparecerán las tareas que necesitan ser calificadas en la lista de tareas pendientes. Haz clic en un elemento de la lista de tareas para ver más detalles.

| < Ago 2020 >                                |       |      |      |    |    |       |  |
|---------------------------------------------|-------|------|------|----|----|-------|--|
| S                                           | Μ     | Т    | W    | Т  | F  | S     |  |
| 26                                          | 27    | 28   | 29   | 30 | 31 | 1     |  |
| 2                                           | 3     | 4    | 5    | 6  | 7  | 8     |  |
| 9                                           | 10    | 11   | 12   | 13 | 14 | 15    |  |
| 16                                          | 17    | 18   | 19   | 20 | 21 | 22    |  |
| 23                                          | 24    | 25   | 26   | 27 | 28 | 29    |  |
| calen                                       | dario | comp | leto |    | 0  | culta |  |
| Pendientes +                                |       |      |      |    |    |       |  |
| 🥒 4 trabajos por calificar                  |       |      |      |    |    |       |  |
| <ul> <li>Trae el iDed el trabajo</li> </ul> |       |      |      |    |    |       |  |

#### Calificar desde la página de tareas

Si vas a una página de asignación y hay tareas presentadas que deben ser calificadas, estarán indicadas en "Calificar".

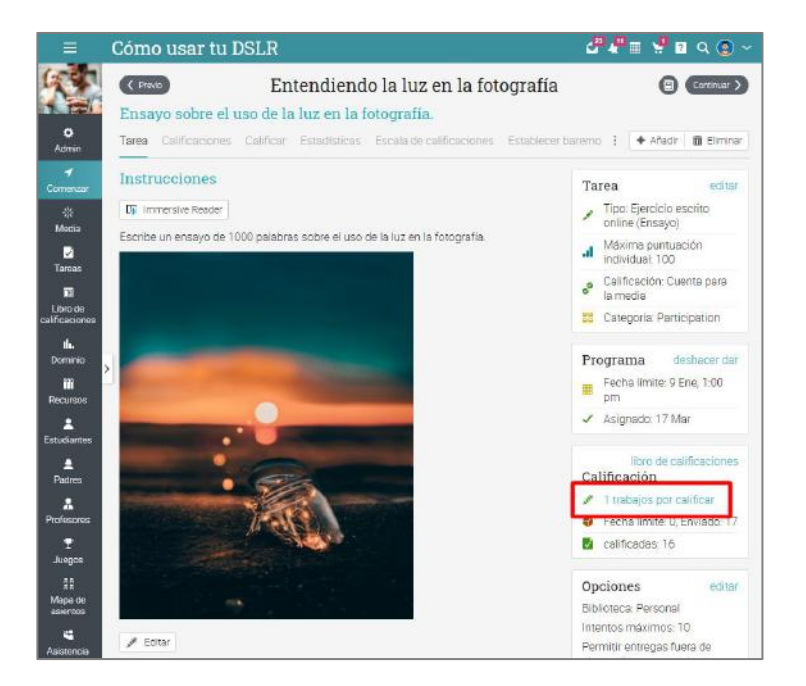

O puedes visitar la pestaña "Calificar".

| ≡   | Cómo usar tu                                                           | DSLR                                                                                                    |                                  | 🛃 🌲 🏢 🏗 🔽 🔍 Maria Lopez 💕 🗸                   |
|-----|------------------------------------------------------------------------|----------------------------------------------------------------------------------------------------|----------------------------------|-----------------------------------------------|
| ø   | ✓ Expandir todos                                                       | (Previo Mantenimiento de                                                                                     | la cámara                        | Continuar                                     |
| 1   | 1. Introducción                                                        | Mainteinmento de                                                                                             | la calliara                      |                                               |
| *   | 2. Entendiendo la luz en la<br>fotografía                              | LIMPIEZA de la camara<br>Tarea Calificaciones Calificar 🛛 No entregado Estadísticas Escala de calificaciones | Baremo Competencias Finalización | Rangos de puntuación Mostrado                 |
|     | 3. Cómo fotografiar<br>objetos fijos                                   | Calificar                                                                                                    |                                  |                                               |
| *   | 4. Cómo fotografiar<br>objetos en movimiento                           | Estudiante                                                                                                   | Mostrar/Calificar Enviado Puntu  | ación Calificación Comentario del<br>Profesor |
| 1h. | 5. Cómo elegir la<br>configuración ISO<br>correcta                     | O Carlos, Juan                                                                                               | 14 Abr<br>1.04 pm ?              | ?                                             |
| 1   | 6. Velocidad de<br>obturación y apertura                               | Ferreira, Manuel                                                                                             | 14 Abr ?                         | 2                                             |
| 1   | 7. Mantenimiento de la                                                 | 👔 Q Higuain, Carlos                                                                                          | 14 Abr<br>1.25 pm ?              | ?                                             |
| Ŧ   | camara                                                                 | Pacha, Rodrigo                                                                                               | 12 Ago<br>1235 am ?              | ?                                             |
|     | Camara     Camara     Limpieza de la cámara                            |                                                                                                    |                                  |                                               |
| iii | 8. Descripción general de<br>la configuración de<br>cárnara más básica |                                                                                                    |                                  |                                               |

Para calificar una tarea presentada, haz clic en el ícono Editar. Se abrirá una nueva ventana que mostrará la tarea presentada por el estudiante.

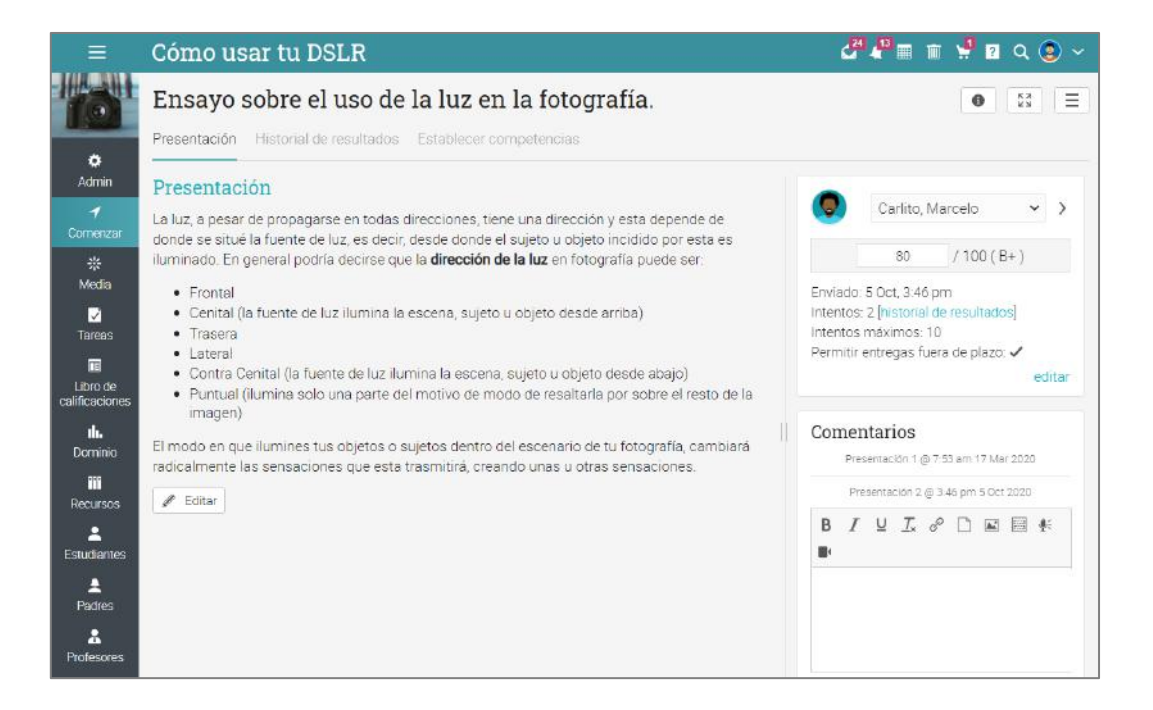

- En el lado derecho, puedes ver la información de la tarea, como la fecha de envío y el número de intentos. Haz clic en editar para anular el número máximo predeterminado de intentos. Aquí también puedes encontrar la sección de comentarios enlazados en caso de que desees dejar un comentario para tu estudiante. Los comentarios enlazados permiten a los profesores y estudiantes mantener un diálogo enlazado para cada envío;
- La pestaña de historia muestra la historia completa de archivos subidos;
- La pestaña Competencias te permite ver las competencias con las que la asignación está asociada;
- ✓ Utiliza las flechas para navegar de un archivo a otro.

#### Calificar en la libreta de calificaciones

Otra forma de calificar las tareas es a partir del libro de calificaciones, que es útil cuando tiene tareas sin conexión, como una prueba tradicional en papel. Para ver el libro de calificaciones, haz clic en libro de calificaciones en la barra izquierda de la clase o en la página de tareas.

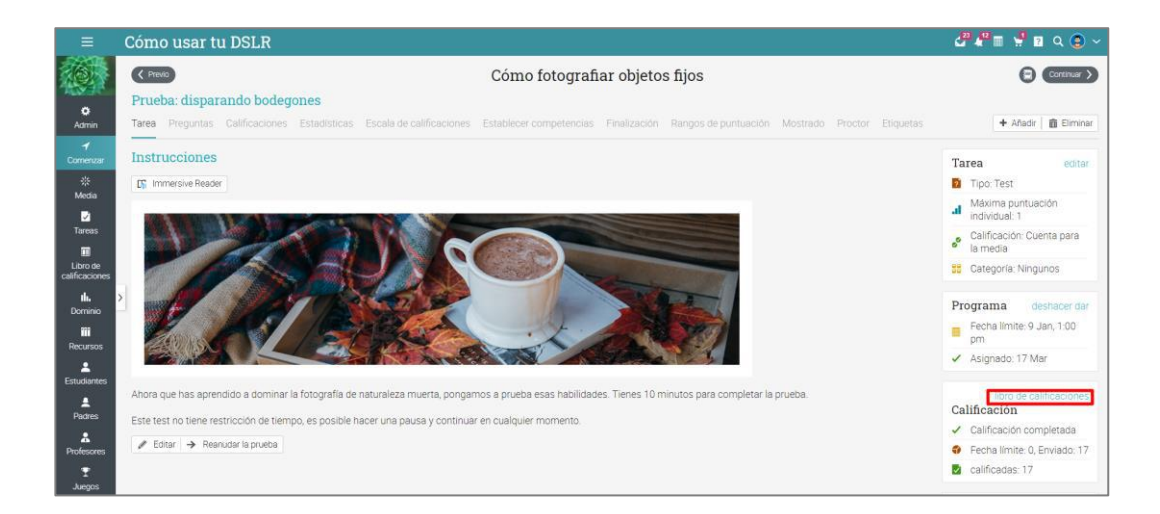

Dependiendo de cuántos estudiantes y cuantas asignaciones haya, aparecerá una barra de desplazamiento que te permitirá navegar por las calificaciones.

| Li  | bro de califi                      | cad   | cic  | ne | s    |      |          |        |                       |              |       | Si                       | altar a                      | ~ + i                         |                               | R. K |
|-----|------------------------------------|-------|------|----|------|------|----------|--------|-----------------------|--------------|-------|--------------------------|------------------------------|-------------------------------|-------------------------------|------|
| Ter | eas po <mark>r fech</mark> a desce | ndent | te 4 | -  | Estu | diar | ntes por | Apelli | do 🛩 Toda             | s las categ  | orias | s 🗸                      | entrepado 📀 Inc              |                               | ante X Justifica              | ados |
|     |                                    | Та    | reas |    |      |      |          |        | Colección de<br>fotos | Encuesta s   | otre  | Ensayo de<br>itumineción | Ensayo sobre el<br>uso de la | Ensayo sobre<br>fotografia de | Ensayo sobre la<br>conficurac |      |
|     |                                    |       |      |    |      |      | Cat      | egoría |                       |              |       |                          | Participation                | Test                          | Test                          | T    |
|     |                                    |       |      |    |      |      | Fecha    | limite | 9 Ene                 | 9 Ene        | ę.    | 9 Ene                    | 9 Ene                        | 9 Ene                         | 9 Ene                         |      |
| E   | studiantes                         |       | 0    | Ø  | Δ    | ×    | Glo      | bal    | 100                   | <b>9</b> 100 | 1     | 💉 10D 🚦                  | × 100 :                      | 100                           | 🖋 100 🚦                       | E    |
| Ģ   | Carlito, Marcelo                   | 1     |      |    |      | 1    | 72%      | В-     | 51                    | 76           |       | 51                       | 1                            | 70                            | 100                           |      |
| 0   | Carlos, Juan                       | Ŧ     |      |    |      |      | 89%      | A-     | 90                    | 40           |       | 51                       | 51                           | 70                            | 90                            |      |
| Q   | Cobarito, Pablo                    | 1     |      |    |      |      | 84%      | Bt     | 80                    | 78           |       | 50                       | 10                           | 80                            | 90                            |      |
| 8   | Corrason, Olivia                   | 1     |      |    | 1    |      | 59%      | C-     | ٥ م                   | 51           |       | 70                       | 50                           | 50                            | 30                            |      |
| C   | Eceveria, Natalia                  | ;     |      |    |      | 1    | 88%      | A*     | × -                   | 39           |       | 35                       | 51                           | 50                            | 85                            |      |
| 0   | Ferreira, Manuel                   | :     |      |    |      |      | 78%      | в      | 100                   | 51           |       | 100                      | 51                           | 90                            | 100                           |      |
| G   | Figas, Luss                        | 1     |      |    | 1    |      | 76%      | В      | ٥ م                   | 100          |       | 50                       | 67                           | 70                            | 51                            |      |
| 0   | Gaviria, Gustavo                   | ÷     |      |    |      | T    | 82%      | B+     | 70                    | × ·          |       | 100                      | 20                           | 70                            | 78                            |      |
| Q   | Higuain, Carlos                    | ;     |      |    |      | 1    | 73%      | ₿-     | 51                    | 51           |       | 80                       | 15                           | 90                            | 100                           |      |
| Q   | Lopez, Juanita                     |       |      |    |      |      | 77%      | В      | 35                    | 51           |       | 89                       | 75                           |                               | BO                            |      |
| 0   | Montana, Antonio                   | +     |      |    |      | 1    | 70%      | в      | ×                     | 70           |       | 90                       | 80                           | 90                            | 20                            |      |
| C   | Nero, Franco                       | I     |      | 1  |      |      | 76%      | в      | 49                    | 51           |       | 51                       | 37                           | 90                            | 51                            |      |
| 4   | Pacha, Rodrigo                     | 1     |      |    |      |      | 66%      | C+     | 68                    | 100          |       | 51                       | .50                          | 70                            | 30                            |      |
|     | Puyoles, Carlo                     | 1     |      |    |      | 2    | 80%      | B+     | ×                     | 60           |       | 90                       | 86                           |                               | ×                             |      |
|     | Parro Serrin                       | Ť     |      |    |      |      | 829      | R+     | 10                    | 100          |       | 51                       | 90                           |                               | 76                            |      |

Cada asignación aparecerá en la parte superior del libro de calificaciones, con un ícono para indicar su tipo, un enlace a la Asignación y el número de puntos asociados con la asignación.

Para editar una celda de calificaciones, haz clic en ella y luego ingresa el número de puntos, un porcentaje (un número seguido de%), un grado de letra, un espacio en blanco (para borrar el grado), "X" para excusado, "M" para ausente, "AB" para ausente, o incompleto.

| Ξ                          | Cómo usar tu           | DS    | LI   | R   |      |      |          |          |         |                      |       |                              |     |                         |        | ļ.                         | ď    | 4 <sup>10</sup>          | Ņ     | 70                      | (       | ) ~   |
|----------------------------|------------------------|-------|------|-----|------|------|----------|----------|---------|----------------------|-------|------------------------------|-----|-------------------------|--------|----------------------------|------|--------------------------|-------|-------------------------|---------|-------|
|                            | Libro de calif         | ica   | cic  | one | s    |      |          |          |         |                      |       |                              |     | S                       | altar  | a                          | ~    | +                        | ıh.   | 8 0                     | >       | 50    |
|                            | Tareas por fecha desce | enden | te , | × . | Esti | Idia | ntes poi | r Apelli | ido . • | ✓ Toda               | s la: | s categoría                  | s v | O Nor                   | entreg | pado 🔘 Inc                 | ompk | ta 🛆                     | luser | te X Jus                | tificad | 30(a) |
| O<br>Admin                 |                        | Т     | area |     |      |      |          |          | ¢       | olección de<br>fotos | Er    | icuesta sobre<br>lo que esce |     | Ensayo de<br>Iuminación | En     | sayo sobre el<br>uso de la | Er   | isayo sob<br>lografia di | e     | Ensayo sob<br>configura | re la   | E     |
| 1                          |                        |       |      |     |      |      | Cat      | egoría   |         |                      |       | -                            |     | 1                       | P      | articipation               |      | Test                     |       | Test                    |         |       |
| Comenzar                   |                        |       |      |     |      |      | Fecha    | imite    |         | 9 Ene                |       | 9 Ene                        |     | 9 Ene                   |        | 9 Ene                      |      | 9 Ene                    |       | 9 Ene                   |         |       |
| 49                         | Estudiantes            |       | 0    | 0   | Δ    | ×    | Glo      | lsd      | Đ       | 100                  | 0     | 100 :                        | 1   | 100 🗄                   | 1      | 100                        | ø    | 100                      | :     | 100                     | :       | 8     |
| Media                      | Carito, Marcelo        | 1     |      |     |      | 1    | 72%      | ₽-       |         | 57                   |       | 70                           |     | 51                      |        | 1                          |      | 70                       |       | 100                     |         |       |
| ☑<br>Tareas                | O Carlos, Juan         | I.    |      |     |      |      | 89%      | Α-       |         | 90                   |       | 40                           |     | 51                      |        | 51                         |      | 70                       |       | 90                      |         |       |
|                            | 🔕 Cobarto, Pablo       | ÷     |      |     |      |      | 84%      | B+       |         | BO                   |       | 78                           |     | 50                      |        | 10                         |      | 80                       |       | 90                      |         |       |
| Libro de<br>calificaciones | Corrason, Clivia       | 1     |      |     | 1    |      | 59%      | C-       |         | 0                    |       | 51                           |     | 70                      |        | 50                         |      | 50                       |       | 30                      |         |       |
| th.<br>Dominio             | S Eceveria, Natalia    | I     |      |     |      | 1    | 88%      | A-       | ×       | (*)                  |       | 39                           |     | 35                      |        | 51                         |      | 50                       |       | 85                      |         |       |
|                            | O Ferrera, Manuel      | 1     |      |     |      |      | 78%      | в        |         | 100                  |       | 51                           |     | 100                     |        | 51                         |      | 90                       |       | 100                     |         |       |
| Recursos                   | 🕤 Figes, Luis          | I     |      |     | 1    |      | 76%      | в        | Δ       | D                    |       | 100                          |     | 50                      |        | 67                         |      | 70                       |       | 51                      |         |       |
| 2<br>Estudiantes           | 🗿 Gaviria, Gustavo     | 1     |      |     |      | 1    | 82%      | B+       |         | 70                   | ×     | ii)                          |     | 100                     |        | 20                         |      | 70                       |       | 78                      |         |       |
| ±                          | Higuain Carlos         | ÷     |      |     |      | 1    | 73%      | B-       |         | 51                   |       | 51                           |     | 60                      |        | 15                         |      | 90                       |       | 100                     |         |       |
| Patres                     | 😡 Lopez, Juanka        | ÷     |      |     |      |      | 77%      | в        |         | 35                   |       | 51                           |     | 89                      |        | 75                         |      |                          |       | 80                      |         |       |
| Profesores                 | Montana, Antonio       | Ð     |      |     |      | 3    | 79%      | в        | ×       | (*)                  |       | 70                           |     | 90                      |        | 80                         |      | 90                       |       | 20                      |         |       |
| <b>T</b>                   | 💿 Nero, Franco         | ÷     |      | 1   |      |      | 70%      | в        |         | 40                   |       | 51                           |     | 51                      |        | 37                         |      | 90                       |       | 51                      |         |       |
| 12                         | S Pacha, Rodrigo       | 1     |      |     |      |      | 00%      | C+       |         | 68                   |       | 100                          |     | 51                      |        | 50                         |      | 70                       |       | 30                      |         |       |
| Mapa de<br>asientos        | Puyeles, Carlo         | Ŧ     |      |     |      | 2    | 80%      | B+       | ×       | - 25                 |       | 60                           |     | 90                      |        | 86                         |      |                          | 1     | 0.01                    |         |       |
| 4                          | Ramo, Sergio           | 1     |      |     |      | 1    | 83%      | B+       |         | 10                   |       | 100                          |     | 51                      |        | 90                         |      |                          |       | 76                      |         |       |

Si haces doble clic en una celda, aparecerá una ventana emergente con una opción adicional para agregar un comentario.

| Luis Figas   Examen final            | ×       |
|--------------------------------------|---------|
| Puntuación 10 / 10                   |         |
| Comments                             |         |
| Presentación 1 @ 7:50 am 17 Mar 2020 |         |
| B I ⊻ I <sub>×</sub> & □ 🛋 🕮 🐓 ■     |         |
|                                      |         |
|                                      |         |
|                                      |         |
| Publicar                             | Guardar |

Para configurar los ajustes de la pantalla de calificaciones, haz clic en el ícono Configurar en la parte superior derecha. Puedes seleccionar opciones como la combinación de puntos, porcentaje y calificaciones que se mostrarán en cada celda.

| Configurar                                                  |              |   |  |
|-------------------------------------------------------------|--------------|---|--|
| Valor grande en la celda:                                   | Puntuación   | ~ |  |
| Valor pequeño en la celda:                                  | Ningunos     | ~ |  |
| Valor de la izquierda en la doble                           | Derestais    |   |  |
| Valor de la derecha en la doble                             | 1 ordentaje  |   |  |
| columna de resultado global:                                | Calificación | ~ |  |
| Mostrar categoría                                           |              |   |  |
| Mostrar fecha de vencimiento                                |              |   |  |
| Predeterminar el modo de<br>pantalla completa               |              |   |  |
| (Modo condensado?                                           |              |   |  |
| ¿Mostrar M, I, AB y X cuentas?                              | ~            |   |  |
| Mostrar todos los iconos de<br>envío                        |              |   |  |
| Habilitar el menú desplegable<br>del mapa de calificaciones |              |   |  |
|                                                             |              |   |  |

El libro de calificaciones tiene opciones de visualización configurables para los estudiantes y las asignaciones, como la pantalla completa. También cuenta con un análisis que puedes observar mediante una ventana emergente, para toda la clase, las tareas o para cada uno de los estudiantes.

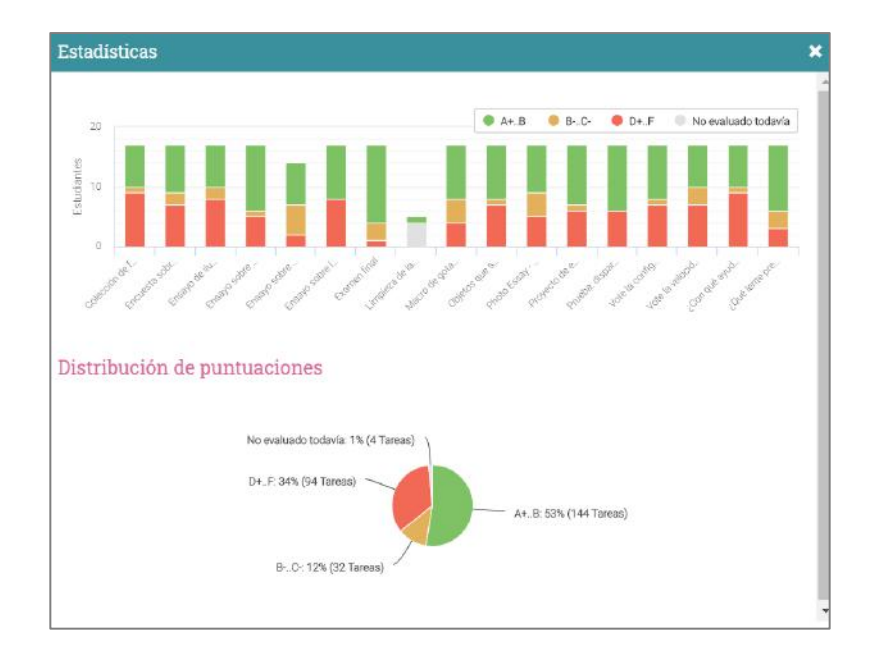

Para exportar el libro de calificaciones, haz clic en el ícono Exportar en la parte superior derecha. A continuación, selecciona si deseas obtener el archivo en XLS o CSV. Si seleccionas Archivo CSV, selecciona los campos que desea exportar y pulse 'Exportar'. Esto creará un archivo en Comma-separated-value (CSV) que puede importar a otros sistemas.

| ≡                                                                   | Cómo usar tu DSLR                                                                                                    |
|---------------------------------------------------------------------|----------------------------------------------------------------------------------------------------|
| 10                                                                  | Exportar                                                                                                    |
| 🔅<br>Admin                                                          | Información de la clase (una línea por clase)                                                                                                    |
| ✓         Comenzar         ※         Media         ✓         Tareas | <ul> <li>✓ Identificación de la clase</li> <li>✓ Nombre del curso</li> <li>Semestre</li> <li>Código del curso</li> <li>Código de la sección</li> <li>✓ Nombre del profesor</li> </ul> |
|                                                                     | Información de la calificación (una línea por estudiante)                                                                                                    |
| Libro de<br>calificaciones                                          | <ul> <li>Identificación de la clase</li> <li>Nombre del curso</li> </ul>                                                                                                    |
| llı.<br>Dominio                                                     | <ul> <li>Identificación del estudiante</li> <li>Nombre del alumno</li> <li>Apellido del alumno</li> </ul>                                                                             |
| Recursos                                                            | <ul> <li>Porcentaje total</li> <li>Calificación total</li> </ul>                                                                                                    |
| Estudiantes                                                         | <ul> <li>Puntuación media final</li> <li>Puntuación total ponderada</li> <li>Puntos por cada trabajo</li> </ul>                                                                       |

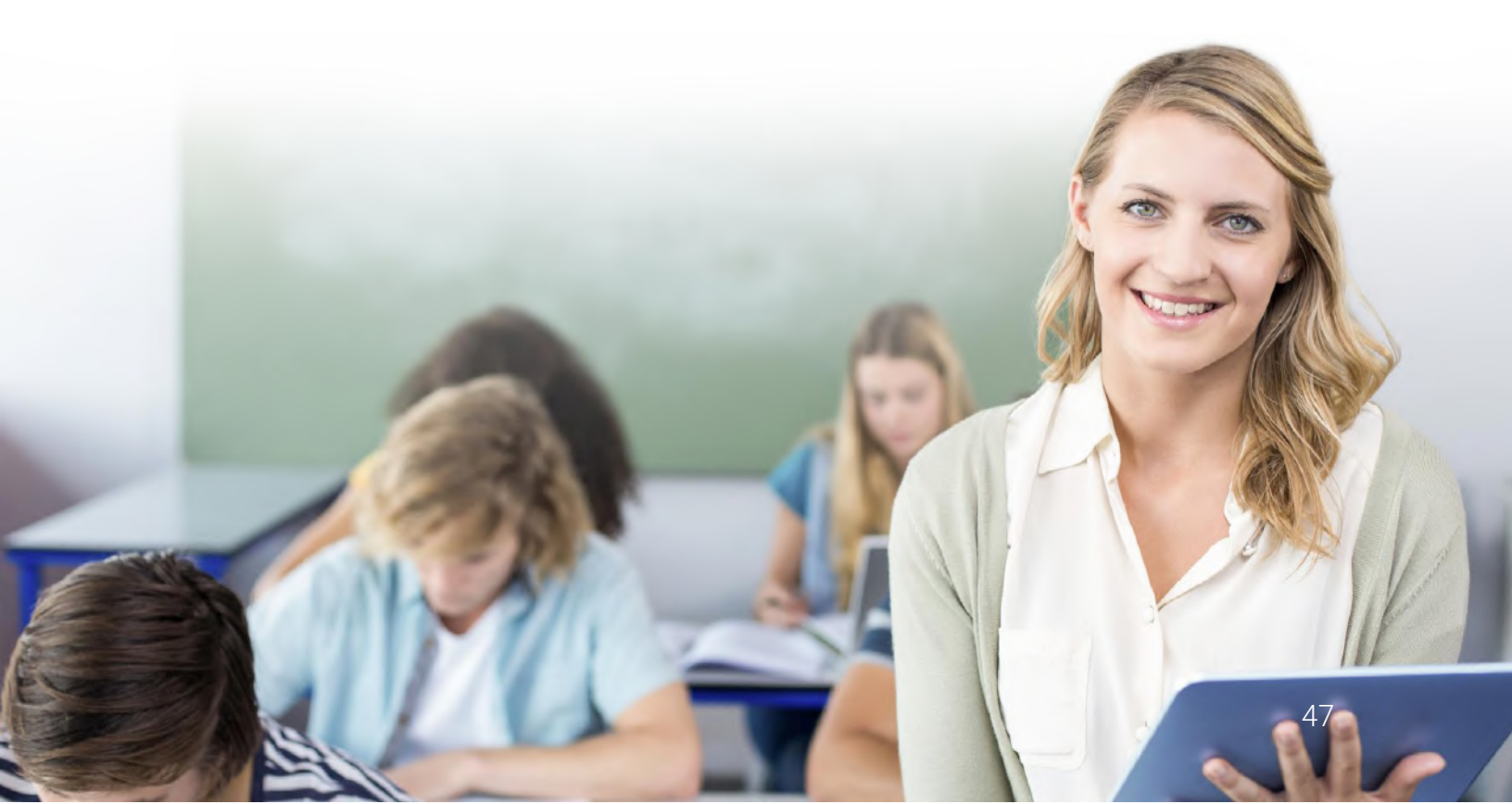

### Dominios y Competencias

Puedes realizar un seguimiento del progreso de sus estudiantes y la comprensión del material de la clase a través de competencias. Las competencias están asociadas con las lecciones, incluidas las páginas de contenido y las tareas. Para asociar una clase con competencias, visita la pestaña Dominio y haz clic en Agregar competencias.

| =                                            | Fotografía de mascotas                                                                    | <i>ଅମ୍ମ</i> ଳ 🦞 🛛 ଦ 💿 ~ |
|----------------------------------------------|-------------------------------------------------------------------------------------------|-------------------------|
| R                                            | Dominio Competencias                                                                      | + Agregar competencias  |
| O<br>Admin                                   | Competencias<br>(Su clase está lista para añadir competencias)                            |                         |
| Comenzar<br>Tareas                           | Presione Afiadir para crear competencias o reutilice alguna de nuestra biblioteca.        |                         |
| Calificationes<br>IL.<br>Dominic<br>Recursos | Alinear las lecciones y tareas con las competencias que se espera que estas enseñen y eva | lüen.                   |
| Estudiantes<br>Profesores<br>T<br>Juegos     | Haga clic en Cobertura para ver como están distribuidas sus competencias en el plan de es | studios de su clase.    |

Puedes agregar tus propias competencias o usar predeterminadas desde la biblioteca.

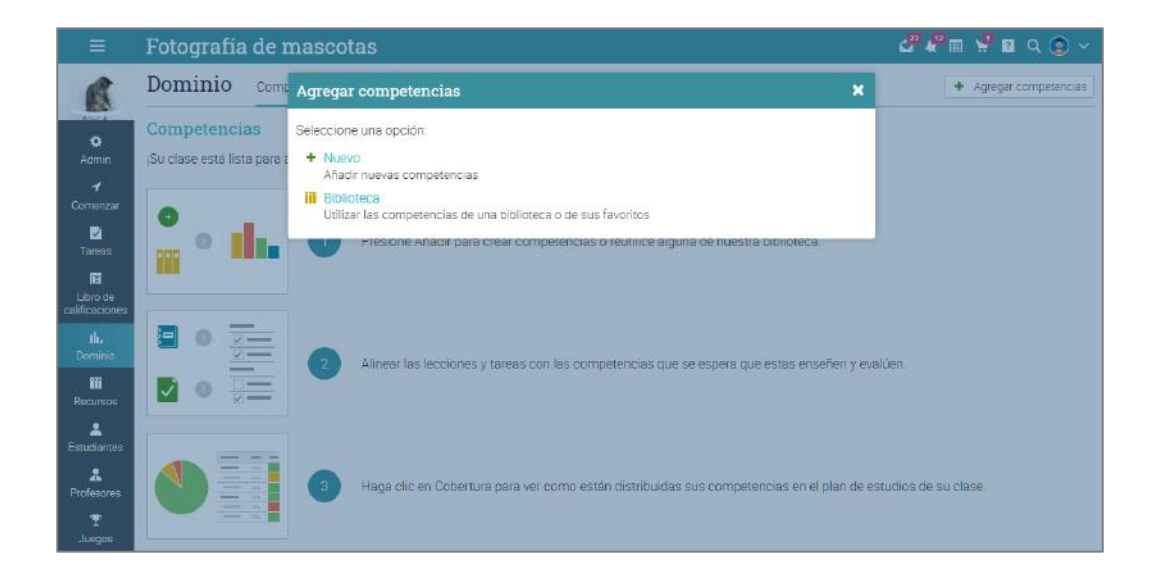

Después llena la información requerida y estarás listo para comenzar a añadir competencias usando una forma o importándola desde un archivo:

| Agregar com      | petencias                      | ×       |
|------------------|--------------------------------|---------|
| Nombre:          | Fotografía deportiva           |         |
| Descripción:     | La fotografía en los deportes. |         |
| Asunto:          | Artes Visuales 🗸               |         |
| Organization:    | University of Arts.            |         |
| Estado/Provincia | Ciudad de México               |         |
| Country*:        | Mexico 🗸                       |         |
| Biblioteca:      | Personal      Centro           |         |
| * Opcional       |                                | Guardar |

Este es un ejemplo de cómo las competencias para una clase se deben ver:

|                | Cómo usar tu DSLR                                                       |           | ∎<br>  | iit 🦞 🔽      | م 💿 🗸       |
|----------------|-------------------------------------------------------------------------|-----------|--------|--------------|-------------|
|                | Dominio Estudiantes Competencias Cobertura Reglas Opciones              |           |        | + Agregar co | ompetencias |
|                | Competencias                                                            |           |        |              |             |
| Admin          | Nombre                                                                  |           |        | 1            | Eliminar    |
| 1              | Fotografia Digital                                                      |           |        |              | -           |
| Comenzar       | Photography basics                                                      |           |        |              | -           |
| ∰<br>Media     |                                                                         |           |        |              |             |
|                | Fotografia Digital                                                      |           |        |              |             |
| Tareas         | + incluir – ignorar                                                     |           |        |              |             |
| E Libra da     | Competencia                                                             | Lecciones | Tareas | Cobertura    | Incluido    |
| calificaciones | <ol> <li>Introducción a la fotografía digital</li> </ol>                |           |        |              |             |
| 4              | 1.1. Conociendo tu cámara                                               | 5         | 5      |              | 1           |
| ueminio<br>ess | 1.2. Comprender el funcionamiento básico de la camara.                  | 5         | 6      |              | 1           |
| Recursos       | 1.3. Desarrollar una base de conocimiento fotográfico histórico.        | 2         | 4      |              | 1           |
|                | 2. Hacer una sesión de fotos                                            |           |        |              |             |
| Estudiames     | 2.1. Configurendo su equipo                                             | 4         | 5      |              | ~           |
| Partmer        | 2.2. Cómo elegir tu tema.                                               | 1         | 6      | 0.000        | ~           |
|                | 3. Composition basics                                                   |           |        |              |             |
| Profesores     | <ul> <li>3.1. Comprender los elementos compositivos básicos.</li> </ul> | 2         | 3      |              | 4           |
| Ŧ              | 3.2. Comprensión de patrones, líneas y texturas.                        | 2         | 2      |              | ~           |
| Juegos         | 3.3. Understanding of focal length, aperture and angle                  | 2         | 2      |              | 1           |
| 12<br>Marca da | 6. Antecedentes                                                         |           |        |              |             |
| asientois      | 6.1. Comprender los conceptos básicos de trabajar con fondos            | 1         |        |              | ~           |
| 4              | 6.2 Mezcla de colores y patrones en fondos                              | 3         | 2      |              | ~           |
| Asistencia     | 5. Composición avanzada                                                 |           |        |              |             |

Una vez que las competencias estén preparadas puedes etiquetar lecciones con las competencias que deban ser enseñadas y las asignaciones con las competencias que se deban evaluar:

|                            | Cómo usar tu DSLR                                                                                                    |
|----------------------------|----------------------------------------------------------------------------------------------------|
|                            | Introducción                                                                                                    |
| Admin                      | Visión general de la lección<br>Secciones Establecer competencias Finalización Mostrado Desbloqueado Etiquetas Notas                 |
| ✓       Comenzar       ※   | Establecer competencias<br>Seleccione las competencias y haga clic en Guardar.                                                       |
| Media                      | Fotografía Digital                                                                                                    |
| ✓<br>Tareas                | Introducción a la fotografía digital     I.1. Conociendo tu cámara     I.2. Comprender al funcionamiente bégies de la cámara         |
| Libro de<br>calificaciones | <ul> <li>1.3. Desarrollar una base de conocimiento fotográfico histórico.</li> </ul>                                                 |
| <b>Ilı.</b><br>Dominio     | 2. Hacer una sesión de fotos<br>✓ 2.1. Configurando su equipo                                                                        |
| Recursos                   | 3. Composition basics  3.1. Comprender los elementos compositivos básicos.                                                           |
| Estudiantes                | <ul> <li>3.2. Comprensión de patrones, líneas y texturas.</li> <li>3.3. Understanding of focal length, aperture and angle</li> </ul> |

En la pestaña de cobertura de análisis puedes ver qué tan bien las clases cubren a las competencias.

| ≡                          | Cómo usar tu DSLR                                                                  | - 🛃 🗶 | i i ? | 🔍 Maria Lopez 💕 🗸     |
|----------------------------|------------------------------------------------------------------------------------|-------|-------|-----------------------|
| 1                          | Dominio Estudiantes Competencias Cobertura Reglas Opciones                         |       |       |                       |
| 0                          | Cobertura                                                                          |       |       |                       |
| Admin                      | Aquí puede ver cómo la clase enseña y evalúa las competencias que tiene asociadas. |       |       |                       |
| 1<br>Comonzor              | Desconocido                                                                        | Bueno | Justo | Pobre     Desconocido |
| ☆<br>Media                 | - Peter                                                                            |       |       |                       |
| Tareas                     |                                                                                    |       |       |                       |
| Libro de<br>calificaciones |                                                                                    |       |       |                       |
| A Profesores               | Bueno                                                                              |       |       |                       |
| <b>ili.</b><br>Dominio     |                                                                                    |       |       |                       |
| Recursos                   |                                                                                    |       |       |                       |
| Estudiantes                |                                                                                    |       |       |                       |

En la cuadrícula de dominio puedes ver el progreso de los estudiantes en cada competencia e identificar a quienes les va bien y quienes esten teniendo dificultades.

| ≡                          | Cómo usar tu             | DSLR       |                                         |                         |                                |                            |                              |                           |                        |                       |                             | 🛃 🗶 🔳 1                           | 🛙 <table-cell> 🛛 🕅 🕅</table-cell> | ria Lopez 💕  | ~          |
|----------------------------|--------------------------|------------|-----------------------------------------|-------------------------|--------------------------------|----------------------------|------------------------------|---------------------------|------------------------|-----------------------|-----------------------------|-----------------------------------|-----------------------------------|--------------|------------|
|                            | Dominio Estu             | idiantes C | ompetencias                             | Cobertura               | Reglas Opcid                   | ones                       |                              |                           |                        |                       |                             | Sal                               | tar a                             | ~ o          | K N<br>K N |
|                            | Estudiantes por Apellido | ~          |                                         |                         |                                |                            |                              |                           |                        | Umbral de             | dominio: 3 medi             | das de al meno:                   | s 60%. Cálculo                    | Decaying ave | erage      |
| Admin                      | Competencia              | s          | Introducción a la<br>fotografía digital | Conociendo tu<br>cámara | Comprender el<br>funcionamient | Desarrollar una<br>base de | Hacer una<br>sesión de fotos | Configurando su<br>equipo | Cómo elegir tu<br>tema | Composition<br>basics | Comprender los<br>elementos | Comprensión de<br>patrones, línea | Understanding<br>of focal length  | Antecedentes | C          |
| 1<br>Comonar               |                          | Código     | 1                                       | 1,1                     | 1.2                            | 1.3                        | 2                            | 2.1                       | 2.2                    | 3                     | 3.1                         | 3.2                               | 3.3                               | 6            |            |
| comenzar                   | Estudiante               | Promedio   | 78%                                     | 83%                     | 277%                           | 73%                        | 79%                          | 79%                       | 78%                    | 75%                   | 78%                         | 72%                               | 75%                               | 76%          |            |
| Media                      | 💿 Carlito, Marcelo 🚦     | 78%        | 14 80% *                                | 5 85%                   | 5 89%                          | 4 65% *                    | 9 68% *                      | 4 80% *                   | 5 55% *                | 5 64%                 | 2 74%                       | 1 51%                             | 2 66%                             | 100%         |            |
| Tarnac                     | O Carlos, Juan :         | 86%        | 14 87%                                  | 4 65% *                 | 6 100%                         | 4 97%                      | 10 100%                      | 4 100%                    | 6 100% *               | 7 95%                 | 3 100%                      | 2 100%                            | 2 85%                             | 2 85%        |            |
|                            | O Cobarito, Pablo        | 94%        | 14 89% *                                | 4 90% *                 | 6 86% *                        | 4 91% *                    | 10 85%                       | 4 84%                     | 6 85% *                | 7 88%                 | 3 84%                       | 2 94%                             | 2 86%                             | 2 100%       |            |
| Libro de<br>calificaciones | Corrason, Olivia         | 63%        | 14 64%                                  | 4 88%                   | 6 50%                          | 4 54%                      | 10 50%                       | 4 50%                     | 6 51%                  | 7 52%                 | 3 50%                       | 2 48%                             | 2 58%                             | 2 66%        |            |
| *                          | 🔘 Eceveria, Natalia 🚦    | 78%        | 14 87%                                  | 4 [100%] *              | 6 65% *                        | 4 97% *                    | 10 65%                       | 4 65% *                   | 6 65% *                | 7 83%                 | 3 64%                       | 2 100%                            | 2 85%                             | 2 85%        |            |
| Profesores                 | Ferreira, Manuel         | 63%÷       | 14 77%                                  | 4 92% *                 | 6 78%                          | 4 61%                      | 10 79%                       | 4 78%                     | 6 79%                  | 7 60%                 | 3 78%                       | 2 51%                             | 2 51%                             | 2 51%        | н          |
| Dominio                    | Figas, Luis              | 80%        | 14 81% *                                | 4 [100%] *              | 6 81% *                        | 4 64%                      | 10 89%                       | 4 88% *                   | 6 90% *                | 7 84%                 | 3 90% *                     | 2 87%                             | 2 76%                             | 2 83%        |            |
| Recursos                   | 🔇 Gaviria, Gustavo 🚦     | 73%        | 11 80% *                                | 3 75% *                 | 5 68% *                        | 3 96% *                    | 8 66%                        | 3 66%                     | 5 67% *                | 66%                   | 2 64%                       | 2 56%                             | 2 78%                             | 2 65%        |            |
| 2                          | 😣 Higuain, Carlos 🚦      | 63%        | 14 78% *                                | 4 71% *                 | 6 73% *                        | 4 90% *                    | 9 70%                        | 4 70%                     | 5 71% *                | 7 53%                 | 3 70%                       | 2 22%                             | 2 66%                             | 2 37%        |            |
| Estudiantes                | 😡 Lopez, Juanita 🚦       | 75%        | 13 80% *                                | 4 97% *                 | 5 70% *                        | 4 73%                      | 8 75%                        | 3 72%                     | 5 77% *                | 6 75%                 | 2 64%                       | 2 76%                             | 2 86%                             | 2 72%        |            |
| Padres                     | 🔵 Montana, Antonio 🚦     | 84%        | 14 88% *                                | 4 88% *                 | 6 91% *                        | 4 84%                      | 10 90%                       | 4 89% *                   | <sup>6</sup> 91% *     | 7 78%                 | 3 90% *                     | 2 85%                             | 2 60%                             | 2 94%        |            |

Las competencias están salvadas como recursos y pueden ser compartidas por el catálogo de recursos:

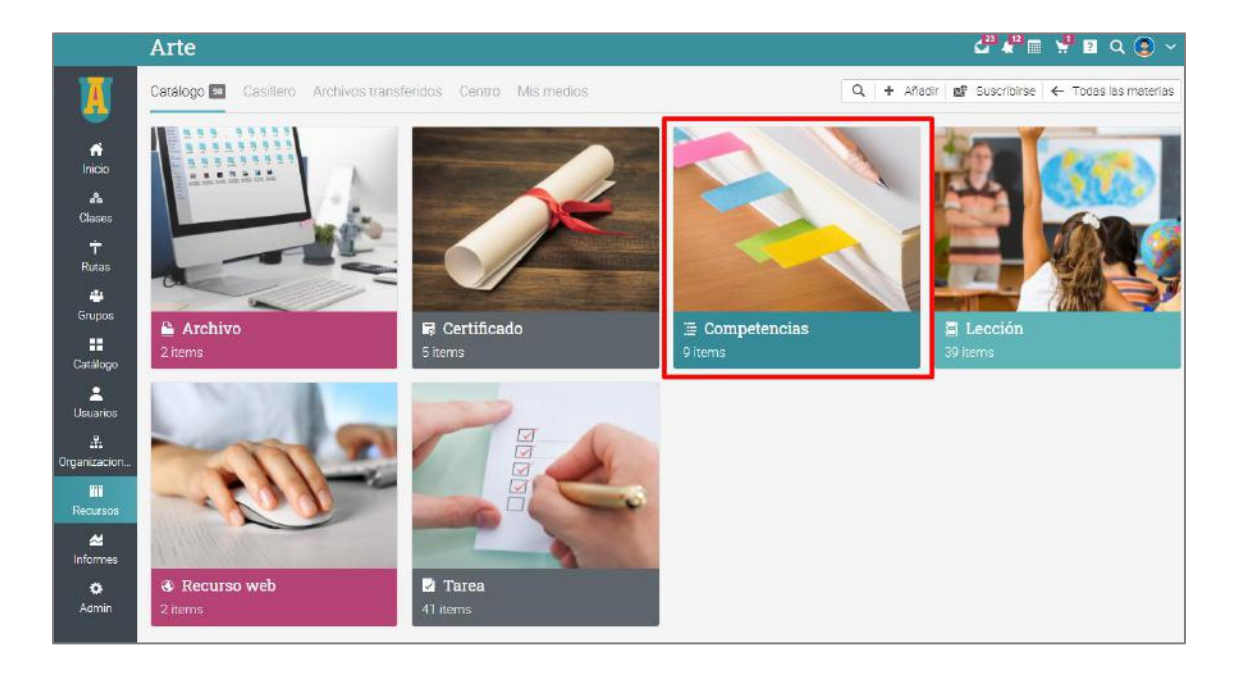

### Uso de automatización en una clase

La automatización ayuda a los profesores a ahorrar tiempo y hace que las clases sean más agradables para los estudiantes. La función de automatización te permite definir acciones que ocurren bajo ciertas condiciones. Puedes configurar reglas que se ejecutan cuando los estudiantes realizan determinadas tareas. Por ejemplo, puedes enviar un mensaje personalizado cuando los alumnos se inscriban en una clase u otorgar certificados cuando la terminen.

Aquí una lista de las reglas que puedes agregar:

#### Agregar una acción

Las reglas pueden ser añadidas en varias áreas, como clases, lecciones y diferentes secciones de una lección.

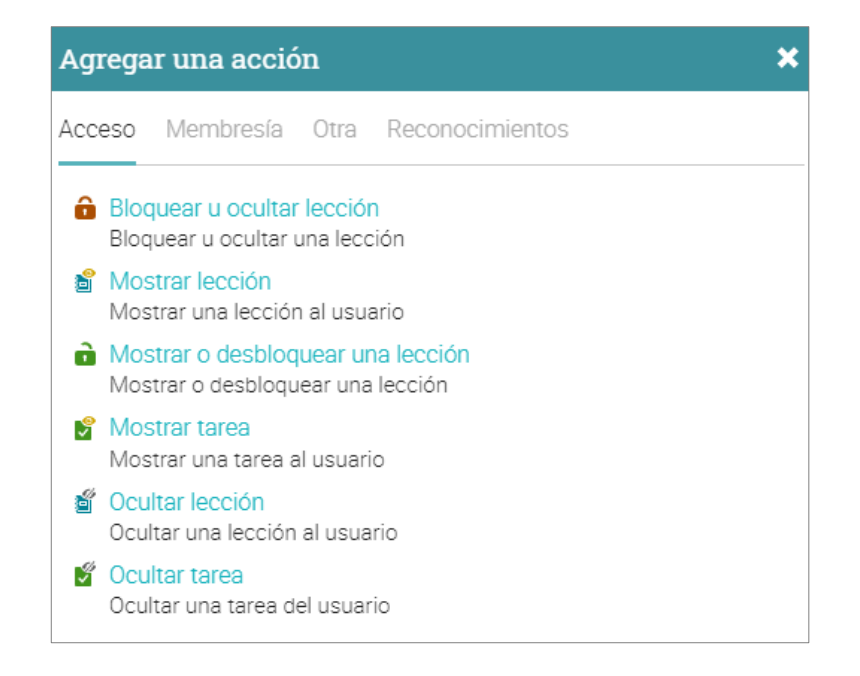

#### Agregar acciones de finalización de clases.

Puedes agregar acciones que se puedan ejecutar cuando la clase está completada yendo a la clase Admin/Configuración de página y la pestaña de Finalización. Aquí es donde normalmente eligirías la opción de "otorgar certificado".

|    | Composi                                   | ción y Cu                        | entacu                 | entos          |               |                 |                 |             |                 |         | <u>م</u> | *****      | ۱۹   | • ۞   |
|----|-------------------------------------------|----------------------------------|------------------------|----------------|---------------|-----------------|-----------------|-------------|-----------------|---------|----------|------------|------|-------|
| 2  | Configur                                  | ar Informac                      | ción básica            | Pestañas       | Programa      | Inscripción     | Lecciones       | Tareas      | Finalización    | Ruta    | Catálogo | E-comercio | Md   | is i  |
| ~  | Requisitos                                | para termir                      | ıar                    |                |               |                 |                 |             |                 |         |          |            |      |       |
|    | Está desconec                             | ada la comproba                  | ación autorr           | ática de la fi | nalización de | e una clase. To | idavía puede    | finalizar e | studiantes ma   | nualmen | ite.     |            |      |       |
|    | + Habilitar                               |                                  |                        |                |               |                 |                 |             |                 |         |          |            |      |       |
|    | Secuencia                                 | ión                              |                        |                |               |                 |                 |             |                 |         |          |            |      |       |
|    | Servicio                                  |                                  |                        |                |               |                 |                 |             |                 |         |          |            |      |       |
|    | Exigir qu                                 | las lecciones se                 | ean realizad           | as en el orde  | n propuesto   |                 |                 |             |                 |         |          |            |      |       |
| es | Exigir qu                                 | a las secciones s                | sean comple            | tadas en el o  | orden propue  | sto             |                 |             |                 |         |          |            |      |       |
|    | Auto-comj                                 | letar                            |                        |                |               |                 |                 |             |                 |         |          |            |      |       |
|    | Complet                                   | er automáticame                  | ente una sec           | ción de la ná  | icina cuando  | se visite       |                 |             |                 |         |          |            |      |       |
|    | Requerir                                  | finalizar los vídeo              | os                     |                |               |                 |                 |             |                 |         |          |            |      |       |
|    |                                           |                                  |                        |                |               |                 |                 |             |                 |         |          |            |      |       |
|    | Acciones o                                | uando se fii<br>ellas acciones q | nalice<br>Jue deberían | ser ejecutad   | ias cuando s  | e complete la   | clase, tales c  | omo conc    | eder un certifi | cado.   |          |            |      |       |
| 5  | Acciones o<br>Añada aquí aquí aquí Acción | uando se fir<br>ellas acciones q | nalice<br>Jue deberían | ser ejecutad   | las cuando s  | e complete la   | clase, tales ci | omo conc    | eder un certifi | cado.   | Agregac  | Jo Edi     | ar E | Iimir |

#### Agrega acciones para lecciones.

Para agregar reglas para una lección en específico, haz clic en la lección y ve a la pestaña "Finalización". El proceso es similar a las páginas de contenido.

| ómo usar tu DSLR                                                                                                    |                                                                                                    | <b>⋳</b> " <b>"</b> " =                                                          | 9 2         | م 🕲 ۰                   |
|----------------------------------------------------------------------------------------------------|----------------------------------------------------------------------------------------------------|----------------------------------------------------------------------------------|-------------|-------------------------|
|                                                                                                    | Introducción                                                                                                    |                                                                                  | 00          | Continuer >             |
| Visión general de la lecció<br>Secciones Competencias Finaliza                                                                                                    | 1<br>ción 🖸 Mostrado Desbloqueedo Etiquetas Notas                                                                              |                                                                                  |             |                         |
| Requisitos para terminar                                                                                                    |                                                                                                    |                                                                                  |             |                         |
| Esta lección se considera completada                                                                                                    | cuando todas sus secciones hayan sido completadas.                                                                             |                                                                                  |             |                         |
| + Añadir requisito                                                                                                    |                                                                                                    |                                                                                  |             |                         |
|                                                                                                    |                                                                                                    |                                                                                  |             |                         |
| rinalización de la clase                                                                                                    |                                                                                                    |                                                                                  |             |                         |
| Finalización de la clase<br>Requiera que esta lección sea con                                                                                                    | pletada para la finalización de la clase.                                                                                      |                                                                                  |             |                         |
| Finalización de la clase<br>Requiera que esta lección sea con<br>Acciones cuando se finalio                                                                                                    | pletada para la finalización de la clase.<br>e                                                                                 |                                                                                  |             |                         |
| Finalización de la clase<br>Requiera que esta lección sea con<br>Acciones cuando se finalio<br>Viada aquí las acciones que deberiar                                                                                                    | pletada para la finalización de la clase.<br>e<br>ser ejecutadas cuando se complete una lección.                               |                                                                                  |             |                         |
| Finalización de la clase<br>Requiera que esta lección sea con<br>Acciones cuando se finalio<br>Viada aquí las accones que deberlar<br>Acción                                                                                                    | pletada para la finalización de la clase.<br>e<br>ser ejecutadas cuando se complete una lección.                               | Agregado                                                                         | Editar      | Eliminar                |
| Finalización de la clase Requiera que esta lección sea con Acciones cuando se finalic Moda aquí las acciones que deberían Acción Acción Acción Acción                                                                                                    | pletada para la finalización de la clase.<br>e<br>ser ejecutadas cuando se complete una lección.<br>istion                     | Арнерабо<br>27 Feb 2020                                                          | Editar      | Eliminar                |
| Finalización de la clase Requiera que esta lección sea con Acciones cuando se finalic Mada aquí las acciones que deberían Acción  Úniock lesson Cómo fotografiar d                                                                                                    | pletada para la finalización de la clase.<br>e<br>ser ejecutadas cuando se complete una lección.<br>ation<br>pjetos fijos      | Agregado<br>27 Feb 2020<br>27 Feb 2020                                           | Editar      | Eliminar<br>–           |
| Finalización de la clase<br>✓ Requiera que esta lección sea con<br>Acciones cuando se finalic<br>Vrada aquí las accones que deberlar<br>Accion                                                                                                    | pletada para la finalización de la clase.<br>e<br>ser ejecutadas cuando se complete una lección.<br>Jeton<br>ogetos fijos      | Agregado<br>27 Feb 2020<br>27 Feb 2020<br>2 Apr 2020                             | Editar<br>/ | Elimina<br>-<br>-       |
| Finalización de la clase<br>Requiera que esta lección sea con<br>Acciones cuando se finalic<br>Mada aquí las accones que deberíar<br>Acción<br>Avard 25 points for game Partici<br>Unlock lesson Como fotografía e<br>Add to group Fotografía avenzad<br>Enroll in clase Fotografía Analógi | pletada para la finalización de la clase.<br>e<br>ser ejecutadas cuando se complete una lección.<br>seton<br>operos fijos<br>a | Agregado<br>27 Feb 2020<br>27 Feb 2020<br>2 Apr 2020<br>2 Apr 2020<br>2 Apr 2020 | Editar      | Eliminar<br>-<br>-<br>- |

### Uso de Gamificación en una clase

La gamificación te permite crear juegos en todo el sitio y en toda la clase, donde los estudiantes pueden ganar puntos e insignias, haciendo ciertas tareas, avanzando a través de niveles y posicionándose en la tabla de clasificación con sus puntuaciones.

#### Configura la gamificación en una clase.

Visita la pestaña de juegos y haz clic en Añadir para agregar un nuevo juego a tu clase.

| =                                               | Dominando la fotografia                                                                                                    | #######@~ |
|-------------------------------------------------|----------------------------------------------------------------------------------------------------|-----------|
|                                                 | Juegos<br>Esta acortor esta lista para juagos:                                                                                                  | + After   |
| Comencer<br>Entrancer                           | Ear cite un Agragar para c'ear un juego, decoude agraque los miviles y configure la tabla de posiciones.                                        |           |
| E<br>Libro de<br>calificaciones<br>L<br>Domanio | Agregue ha regias que darán los cuntos e inegrisas a las actividades de los estudiames.                                                         |           |
| necurios<br>Escuriorios<br>A<br>Profesorias     | Contraction en la table de posiciones.     Contraction en la table de posiciones.                                                               |           |
| T<br>Artigon<br>M<br>Auszencia<br>Foros         | Image: Second state     Image: Second state       Image: Second state     Image: Second state       Image: Second state     Image: Second state |           |

Ahora puedes empezar a agregar niveles para el juego.

| ≡                                              | Cómo usar tu DSLR                                                                           | a 🖉 🛃 🔳  | 🍵 🔋 Q. Maria Lopez 💕 🗸                                           |
|------------------------------------------------|---------------------------------------------------------------------------------------------|----------|------------------------------------------------------------------|
| ¢<br>Admin                                     | fotografía análoga<br>Añada la descripción de su ludificación aquí<br>Ø Editar   - Eliminar | ← Juegos | Lista de clasificación<br>No hay jugadores que tengan<br>puntos. |
| ✓       Comenzar          Media                | Niveles<br>No hay niveles establecidos para esta ludificación.<br>+ Añadr                   |          |                                                                  |
| Tareas<br>Tareas<br>Libro de<br>calificaciones | Insignias No hay insignias para este juego. Puntos                                          |          |                                                                  |
| A Profesores                                   | No hay puntuación establecida para esta ludificación.                                       |          |                                                                  |
| th.                                            | Configuraciones del marcador                                                                |          |                                                                  |
|                                                | Opción                                                                                      | Valor    |                                                                  |
| Recursos                                       | Habilitar                                                                                   | ~        |                                                                  |
| 1                                              | Mostrar a los estudiantes                                                                   | ~        |                                                                  |
| Estudiantes                                    | Incluir los alumnos que finalizaron                                                         |          |                                                                  |
| A Dadras                                       | Equipos de solporte?                                                                        |          |                                                                  |
| T                                              | Tamaño                                                                                      | 5 👻      |                                                                  |

## Guía de inicio para Profesores

Después de agregar los niveles y puntos para cada uno, puedes comenzar a agregar reglas para lecciones, secciones y asignaciones que otorgan puntos e insignias.

| Ξ              | Cómo usar tu DSLR                   |                                                              | 🔏 🧔 🏢 🗊 🛛 🔍 Maria Lopez 🞯 🗠 |
|----------------|-------------------------------------|--------------------------------------------------------------|-----------------------------|
| Admin          | e contartarrinnar                   | Conceder insignia ×                                          |                             |
| 1              | Niveles                             |                                                              |                             |
| Comenzar<br>3% | Niveles                             | Juego Seleccionar 🗸                                          | Eliminar                    |
| Media          | .I principiante                     | Insignia Seleccionar 🗸                                       |                             |
| 🛃<br>Tareas    | + Añadir                            | Type: Desplegable Emergente                                  |                             |
| I ibro de      | principiante level actions          | Mensaje:   Predeterminado Personalizado Ningunos             |                             |
| calificaciones | Las siguientes acciones se ejecutar | Asunto                                                       |                             |
| Profesores     | Acción                              | Asuno.                                                       | Eliminar                    |
| ili.           | Send the "alcance el nivel" cann    | Has conseguido la insignia @badge_name                       |                             |
| Dominio        | A time                              | Contenido:                                                   |                             |
| 111            | T ARBUR                             | ¡Felicidades, se le ha otorgado una insignia @badge_name!    |                             |
| Recursos       | Insignias                           | @badge_picture                                               |                             |
| Lestudiantes   | No hay insignias para este juego.   | @why                                                         |                             |
| 1              | Puntos                              | (umy                                                         |                             |
| Padres         | No hay puntuación establecida para  | Para ver sus reconocimientos, presione sobre @link_to_awards |                             |
| T<br>Juenos    |                                     | Filtros: O                                                   |                             |
| 4              | Configuraciones del marc            | No se ha establecido ningún filtro para esta acción.         |                             |
| Asistencia     | Opción                              | • • • • • • • • • • • • • • • • • • •                        | Valor                       |
| <b>5</b> 2     | Habilitar                           | Guardar                                                      |                             |
| Mapa de        | Mostrar a los estudiantes           |                                                              | 1                           |

Para más detalles, visita el tema de juego en nuestro Centro de ayuda.

| ≡                     | Cómo usar tu DSLR                                                     |             |        | d 4      |       | ? Q. Maria Lop                | oez 💕               | · ~     |
|-----------------------|-----------------------------------------------------------------------|-------------|--------|----------|-------|-------------------------------|---------------------|---------|
|                       | Participation                                                         |             |        | ← Juegos | Lista | a de clasifica                | ción                |         |
| 0                     | 🖋 Editar 🗕 Eliminar                                                   |             |        |          | 0     | Juan Carlos<br>Experta        | 570 1               | 19      |
| Admin                 | Niveles                                                               |             |        |          | 2     | Pablo Cobarito<br>Avanzada    | <b>*</b> 560 1      | •<br>18 |
| Comenzar              | Niveles                                                               | Puntos      | Editar | Eliminar |       | Rodrigo Pacha<br>Avanzada     | 530 1               | 18      |
| *                     | , Principiante                                                        | 100         | 1      | -        | 0     | Luciana Valdez                | * 1                 | •       |
| meura                 | ,1 Intermedia                                                         | 200         | ø      | -        | -     | Avanzada                      | 525 1               | 18      |
| ✓<br>Tareas           | , j Avanzada                                                          | 300         | 1      | -        | 5     | Carlos Higuain<br>Avanzada    | 470 1               | 19      |
| Elibro do             | al Experta                                                            | 600         | /      | -        | 0     | Manuel Ferreira<br>Avanzada   | 452 1               | •       |
| calificaciones        | + Añadir                                                              |             |        |          | 7     | Gustavo Gaviria<br>Avanzada   | <b>*</b> 1<br>444 1 | 13      |
| Profesores            | Principiante level actions                                            |             |        |          | 0     | Natalia Eceveria<br>Avanzaria | 344                 | •       |
| th.                   | Las siguientes acciones se ejecutarán cuando este nivel sea alcanzado |             |        |          | -     | Olivia Corrason               | * 1                 |         |
| Dominio               | Acción                                                                | Agregado    | Editar | Eliminar | 9     | Avanzada                      | 285 1               | 11      |
| Recursos              | Send the "alcance el nivel" canned message                            | 27 Feb 2020 | ø      | -        | 10    | Juanita Lopez                 | *                   | •       |
|                       | Award badge Best student for game Participation                       | 27 Feb 2020 | ı      | -        | -     | interneula                    | 200                 |         |
| Estudiantes<br>Padres | + Añadir                                                              |             |        |          | Equi  | pos<br>Fotografía avan        | *                   | •       |

### Asistencia

Puede rastrear la asistencia de los estudiantes para una sesión de clase en particular, incluyendo los registros de los estudiantes como, puntual, retardo, justificado o ausente. También puede justificar a un estudiante e incluir una Nota. Puede otorgar puntos por asistencia añadiendo una o más asignaciones de asistencia.

| ≡                          | Cómo usar tu        | DSLR       |     |       |      |          |          |        |        |          |          |          | 2ª 4ª =      | 1 🖬 🔮 🛛          | Q 🙆 ~            |
|----------------------------|---------------------|------------|-----|-------|------|----------|----------|--------|--------|----------|----------|----------|--------------|------------------|------------------|
| 104-101                    | Asistencia          | )etalles 🛛 | i i | lesi. | imen |          |          |        |        |          |          | 1        | Formulario   | 🗴 Exportar       | + Afiadir []     |
|                            |                     |            |     |       |      |          |          |        |        |          |          | 🖌 Pres   | ente 🛆 Ausen | te 🛛 Elegó tarde | O Se fue temprar |
| <b>Q</b><br>Admin          | Estudiame           | ~          | Δ   | ۰     | •    | 14 Jul 🚦 | 29 Jun 🚦 | 26 Jun | nut Br | 12 Jun 🚦 | 11 Jun 🚦 | 10 Jun 🚦 | 28 May 🚦     | 27 May 🚦         | 21 Abr 🚦         |
| 1                          | Scatiito, Marcelo   | 15         | 0   | 0     | 1    | 10       | ~        | ~      | v .    | ~        | ~        | ~        | 0            | ~                | ~                |
| Comenzar                   | 💽 Carlos, Juan      | 15         | 1   | 0     | 0    | ۵        | ~        | ~      | ~      | ~        | ~        | ~        | ~            | ~                | ~                |
| Media                      | O Coberito, Pablo   | 15         | ů,  | 1     | Ť.   | 3        | ~        | ~      | × 0 °  | ~        | -        | ~        | 1            | × 0 °            | ~                |
| Di Taranar                 | 🐽 Corrason, Olivia  | 15         | σ   | 3     | 0    | 32       | ~        | × O    | ~      | ~        | × °      | × ° °    | ~            | *                | *                |
| TO COS                     | O Eceveria, Natalia | 16         | 2   | 0     | 0    | 84       | ~        | ~      | Δ      | ~        | - 41     | 1        | 4            | ~                | ~                |
| Libro de<br>celificaciones | Ferretra, Manuel    | 13         | 2   | 0     | 0    | 19       | 1        | ۵      | ~      | 1        | ~        | ~        | Δ            | 28.0             | 4                |
| d.,                        | 😨 Figes, Luis       | 13         | 1   | ŧ.    | 0    | 10       | Δ.       | ~      | ~      | 1        | ~        | 0 0      | ~            | 1.56             | ~                |
| Dominio                    | 🔕 Gavirla, Gustavo  | 13         | 1   | 1     | 0    | 25       | •        | ~      | ~      | ~        | Δ        | 1        | ~            | ~                | -                |
| Recursos                   | 🚱 Higuain, Carlos   | 16         | 1   | 0     | 0    | 32       | ~        | -      | ~      | ۵        | 1        | 4        | ~            | *                | ~                |
| 2                          | 😡 Lopez, Juanita    | 18         | 0   | 0     | 0    | 24       | ~        | ~      | ~      | ~        | ~        | ~        | ~            | ~                | ~                |
| Escoliantes                | Montana, Antonio    | 15         | 5   | 0     | 0    | 89       | ~        | ~      | ~      | ~        | Δ        | ~        | ~            |                  | ~                |
| Padres                     | Nero, Franco        | 13         | 3   | ÷     | 0    | 87       | Δ        | Δ      | ~      | 0        | ~        | Δ        | ~            |                  | ~                |
| 2<br>Profesores            | Pacha, Rodrigo      | 14         | 3   | 0     | 0    | 87       | ~        | ~      | ~      | 4        | -        | Δ        | 4            | 353              | *                |
| Ŧ                          | Puydes, Carlo       | 15         | ۵   | 0     | 0    | 32       | ~        | ~      | ~      | ~        | ~        | 1        | ~            | 1990<br>1990     | ×                |
| Juegos                     | 🕲 Ramo, Sergio      | 14         | 1   | 0     | 0    | 52<br>   | ~        | Δ      | ~      | ~        | -        | 4        | ~            | 22               | 4                |

Para registrar la asistencia a una sesión, haga clic en Agregar, ingrese la hora de la sesión de clase y los detalles de cada alumno:

| Ξ          | Cómo usar tu        | 1 DSLR      |       |      |      |              |        |        |       |   |    |   |         |   |   |   |   |      |     |          | đ   | 4       |       | 1 🖬 Q 🛛         | aria Lopez 🚺   | 3 ~     |
|------------|---------------------|-------------|-------|------|------|--------------|--------|--------|-------|---|----|---|---------|---|---|---|---|------|-----|----------|-----|---------|-------|-----------------|----------------|---------|
|            | Asistencia          | Detalles 22 | 1 ()E | Resu | imen | Editar       |        |        |       |   |    |   |         |   |   |   |   |      | ×   |          |     |         | formu | ilario 🚺 Expo   | ırtar   🕇 Añar | dir   🐇 |
|            |                     |             |       |      |      | Estado:      | Se fue | e temp | prano | ~ | mi | n | minutos |   |   |   |   |      |     |          | √ P | resente | Δ     | Ausente 🜔 Llego | tarde 🗿 Se fue | tempra  |
| Admin      | Estudiante          | ~           | Δ     | 0    | 0    | Justificado( | a):    |        |       |   |    |   |         |   |   |   |   |      |     | 29 May 🚦 |     | 28 Ma   | y :   | 21 Apr 🚦        | 20 Apr 🚦       |         |
| 1          | O Carlito, Marcelo  | 14          | 0     | 0    | 1    | Nota:        |        |        |       |   |    |   |         |   |   |   |   |      |     | 0        |     | ~       |       | ~               | 1              |         |
| Comenzar   | O Carlos, Juan      | 13          | 1     | 0    | 0    | * Opcional   |        |        |       |   |    |   |         |   |   |   |   | Guar | lar |          |     | 1       |       | ~               |                |         |
| が<br>Media | O Cobarito, Pablo   | 13          | 0     | 1    | 1    | 2            | 1      |        | ~     | × | 0  | 0 | 2       |   | ~ |   |   | ~    |     |          | ×   | 0       | 9     | ~               |                |         |
| Dareas     | Corrason, Olivia    | 12          | 0     | 3    | 0    |              |        | ×      | 0     |   | ~  |   |         | × | o | • | × | • *  |     |          |     | ~       |       | ~               | ~              |         |
|            | O Eceveria, Natalia | 13          | 0     | 0    | 0    |              |        |        |       |   |    |   |         |   |   |   |   | 1    |     |          |     | 1       |       | 1               | 1              |         |
| Libro de   | Ferreira, Manuel    | 10          | 0     | 0    | 0    |              |        |        |       |   |    |   |         |   | 1 |   |   | 1    |     |          |     |         |       | 1               |                |         |

# Guía de inicio para Profesores

Para ver un resumen de la asistencia de los estudiantes, haz clic en la pestaña de Resumen.

| ≡                          | Cómo usar tu DSLR              |              | <b>.</b>    | 1 11 2             | 🔍 Maria I | Lopez 💕 🗸      |
|----------------------------|--------------------------------|--------------|-------------|--------------------|-----------|----------------|
|                            | Asistencia Detailes Resumen 22 |              |             |                    | 1         | 🕽 Exportar   🖿 |
| 0                          | Resumen                        |              |             |                    |           |                |
| Admin                      | Estudiante                     | Puntualmente | Llegó tarde | Se fue<br>temprano | Ausente   | Justificado(a  |
| 7<br>Comenzar              | Carlito, Marcelo               | 14           |             | 1                  |           |                |
| 柴<br>Media                 | O Carlos, Juan                 | 13           | 2           |                    | 1         |                |
|                            | Cobarito, Pablo                | 13           | 1           | 1                  |           | 2              |
|                            | Corrason, Olivia               | 12           | 3           |                    |           | 3              |
| Libro de<br>calificaciones | O Eceveria, Natalia            | 13           |             | -                  |           |                |
| Refesores                  | Ferreira, Manuel               | 10           |             |                    | -         |                |
| <b>ih.</b><br>Dominio      | 😨 Figas, Luis                  | 8            | 1           |                    | *         | ×              |
| Pequeeoo                   | Gaviria, Gustavo               | 8            | 4           |                    | 2         |                |
|                            | Q Higusin, Carlos              | 10           | 9           |                    | -         | (#             |
| Estudiantes                | Q Lopez, Juanita               | 11           |             |                    | -         | · ·            |
| Padres                     | Montana, Antonio               | 9            | -           |                    | R.        | 2              |

Para exportar la lista utiliza el botón de Exportar:

|                            | Cómo usar tu       | 1 DSLR     |   |      |      |            |          |        |          |          |          |          | 2 <sup>20</sup> 4 <sup>10</sup> - | 1 💮 🐓 🛛           | Q 💿 ~            |
|----------------------------|--------------------|------------|---|------|------|------------|----------|--------|----------|----------|----------|----------|-----------------------------------|-------------------|------------------|
|                            | Asistencia         | Detalles 2 |   | Resi | imen |            |          |        |          |          |          | l        | Formulario                        | 😫 Exportar        | + Añadir 🚦       |
| Ċ,                         |                    |            |   |      |      |            |          |        |          |          |          | V Pres   | ente 🛆 Auser                      | ite 🚺 Llegó tarde | G Se fue temprar |
| Admin                      | Estudiante         | ~          | Δ | 0    | 0    | 14 Jul 🚦   | 29 Jun 🚦 | 26 Jun | 18 Jun 🚦 | 12 Jun 🚦 | 11 Jun 🚦 | 10 Jun 🚦 | 28 May 🚦                          | 27 May 🚦          | 21 Abr 🚦 -       |
| 1                          | Caritto, Marcelo   | 15         | 0 | 0    | 1    | 12         | ~        | ~      | ~        | ~        | ~        | ~        | 0                                 | ~                 | ~                |
| Comenzar                   | 👩 Carlos, Juan     | 15         | 1 | 0    | 0    | Δ          | ~        | ~      | ~        | ~        | ~        | ~        | ~                                 | ~                 | ~                |
| 禄<br>Media                 | O Cobarito, Pablo  | 15         | ٥ | 1    | 1    | 12         | ~        | ~      | × ° °    | ~        | ~        | ~        | ~                                 | × • °             | ~                |
| <b>⊘</b><br>Tareas         | Corrason, Olivia   | 15         | 0 | з    | D    | 17         | ~        | ×      | 1        | ~        | × • °    | × • °    | ~                                 | ~                 | ~                |
|                            | Ecevería, Natalia  | 16         | 2 | 0    | D    | <i>8</i> 2 | ~        | ~      | Δ        | ~        | 200      | ~        | Δ                                 | ~                 | ~                |
| Libro de<br>calificaciones | Ferreira, Manuel   | 13         | 2 | 0    | 0    | 15         | ~        | Δ.     | ~        | ~        | ~        | ~        | ۵                                 |                   | ~                |
| th.                        | 😨 Figas, Luis      | 13         | 1 | 1    | D    | 32         | Δ        | ~      | ~        | ~        | ~        | • •      | ~                                 | 20                | ~                |
| Dominio                    | 🚺 Gaviria, Gustavo | 13         | 1 | 1    | 0    | 10         | 0        | ~      | ~        | ~        | Δ        | ~        | ~                                 | ~                 | ~                |
| Recursos                   | 😣 Higuain, Carlos  | 16         | Ŀ | U    | D    | 24         | ~        | ~      | ~        | Δ        | ~        | ~        | ~                                 | ~                 | ~                |
| -                          | 🜔 Lopez, Juanita   | 18         | 0 | 0    | 0    | 1.<br>1.   | ~        | ~      | ~        | 1        | ~        | ~        | ~                                 | ~                 | ~                |
|                            | Montana, Antonio   | 15         | 1 | 0    | 0    | 3          | ~        | ~      | ~        | ~        | Δ        | ~        | ~                                 | -                 | ~                |
| Padres                     | 🔇 Nero, Franco     | 13         | 3 | 1    | 0    | 12         | Δ        | Δ      | ~        | Ð        | ~        | Δ        | ~                                 | 25                | ~                |
| Profesores                 | Pacha, Rodrigo     | 14         | 3 | 0    | D    |            | ~        | ~      | ~        | Δ        | ~        | Δ        | Δ                                 | . •               | ~                |
| Ŧ                          | Puyoles, Carlo     | 15         | 0 | 0    | 0    | 8 <u>1</u> | ~        | ~      | ~        | ~        | ~        | ~        | ~                                 | - 26              | ~                |
| Juegos<br>==               | 🔮 Ramo, Sergio     | 14         | 1 | 0    | 0    | (9         | ~        | Δ      | ~        | ~        | ~        | ~        | ~                                 | -                 | ~                |

## Importar / Exportar contenido de clase

Nuestro sitio te permite importar o exportar el contenido de una clase usando Formato de Cartucho Común (FCC), que es el estándar de la industria para la importación o exportación del contenido de una clase. También puedes importar clases desde Moodle o Blackboard.

Para importar el contenido de una clase, haz clic en Admin/Import.

| Ξ                          | Cómo usar tu DSLR                                                                                  |                                                      | 🛃 🦧 🎟 🏦 🖬 🔍 Maria Lopez 🚱 🗸 |
|----------------------------|----------------------------------------------------------------------------------------------------|------------------------------------------------------|-----------------------------|
| Harau F                    | Importar                                                                                           | Subir archivo 🗶                                      |                             |
| <b>O</b><br>Admin          | Seleccione el origen de la importación:<br>Existente<br>Añadir el contenido desde una de tus clase | Local Recursos Mismedios Agregar fuente              |                             |
|                            | P Formato de cartucho cornún (Common Importar un Common Cartridge format pace)                     |                                                      |                             |
| -∰<br>Media                | Moodle<br>Importar un archivo Moodle zip                                                           | Arrastre su archivo aquí,<br>o haga clic para buscar |                             |
| <b>⊠</b><br>Tareas         | Blackboard<br>Importar un archivo zip de Blackboard                                                |                                                      |                             |
| Libro de<br>calificaciones |                                                                                                    | Guardur                                              |                             |
| 2<br>Profesores            |                                                                                                    |                                                      |                             |
| <b>tlı.</b><br>Dominio     |                                                                                                    |                                                      |                             |
| iii<br>Recursos            |                                                                                                    |                                                      |                             |
| Lestudiantes               |                                                                                                    |                                                      |                             |
| A<br>Padres                |                                                                                                    |                                                      |                             |

Selecciona el archivo que deseas subir y haz clic en Continuar. Recibirás un mensaje cuando la importación haya terminado.

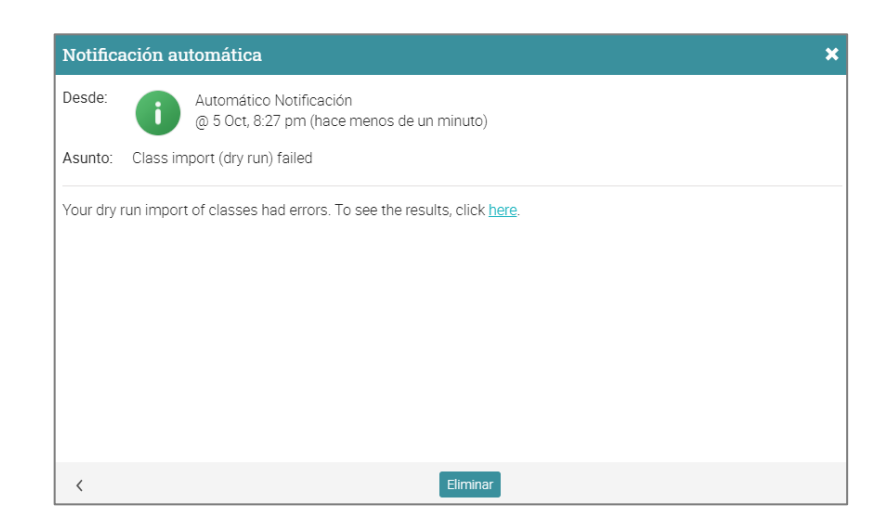

### Crear rutas de aprendizaje

Una ruta de aprendizaje es un tipo especial de clase que admite secciones como los objetivos de la clase y los objetivos del certificado. Una sección de la clase es aquella que requiere que el estudiante complete una clase específica para poder completar esa sección. La sección del certificado se considera completada cuando el estudiante obtiene el certificado.

Para agregar una ruta de aprendizaje nueva, ve a rutas en la barra izquierda y haz clic en añadir.

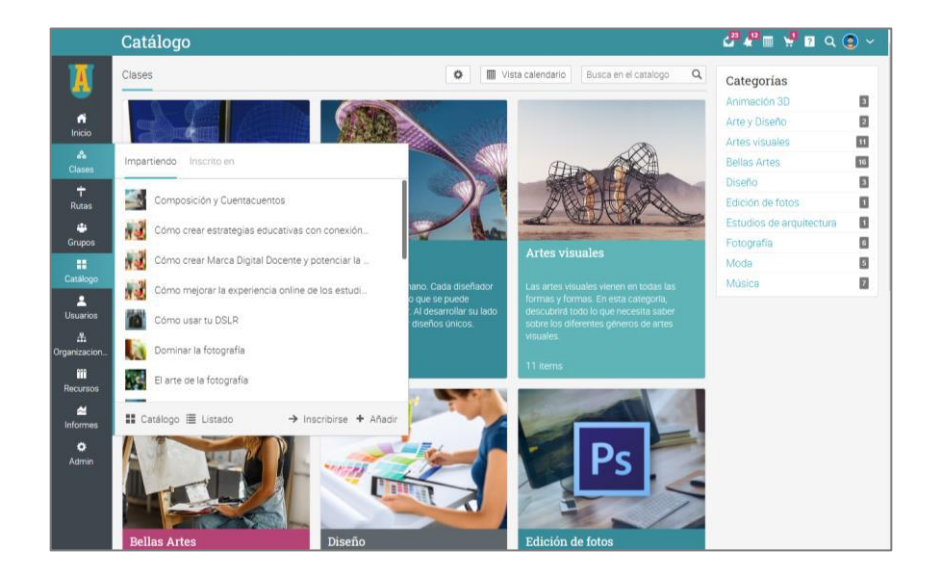

Selecciona la ruta de la ventana emergente.

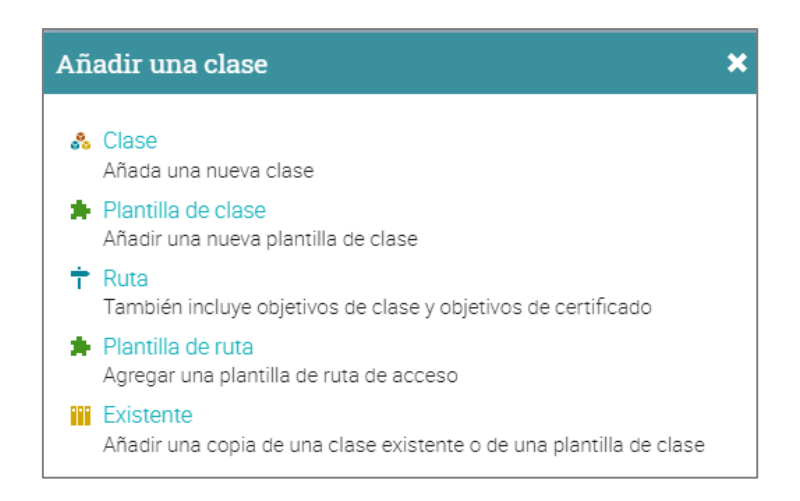

Después de agregar la ruta, verás una página general, completa con un panel de Admin a la derecha. Aquí podrás agregar lecciones como en el caso de las clases convencionales.

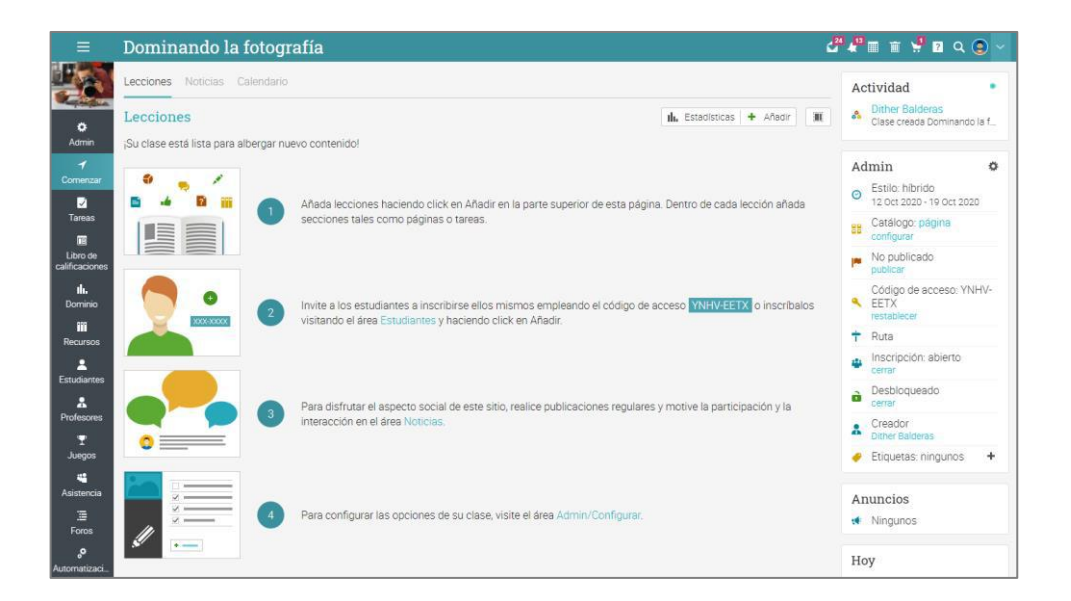

Cuando agregues lecciones podrás ver el área de objetivos, donde puedes seleccionar clase y los objetivos de certificación como sección.

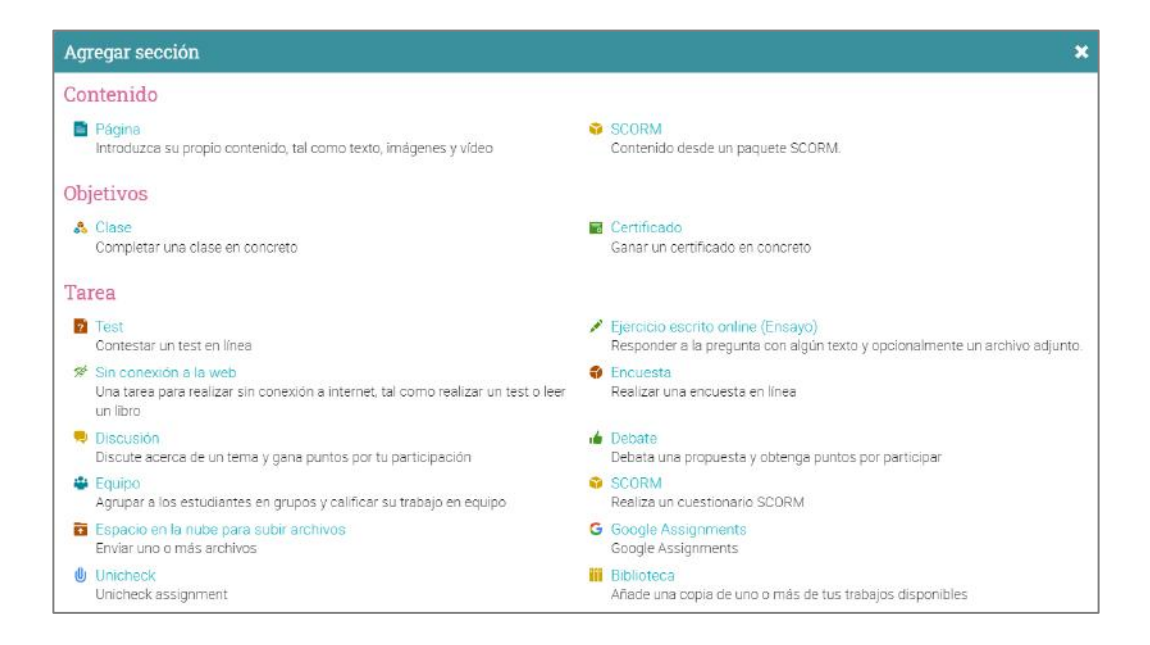

Las rutas de aprendizaje te permiten mezclar las secciones de clases regulares con referencias de otras clases y certificados, creando flujos de aprendizaje más poderosos.

| =              | Dominar la fot                                                                                                    | ografía                                                                                                    | <i>ଥି 🖓 🛍 🗉 🦞 </i> ଥ ର୍ 💽 ~                   |
|----------------|----------------------------------------------------------------------------------------------------|----------------------------------------------------------------------------------------------------|-----------------------------------------------|
| 0<br>1         | Expandir todos     Hazte fotógrafo     Interfectione                                                                        | Hazte fotógrafo<br>Visión general de la lección                                                                                                    | Contruer >                                    |
| 2<br>11<br>14. | Introducedor      Como sear tu DSLR      Composicion y     Cuentocumos      Cuentocumos      cuentoranto ca     composición | Secciones Competencias Finalización Mostrado Desbloqueado Etiquetas Notas Secciones                                                                               | + Afladir / Ælditar 🖾 Imagen 💼 Borrar lección |
|                | Caroficeao Pinaisaotón<br>Arta<br>2. Géneros de fotografia                                                                  | Sección  Cómo usar tu DSLR * *                                                                                                    | Obligatorio Ocultar                           |
| \$<br>¥        |                                                                                                    | Composición y Cuentacuentos *  Cuestionario de composición III. (nº 0889)  Cuestionario de composición III. (nº 0889)  ECuestionario de composición Arts *  Añadr |                                               |

Puedes publicar noticias, inscribir estudiantes y configurar las rutas de aprendizaje. El poder completo de clases aplica a las rutas también. Admiten requisitos de finalización opcionales, listas de espera, desactivación, rutas secundarias, sincronización de rutas y más.

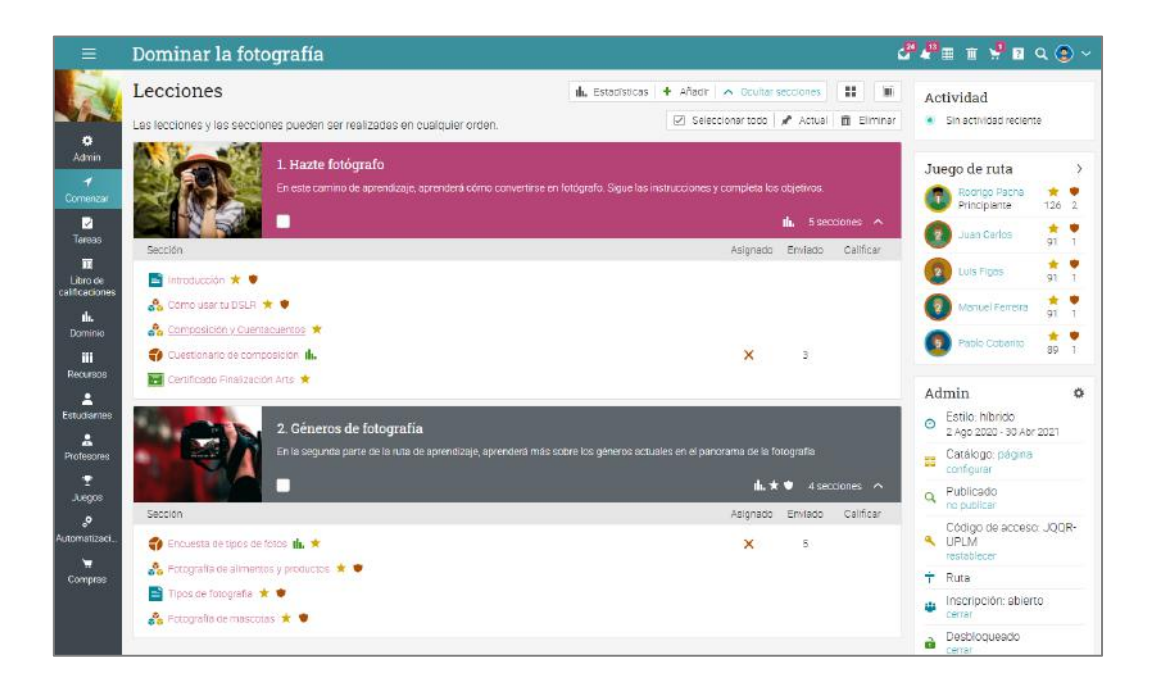

## Comunicación con los usuarios

Puedes comunicarte con los estudiantes a través de nuestro sistema de mensajería privado. Para ver tu bandeja de entrada, haz clic en el ícono de mensaje en la barra superior derecha. Aparecerá un menú desplegable que mostrará los mensajes recientes.

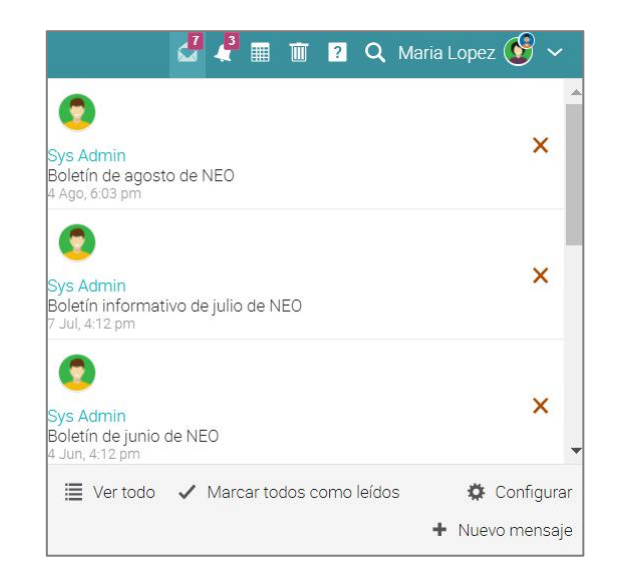

Para leer un mensaje, haz clic en él. Para responder a un mensaje, haz clic en Responder, ingresa su respuesta y haz clic en Enviar. Para eliminar un mensaje, haga clic en Eliminar.

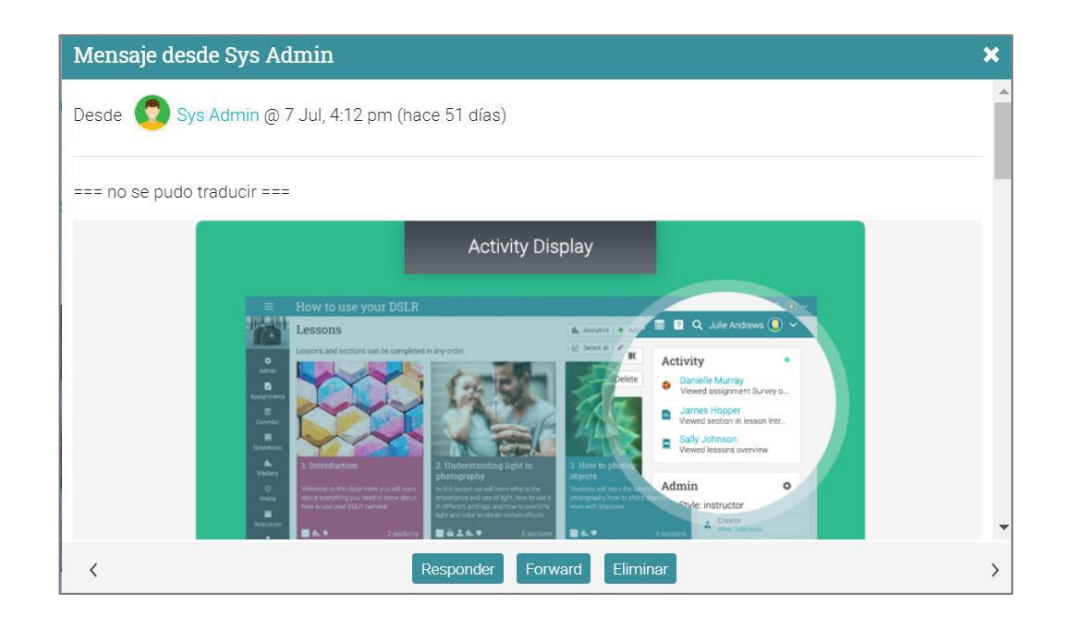

Para enviar un mensaje a un usuario, coloca el cursor sobre su nombre (los enlaces de los usuarios aparecen en la mayoría de los sitios, como en la lista de estudiantes, profesores, páginas de perfil y en los foros), haga clic en Enviar mensaje, Ingrese su mensaje y haga clic en Enviar.

|                         | Cómo usar tu DSLR                  |
|-------------------------|------------------------------------|
|                         | Estudiantes Activa 17 Cumplimiento |
| \$                      | Activa                             |
| Admin                   | 🔍 🛛 🗠 🖌 Juan Carlos                |
| <b>√</b><br>Comenzar    | Nombr • Sin conexión a la web      |
| 柒<br>Media              | Artsopain                          |
| <b>v</b>                | Carlos, Juan ArtsSpain             |
| Tareas                  | Cobarito, Pablo<br>ArtsSpain       |
| Libro de calificaciones | Corrason, Olivia<br>ArtsSpain      |
|                         | Eceveria, Natalia<br>ArtsSpain     |

Para enviar un mensaje a varios usuarios a la vez, selecciónalos de la lista y haz clic en Mensaje.

| ≡                          | Cón  | no usar tu DSLR                                                                     |                |                |               |                 | e 6             |         | ? 🔍 Maria Lo                    | pez 🔮 🗸  |
|----------------------------|------|-------------------------------------------------------------------------------------|----------------|----------------|---------------|-----------------|-----------------|---------|---------------------------------|----------|
|                            | Est  | udiantes Activa 💷 Cumplimiento                                                      |                |                |               |                 |                 |         |                                 | + Añadir |
| 0                          | Acti | va                                                                                  |                |                |               |                 |                 |         |                                 |          |
| Admin                      | Q    | 🖪 Mensaje 🛛 💆 Calificaciones   🔍 Contraseñas   🕇 Reconocimiento   🗕 Dar de baja   🗲 | Transferir 🛛 🔿 | Desactivar 🗸 🗸 | Completar 🛛 📑 | Certificad      | los exportados  |         |                                 |          |
| <b>√</b><br>Comenzar       |      | Nombre 🔻                                                                            | Progreso       | Puntuaciones   | Calificación  | Fecha<br>límite | Reconocimientos | Dominio | Inscrito en 🗢<br>Otima visita 🏚 | Más      |
| ₩<br>Media                 |      | Carlito, Marcelo<br>Araspain                                                        | ٥              | 0              | B-<br>74%     | 12              | 15              | 0       | 27 Feb 2020<br>Nunca            | ÷        |
|                            |      | Carlos, Juan<br>ArtsSpain                                                           | 0              | 0              | A+<br>95%     | 12              | 22              | 0       | 27 Feb 2020<br>hace 34 dias     | 1        |
| Tareas                     |      | Cobarito, Pablo<br>AnaSpain                                                         | 0              | ٥              | A<br>91%      | 1               | 20              | 0       | 27 Feb 2020<br>hace 141 clas    | 1        |
| Libro de<br>celificaciones |      | Corrason, Olivia                                                                    | 0              | 0              | C<br>63%      | 1               | 13              | 0       | 27 Feb 2020<br>Nunca            | 1        |
| *                          |      | Eceveria, Natalia<br>ArsSpain                                                       | 0              | 0              | A<br>92%      | 1               | 16              | 0       | 27 Feb 2020<br>hace 135 clas    | :        |
| Profesores                 |      | Ferreira, Manuel                                                                    | 0              | 0              | B<br>78%      |                 | 22              | 0       | 27 Feb 2020<br>hace 135 clas    | 1        |
| lli.<br>Dominio            |      | Figas, Luis<br>ArtsSpain                                                            | 0              | 0              | B<br>76%      | 1               | 16              | 0       | 27 Feb 2020<br>Nunca            | :        |
| Bourror                    |      | Gavina, Gustavo<br>ArtsSpan                                                         | 0              | 0              | A-<br>88%     | 1               | 17              | 0       | 27 Feb 2020<br>nace 135 clas    | 1        |
| 1                          |      | Higuain, Carlos                                                                     | 0              | 0              | 8+<br>80%     | 2               | 22              | 0       | 27 Feb 2020<br>hace 135 dias    | 1        |
| Estudiantes                |      | Lopez, Juanita<br>ArtsSpain                                                         | 0              | 0              | 8+<br>82%     | 2               | 15              | 0       | 27 Feb 2020<br>Nunca            | 1        |

# Guía de inicio para Profesores

Así mismo, si tu administrador ha habilitado esta opción, podrás chatear con otros usuarios.

| =                               | Cómo usar tu DSLR                                                    |           |                                          | d" # 1                     |            | a @ ~     |
|---------------------------------|----------------------------------------------------------------------|-----------|------------------------------------------|----------------------------|------------|-----------|
|                                 | Chat Presione soble una soble de char para unirse a la conversación. |           |                                          |                            | 1          | + stade   |
| •                               | Sala de chet                                                         | Ocupantes | Mensajes                                 | Transcripción              | Configurar | Eliminar  |
| 4                               | Tator - luces y somerss                                              |           |                                          |                            | 0          | 8         |
| Comenter                        | 🤧 Chint de clatte                                                    | 81        | 4                                        |                            | 0          |           |
| under                           | 🦻 Userska SSCR                                                       | 2         | 13                                       |                            | 0          |           |
| D<br>Tanan                      |                                                                      |           |                                          |                            |            |           |
| E<br>Litro de<br>Latificaciones |                                                                      |           |                                          |                            |            |           |
| A<br>Pedacea                    |                                                                      |           | -                                        |                            |            |           |
| . La Commo                      |                                                                      |           | Chat de clas                             | e                          | Usuar      | N X       |
| Recursos                        |                                                                      |           | Dither Balderas<br>Dither Balderas       | : Holat<br>Bletvenido a la |            |           |
| Endermi                         |                                                                      |           | Juan Carlos (H                           | cal                        |            |           |
| A Paper                         |                                                                      |           | cinon                                    |                            |            |           |
| T<br>Jurgen                     |                                                                      |           |                                          |                            |            |           |
| 4<br>Autorcia                   |                                                                      |           | Property of the                          |                            | 74         |           |
|                                 |                                                                      |           | Genial acrence                           | nemos mucho.               | -          | 5ther     |
| Magia de<br>acemitos            |                                                                      |           | 1.1.1.1.1.1.1.1.1.1.1.1.1.1.1.1.1.1.1.1. | and a second second        |            | fielderas |
|                                 |                                                                      |           |                                          |                            | 2 34       | enciar -  |

También puedes agregar a usuarios como amigos:

| ≡                         |                                          |                                      |             | ⊿ଅ 🖓 🔳 😒 ଅ ସ 💿 ∽                                                  |
|---------------------------|------------------------------------------|--------------------------------------|-------------|-------------------------------------------------------------------|
| 0<br>Perfil               |                                          |                                      |             | Estudiante                                                        |
| IL.<br>Dominio            | Juanita Lopez                            |                                      | XX          |                                                                   |
| Compras<br>★<br>conocimie | ArtsSpain<br>Universidad de las Artes    |                                      | Editar      | Mensaje Añadir como amigo                                         |
| Fotos                     | Acerca de Información Inscrito en Grupos |                                      |             | Comunicación                                                      |
| Portafolio                | Acerca de                                |                                      |             | <ul> <li>Ignorar mensajes</li> <li>Quejarse de usuario</li> </ul> |
| - oures                   | Sample student                           |                                      |             | Cuenta                                                            |
| Amigos                    | Reconocimientos 18                       |                                      | >           | Se unió<br>27 Feb 2020                                            |
| Historial de              | Certificado                              | Curso                                | Otorgado    | 🖴 Archivo                                                         |
|                           | Certificate of completion                | Cómo usar tu DSLR                    | 17 Mar 2020 | <ul> <li>Última actividad<br/>hace 145 días</li> </ul>            |
| Notas                     | Certificate of completion                | Ruta de aprendizaje de la fotografía | 8 Apr 2020  | 🧳 Etiquetas ningunos 🕂                                            |
|                           | Photography certificate                  | Cómo usar tu DSLR                    | 17 Mar 2020 | → Entrar como este usuario                                        |
|                           | Visual Arts Basics                       | Cómo usar tu DSLR                    | 17 Mar 2020 | Credenciales de inicio de     Restablecer contraseña              |

### Notificaciones

Para ver todas las notificaciones, haz clic en el ícono de notificaciones en la barra superior derecha. Un menú desplegable mostrará las notificaciones más recientes. Las notificaciones incluyen mensajes de foros, suscripciones, inscripciones, nuevas tareas presentadas que necesitan ser calificadas y más.

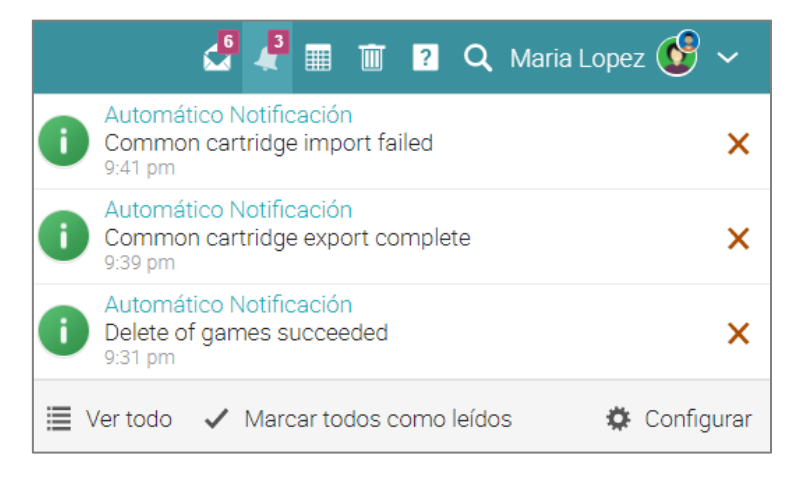

Para seleccionar qué notificaciones se enviarán a su correo electrónico automáticamente, haz clic en la opción Configurar. Si estás inscrito a un foro, puedes responder a una publicación directamente desde el cuadro de notificaciones o hacer clic en "Ver Hilo" para ver todas las conversaciones del foro.

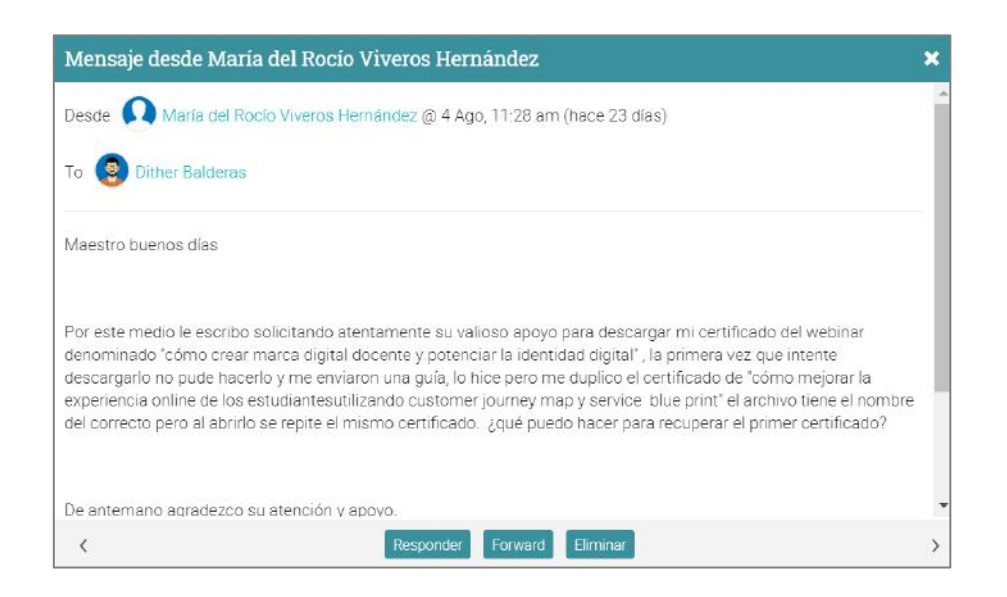

### Resumen

La Guía de Inicio para Profesores proporcionó información básica que los profesores necesitan cuando empiezan a usar NEO por primera vez.

Los temas que se revisaron fueron: navegar en NEO, usar el Centro de ayuda, diseño de un ejemplo de clase, creación y configuración de una clase, adición de lecciones y asignaciones, calificar las asignaciones, matricular a los estudiantes, comunicarse con los estudiantes, asistencia e Importar o exportar contenido de una clase.

Si tienes alguna pregunta adicional, consulta el Centro de Ayuda o visita nuestro Foro de Soporte.

www.cypherlearning.com

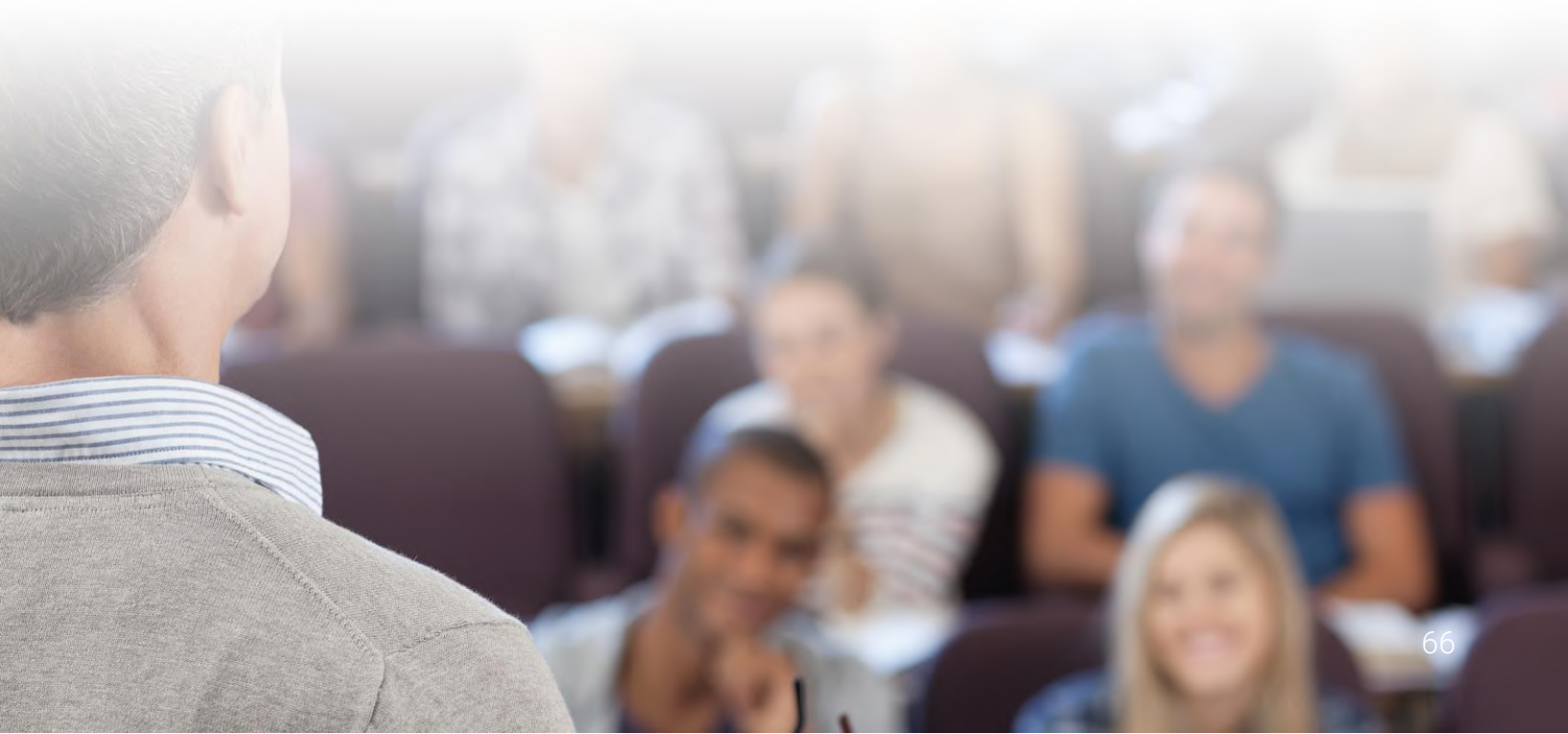